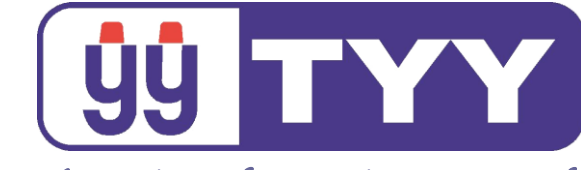

Yun Yang Fire Safety Equipment Co., Ltd.

YFR-2

R型受信總機

# 操作手册

2019.04.22 REV.2

71114-R02

永揚消防安全設備股份有限公司 TEL:+88673550011 FAX:+88673550022 http://www.yun-yang.com.tw Email: yunyang.yy@yun-yang.com.tw

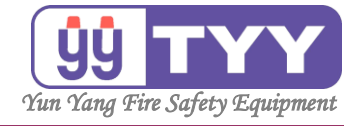

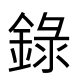

| 操作面板簡介         | 4  |
|----------------|----|
| A. 主面板各部名稱及功能  | 4  |
| B. 警報指不燈名稱及切能  | 6  |
| C. 狀態顯不燈名稱及切能  | /  |
| D. 功能控制開關名稱及功能 | 9  |
| 書面介紹           | 11 |
|                | 11 |
| Ⅰ.止吊付陇吋土重回     | LL |
| Z.             |    |
| A. 總機設定        | 13 |
| A1. 時間設定       | 14 |
| A2. 定址裝置隔離     | 17 |
| A2-1定址裝置永久隔離   |    |
| A2-2 定址裝置暫時隔離  | 20 |
|                |    |
| A3. 姉木农直巡幽     | 25 |
| A3-1端末裝置永久遮斷   | 23 |
| A3-2端末裝置暫時遮斷   | 26 |
| A4. 歷史警報清除     | 29 |
| A5. 密碼設定       |    |
| A6. 連線一覽       |    |

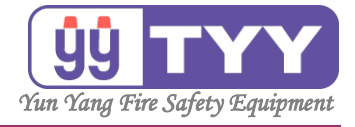

|    | A7. 工廠初始化  | 37 |
|----|------------|----|
|    | A8. 系統備份   | 42 |
|    | A9. 路由設定   | 44 |
| Β. | 資料查詢       | 46 |
|    | B1. 歷史紀錄   | 48 |
|    | B2. 系統異常   | 50 |
|    | B3. 操作紀錄   | 52 |
|    | B4. 定址碼    | 54 |
|    | B5. 迴路連動   | 56 |
|    | B6. 系統參數   | 58 |
| C. | 主副機呼叫      | 60 |
| D. | 端末裝置手動控制   | 62 |
| E. | 狀態一覽       | 64 |
| F. | 功能試驗       | 67 |
|    | F1. 斷線手動測試 | 69 |
|    | F2. 動作手動測試 | 72 |
|    |            |    |

.

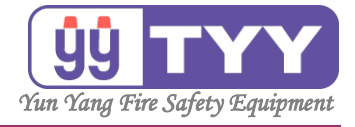

| G. 高層建物     | 76 |
|-------------|----|
| H. 外型尺寸與規格表 | 79 |
| I. 維護要領     | 80 |
| J. 簡易故障排除   | 81 |
| K. 施工注意事項   | 82 |
| L. 主機外部接線圖  | 83 |
| M. 總機結構方塊圖  | 84 |
| N. 電池計算式    | 85 |
| O. 電池需求估算表  | 86 |

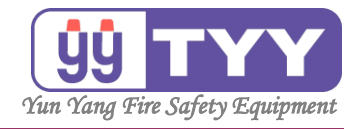

## A. 主面板各部名稱及功能

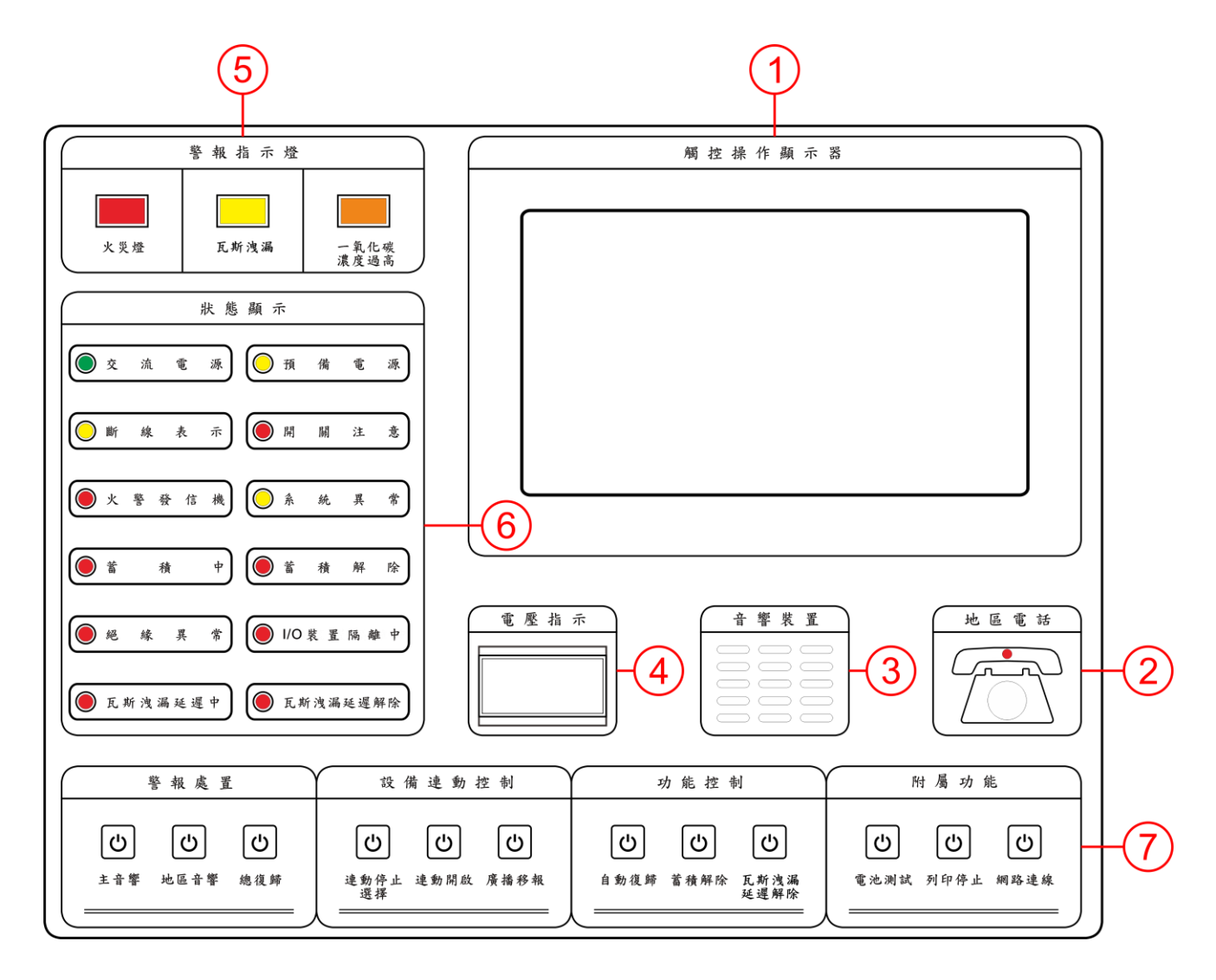

- 觸控操作顯示器: 顯示火警、瓦斯洩漏等警報發生地點的詳細資料,經由此操作畫 面進行警報處理。
- 地區電話:
   現場綜合盤話筒插下,可通知總機,並與總機進行通話。
- 音響裝置:
   本機的警報音響。

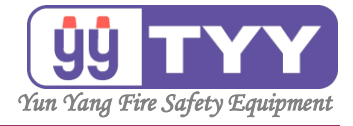

- 4. 電壓指示: 顯示主機的工作電壓值。
- 警報指示燈: 顯示火災、瓦斯洩漏、一氧化碳濃度過高之警報指示總燈。
- 6. 狀態顯示: 顯示本機目前狀態之指示總燈。

7. 控制開關:

依警報處置、設備連動、功能控制、附屬功能等開關群組。

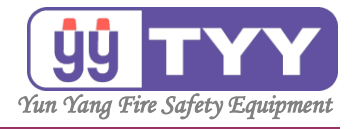

## B. 警報指示燈名稱及功能

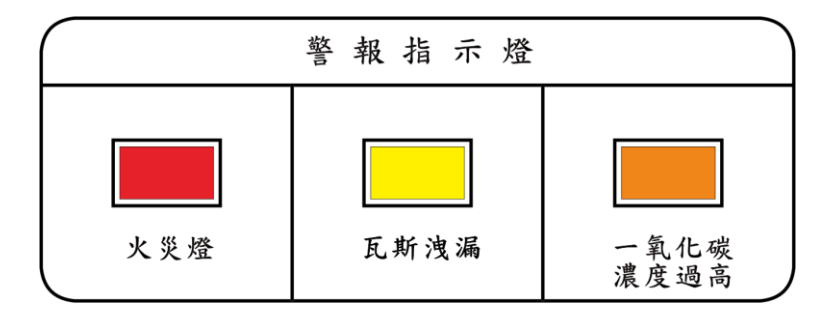

- 1. 火災燈: 發生火災時會閃爍。
- 瓦斯洩漏:
   發生瓦斯洩漏時會閃爍。
- 3. 一氧化碳濃度過高:
   發生一氧化碳濃度過高時會閃爍。

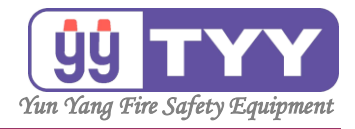

## C. 狀態顯示燈名稱及功能

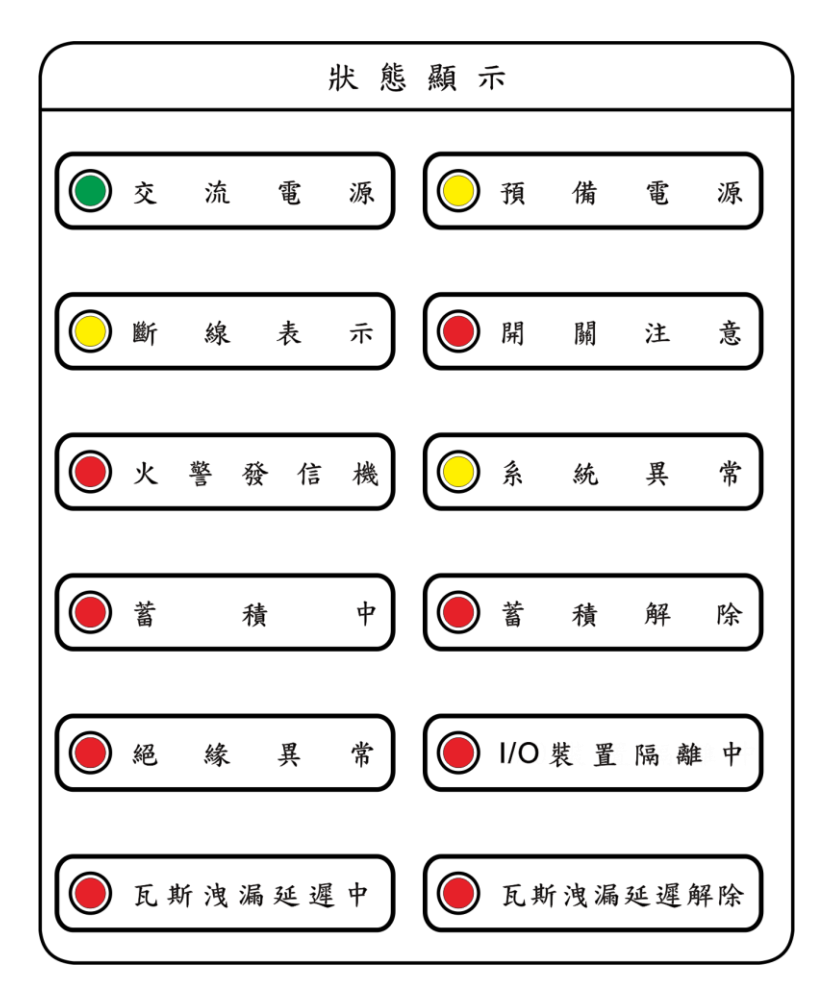

1. 交流電源: 本機使用 AC 電源供電中。

- 2. 預備電源: AC 電源下測試中會亮燈。使用預備電源時恆亮。
- 3. 斷線表示: 當中繼器等定址設備迴路(L,C)斷線時會閃爍。

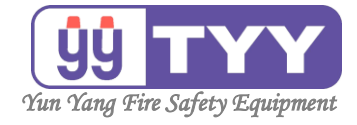

4. 開關注意:

當面板控制開關或由觸控操作顯示器之控制開關於未正常定 位下會閃爍。

- 大警發信機: 按下火警發信機時閃亮,該迴路立即火警發報。
- 6. 系統異常:
   系統有異常訊息時閃亮。

#### 7. 蓄積中:

探測器發佈火警動作信號,到總機判定為火災為止的期間閃亮 表示。

- 8. 蓄積解除: 此燈閃亮表示所有迴路蓄積解除。
- 9. 絕緣異常:

所有中繼器等定址設備迴路 L+或 C 與大地絕緣阻抗過低時閃亮。

- 10.I/O 裝置隔離中: 定址裝置被設定為暫時隔離或暫時遮斷時閃亮。
- 11. 瓦斯洩漏延遲中: 探測器發佈瓦斯洩漏信號,到總機判定為瓦斯洩漏為止的期間閉亮表示。
- 12. 瓦斯洩漏延遲解除: 此燈閃亮表示所有瓦斯迴路延遲功能解除。

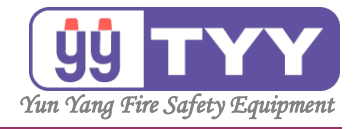

## D. 功能控制開關名稱及功能

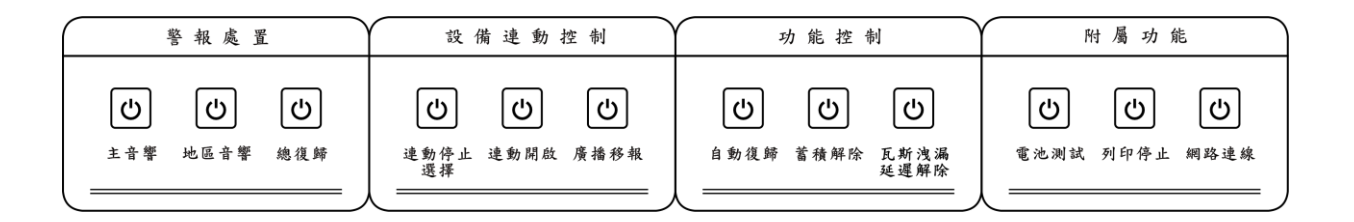

1. 主音響:

按一下閃爍時,可關閉主機音響。 長按後長亮時,可關閉後續的鳴響。

- 2. 地區音響(後續再鳴響):
  (1) 按下閃爍時,暫時停止地區警鈴。
  (2) 若無新警報4分30秒後燈號熄滅,並地區鈴恢復連動輸出。
  (3) 若有新警報燈號立即熄滅,地區鈴恢復連動輸出。
  (4) 長按(約3秒),出現密碼輸入畫面。(如需要密碼請洽原廠)
- 3. 總復歸:

按下後,可將主機及所有中繼器的狀態復原。

4. 連動停止選擇:

按下後,可由"觸控操作顯示器"呼叫出各連動開關,提供停止選擇的功能窗。

5. 連動開啟:

按下後,立即開啟所有被連動停止的裝置。

6. 廣播移報:

按下閃爍時,可關閉廣播移報功能。

有.自動復歸:
 按下閃爍時,解除警報自保持狀態。

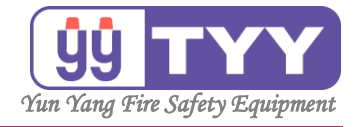

- 8. 蓄積解除: 按下閃爍時,可解除所有中繼器等定址設備迴路的蓄積動作, 即時發報。
- 瓦斯洩漏延遲解除: 按下閃爍時,可解除所有瓦斯迴路的延遲發報功能。
- 10. 電池測試:

按下後,可檢視預備蓄電池的電壓。

11.列印停止:

按下後,警報產生時,印表機不會自動同步列印。

12. 網路連線:

按下後,可對本機做遠端操作編輯軟體。 如10分鐘未操作,則自動取消此功能。

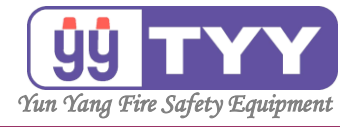

顯示時間日期

## 畫面介紹:

## 1.正常待機時主畫面

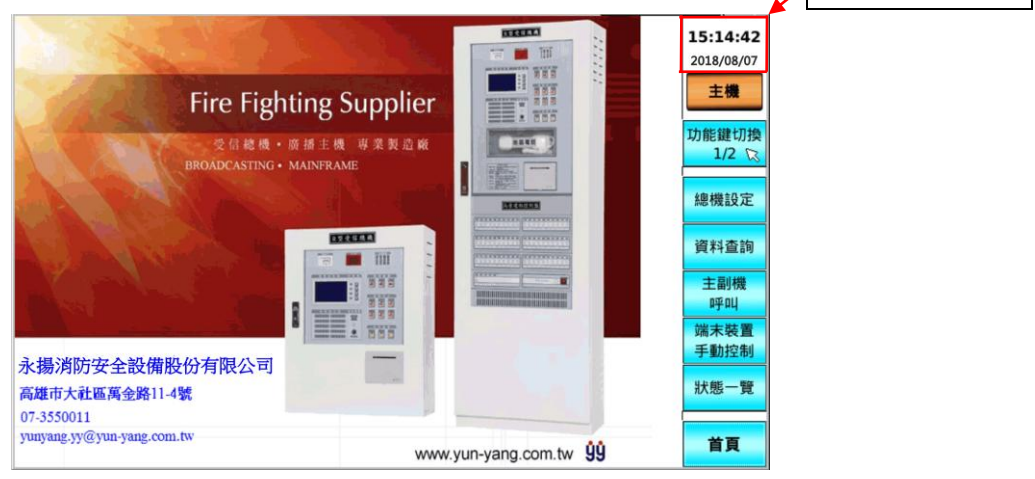

## 2.功能選單主畫面

功能:

功能鍵切換,可選擇需設定或查詢的功能鍵。

切換方式如下:

按下"<mark>功能鍵切換</mark>"鍵 → 選擇"<mark>功能鍵切換 1/2</mark>"或"<mark>功能鍵切換 2/2</mark>"。

①功能鍵切換 1/2 · 所顯示的選項有:

總機設定、資料查詢、主副機呼叫、端末裝置手動控制、狀態一覽、首頁。

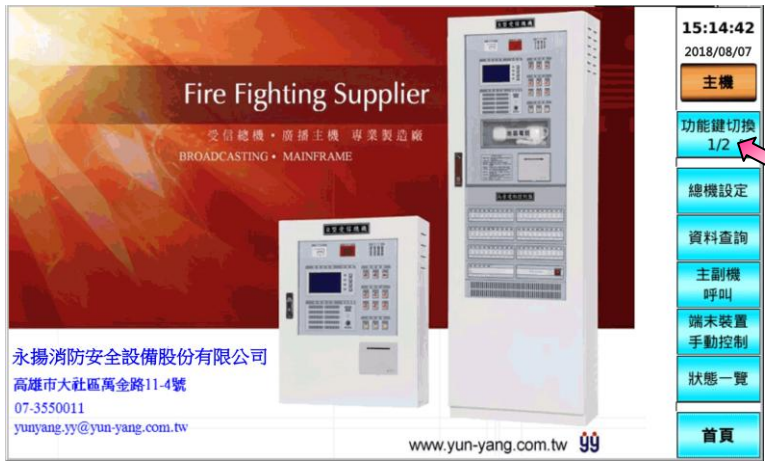

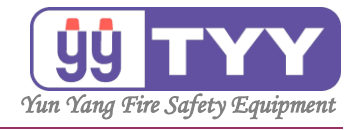

②功能鍵切換 2/2·所顯示的選項有: 功能試驗、高層建物、首頁。 STREES. 15:14:11 2018/08/07 -1 主機 **Fire Fighting Supplier** 功能鍵切換 受信總機・廣播主機 專業製造廠 IROADCASTING・MAINFRAME ..... 2/2 功能試驗 -高層建物 🖬 Ītilī -885 永揚消防安全設備股份有限公司 高雄市大社區萬金路11-4號 07-3550011 yunyang.yy@yun-yang.com.tw 首頁 www.yun-yang.com.tw 99

永揚消防安全設備股份有限公司 TEL:+88673550011 FAX:+88673550022 Email:yunyang.yy@yun-yang.com.tw

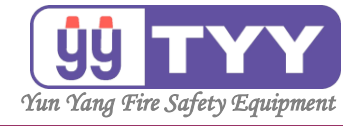

功能:

| A1.時間設定   | A4.歷史警報清除 | A7.工廠初始化 |
|-----------|-----------|----------|
| A2.定址裝置隔離 | A5.密碼設定   | A8.系統備份  |
| A3.端末裝置遮斷 | A6.連線一覽   | A9.路由設定  |

操作方式如下:

- ①按下"總機設定"鍵,可在總機設定畫面中顯示以下選項: 時間設定、定址裝置隔離、端末裝置遮斷、歷史警報清除、密碼設定、 連線一覽、工廠初始化、系統備份、路由設定,按下欲設定功能作設 定。
- ②按下"EXIT"键,返回上一功能選單。

①按下"總機設定"鍵,進入畫面。

|                                          | 火災警報                             |                    | 警報筆        | 劉武: 00005 | j      | 14.42.49     |  |
|------------------------------------------|----------------------------------|--------------------|------------|-----------|--------|--------------|--|
| 00005@ 2015<br>03#01_005L                | /03/12 14:17:<br>水霧              | 13 通訊異常            |            |           | 上一頁    | 2015/03/12   |  |
| 00004@ 2015<br>03#01_004L                | /03/12 14:17:<br>泡沫              | 13 通訊異常            |            |           |        | 功能鍵切換        |  |
| 00003@ 2015<br>03#01_003L<br>00002@ 2015 | /03/12 14:17::<br>/03/12 14:17:: | 12 通訊異常<br>12 通訊異常 |            |           |        | 1/2<br>總機設定  |  |
| 03#01_002L                               | <b>湃煙</b>                        |                    | 整叔第        |           | 警報分類檢視 | 資料查詢         |  |
|                                          | 21.91/3/瑞 重                      | 總機設定               |            |           |        | 土副懱<br>呼叫    |  |
| 時間<br>設定                                 | 定址裝置<br>隔離                       | 端末裝置<br>遮斷         | 歷史警報<br>清除 | 密碼設定;     | 車線一覽   | 端末裝置<br>手動控制 |  |
| 工廠                                       |                                  |                    | 系統         | 路由        | ЕХІТ   | 狀態一覽         |  |
| 197 96 11                                |                                  |                    | 17月157     | 設定        |        | 首頁           |  |

#### ②按下"EXIT",返回上一功能選單。

|                               | 火災警報                         |                  | 警報筆        | 動: 0000   | 5          | 14.42.40             |
|-------------------------------|------------------------------|------------------|------------|-----------|------------|----------------------|
| 00005@2015<br>03#01 005L      | /03/12 14:17:<br>水霧          | 13 通訊異常          |            |           | 上一頁        | 2015/03/12           |
| <br>00004@ 2015<br>03#01_004L | /03/12 14:17:<br>泡 <b>冻</b>  | 13 通訊異常          |            |           |            | <b>王磯 3</b><br>功能鍵切換 |
| <br>00003@ 2015<br>03#01_003L | /03/12 14:17:<br>澉水          | 12 通訊異常          |            |           |            | 1/2<br>總機設定          |
| 00002@ 2015<br>03#01_002L     | 。/03/12 14:17:<br><b>排</b> 煙 | 12 通訊異常          |            |           | 警報分類<br>檢視 | 資料查詢                 |
|                               | 瓦斯洩漏鳖                        | <b>報</b><br>總機設定 | 警報筆        | ≦數: 0000) | 0          | 主副機<br>呼叫            |
| 時間<br>設定                      | 定址裝置隔離                       | 端末裝置<br>遮斷       | 歷史警報<br>清除 | 密碼設定      | 連線一覽       | 端末裝置<br>手動控制         |
| 工廠                            |                              |                  | 系統         | 路由        | EXIT       | 狀態一覽                 |
| 初始化                           |                              |                  | 備份         | 設定        |            | 首頁                   |

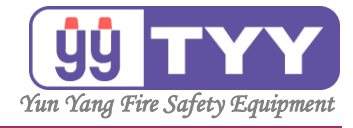

A1. 時間設定

功能:

可設定時間和同步所有設備的時間。

操作方式如下:

①按下"總機設定"鍵→選擇"時間設定"鍵→輸入密碼。

②按"▲"、"▼"鍵調整數值 → 調整完畢按下"確定"

→ 即可完成時間設定。

③按下"<mark>同步所有設備</mark>"鍵 → 設定完畢,可同步主機與副機的時間。 ④設定過程中,未按下"確定"前,可按下"<mark>取消</mark>"鍵,跳出設定畫面。

①按下"總機設定",進入畫面。

|                           | 火災警報                         |                  | 警報筆        | 數: 00005  | 5          | 14.42.40               |
|---------------------------|------------------------------|------------------|------------|-----------|------------|------------------------|
| 00005@ 2015<br>03#01_005L | /03/12 14:17::<br>水 <b>務</b> | 13 通訊異常          |            |           | 上一頁        | 14:42:48<br>2015/03/12 |
| 00004@ 2015<br>03#01_004L | /03/12 14:17:<br>泡 <b>冻</b>  | 13 通訊異常          |            |           |            | 功能鍵切換                  |
| 00003@ 2015<br>03#01_003L | /03/12 14:17:<br>撒水          | 12 通訊異常          |            |           |            | 1/2<br>總機設定            |
| 00002@ 2015<br>03#01_002L | /03/12 14:17:<br><b></b> 揮煙  | 12 通訊異常          |            |           | 警報分類<br>檢視 | 資料查詢                   |
|                           | 瓦斯洩漏鳖                        | <b>報</b><br>總機設定 | 警報筆        | 【數: 00000 | )          | 主副機<br>呼叫              |
| 時間<br>設定                  | 定址裝置<br>隔離                   | 端末裝置<br>遮斷       | 歷史警報<br>清除 | 密碼設定:     | 連線一覽       | 端末裝置<br>手動控制           |
| 工廠                        |                              |                  | 系統         | 路由        | EXIT       | 狀態一覽                   |
| 19J Xiii 112              |                              |                  | 1411 127   | 設定        |            | 首頁                     |

#### 按下"時間設定",進入畫面。

| 火災警報                            | 警報筆數: 00005                                   |               |              |
|---------------------------------|-----------------------------------------------|---------------|--------------|
| 00005@ 2015/03/12 14:17:13 通訊異常 |                                               | 上一頁           | 2015/03/12   |
| 03#01_005L 33#                  |                                               | 下一頁           | 主機 3         |
| 00004@ 2015/03/12 14:17:13 通訊異常 |                                               |               |              |
| 03#01_004L <sup>泡沫</sup>        |                                               |               | 功能鍵切換        |
| 00003@ 2015/03/12 14:17:12 通訊異常 |                                               |               | 1/2          |
| 03#01_003L <sup>撒水</sup>        |                                               |               | 總機設定         |
| 00002@ 2015/03/12 14:17:12 通訊異常 |                                               | 整起分粒          |              |
| 03#01_002L <sup>排燿</sup>        |                                               | ■ + 0 万 系  檢視 | 資料查詢         |
| 瓦斯洩漏警報                          | 警報筆數: 00000                                   |               | 主副機          |
| 總機設定                            |                                               |               | 呼叫           |
| 時間 定址裝置 端末裝置                    | 歷史警報<br>· · · · · · · · · · · · · · · · · · · | 線一覽           | 端末裝置<br>手動控制 |
|                                 |                                               |               | 壯能— 鹽        |
|                                 | 系統 路由                                         |               | in a f       |
| 初始化                             | 備份 設定                                         | EXII          |              |
|                                 |                                               |               | 首頁           |

操作手册

14

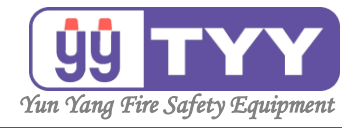

跳出輸入密碼視窗,輸入密碼。

|                                              | 火災警報                                                           |   | 警報筆 | 數: 0000 | )5   | 14.44.10      |  |
|----------------------------------------------|----------------------------------------------------------------|---|-----|---------|------|---------------|--|
| 00005@ 2015/03/1<br>03#01_005L <sup>水霧</sup> | 00005@ 2015/03/12 14:17:13 通訊異常<br>03#01 005L <sup>水</sup> 務 - |   |     |         |      |               |  |
| 00004@ 2015/03/J<br>03#01_004L <sup>泡沫</sup> | 2 14:17:13 通訊異常<br>時間設定                                        |   |     |         |      | 功能鍵切換         |  |
| 00003@ 2015/03/3<br>03#01 003L <sup>撒水</sup> | L<br>請輸入密碼:                                                    | 1 | 2   | 3       |      | 1/2<br>編機調定   |  |
| 00002@ 2015/03/J<br>03#01_002L <sup>排浬</sup> |                                                                | 4 | 5   | 6       | 警報分類 | 資料查詢          |  |
|                                              | 確認                                                             | 7 | 8   | 9       |      | <br>主副機<br>呼叫 |  |
| 時間<br>設定                                     | 清除  放棄                                                         | 0 | 倒   | 退鍵      | 車線一覽 | 端末裝置<br>手動控制  |  |
| 工廠                                           |                                                                |   | 系統  | 路由      | EXIT | 狀態一覽          |  |
| 初始化                                          |                                                                | 1 | 備份  | 設定      |      | 首頁            |  |

### ②按"▲"、"▼"鍵,調整時間。

|                                    |                 | 14.45.20            |
|------------------------------------|-----------------|---------------------|
| 00005@ 2015/03/12 14:17:13 通訊異常    | 上一頁             | 14:45:20<br>ID:B001 |
| 03#01_005L ***                     | 下一頁             | 主機 3                |
| 00004@ 2015/03/12 14:17:13 通訊異常    |                 |                     |
| 03#01_004L <sup>泡沫</sup>           |                 | 功能鍵切換               |
| 00003@ 2015/03/12 14:17:12 通訊異常    |                 | 1/2                 |
| 03#01_003L <sup>1107K</sup>        |                 | 總機設定                |
| 00002@ 2015/03/12 14:17:12 通訊異常    | 807 +11 / \ #35 |                     |
| 03#01_002L <sup>排煙</sup>           | 警報分類<br>檢視      | 資料查詢                |
| 瓦斯洩漏警報 警報筆數: 00000                 |                 | 主副機                 |
| 時間設定                               |                 | 呼叫                  |
| 2015/03/12 14:45:20 <sub>同步所</sub> | 有設備             | 端末裝置<br>手動控制        |
|                                    |                 | 狀態一覽                |
|                                    | 取消              |                     |
|                                    |                 | 首頁                  |

#### 按下"確定",完成時間設定。

| 火災警報 警報筆數: 000                                              | 05         | 14.47.05     |
|-------------------------------------------------------------|------------|--------------|
| 00005@ 2015/03/12 14:17:13 通訊異常                             | 上一頁        | 2015/03/12   |
| 03#01_005L ****                                             | 下一頁        | 主機 3         |
| 00004@ 2015/03/12 14:17:13 通訊異常<br>03#01_004L <sup>泡沫</sup> |            | 功能鍵切換        |
| 00003@ 2015/03/12 14:17:12 通訊異常                             |            | 1/2          |
| 03#01_003L <sup>撤水</sup>                                    |            | 總機設定         |
| 00002@ 2015/03/12 14:17:12 通訊異常<br>03#01_002L <sup>非理</sup> | 警報分類<br>檢視 | 資料查詢         |
| 瓦斯洩漏警報 警報筆數: 000                                            | 00         | 主副機          |
| 時間設定                                                        |            | 呼叫           |
| 2016/03/12 14:47:05 <sub>同步</sub>                           | ⋼          | 端末裝置<br>手動控制 |
|                                                             |            | 狀態一覽         |
|                                                             | と 取消       |              |
|                                                             |            | 首頁           |

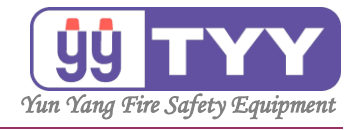

#### ③按下"同步所有設備",設定完畢,可同步主機與副機的時間。

| 火災警報 警報筆數:                                                  | 00005      |               | 14.47.20     |
|-------------------------------------------------------------|------------|---------------|--------------|
| 00005@ 2015/03/12 14:17:13 通訊異常<br>03#01_005L <sup>水霧</sup> |            | 上一頁           | 2015/03/12   |
| 00004@ 2015/03/12 14:17:13 通訊異常<br>03#01_004L <sup>泡沫</sup> | 下一貝        | 土機 3<br>功能鍵切換 |              |
| 00003@ 2015/03/12 14:17:12 通訊異常<br>03#01_003L <sup>撒水</sup> |            | 總機設定          |              |
| 00002@ 2015/03/12 14:17:12 通訊異常<br>03#01_002L <sup>排煙</sup> | 警報分類<br>檢視 | 資料查詢          |              |
| <b>瓦斯洩漏警報 警報筆數:</b><br>時間設定                                 |            | 主副機<br>呼叫     |              |
| 2015/03/12 14:47:39                                         | 同步所        | 有設備」          | 端末裝置<br>手動控制 |
|                                                             |            | K             | ≥狀態一覽        |
|                                                             | 確定         | 取消            | 首頁           |

#### ④設定過程中,未按下"確定"前,可按下"取消"鍵,跳出設定畫面。

| 火災警報 警報筆数: 00005                                            |            | 14.47.50     |
|-------------------------------------------------------------|------------|--------------|
| 00005@ 2015/03/12 14:17:13 通訊異常                             | 上一頁        | 2015/03/12   |
|                                                             | 下一頁        | 主機 3         |
| 00004@ 2015/03/12 14:17:13 通訊異常<br>03#01_004L <sup>泡沫</sup> |            | 功能鍵切換        |
| 00003@ 2015/03/12 14:17:12 通訊異常<br>03#01_003L <sup>撒水</sup> |            | 總機設定         |
| 00002@ 2015/03/12 14:17:12 通訊異常<br>03#01_002L <sup>邢歴</sup> | 警報分類<br>檢視 | 資料查詢         |
| 瓦斯洩漏警報 警報筆数:00000                                           |            | 主副機          |
| 時間設定                                                        |            | 呼叫           |
| 2015/03/12 14:47:59 <sub>同步所</sub>                          | 有設備        | 端末裝置<br>手動控制 |
|                                                             |            | 狀態一覽         |
|                                                             | 取消         | 首頁           |

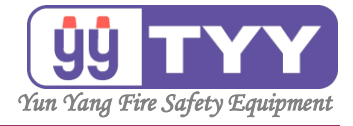

A2. 定址裝置隔離

A2-1. 定址裝置永久隔離

功能:

可永久隔離選定的迴路,不會因總復歸而被解除隔離。

操作方式如下:

 ①按下"總機設定"鍵→選擇"定址裝置隔離"鍵。
 ②選擇"定址裝置永久隔離"鍵→輸入密碼, →按"上一頁"& "下一頁"鍵, 選擇迴路→確認後按下"隔離"鍵。
 ③設定完畢→按下"EXIT"鍵。

①按下"總機設定",進入畫面。

|                                                              | 火災警報   |                  | 警報筆        | 動: 00005   |      | 14.42.48      |
|--------------------------------------------------------------|--------|------------------|------------|------------|------|---------------|
| 00005@ 2015/03/12 14:17:13 通訊異常<br>03#01 005L <sup>水</sup> 務 |        |                  |            |            | 上一頁  | 2015/03/12    |
| 00004@ 2015/03/12 14:17:13 通訊異常<br>03#01_004L <sup>泡沫</sup>  |        |                  |            |            |      | 土候 3<br>功能鍵切換 |
| 00003@ 2015/03/12 14:17:12 通訊異常<br>03#01_003L <sup>取水</sup>  |        |                  |            |            |      | 1/2<br>總機設定   |
| 00002@ 2015/03/12 14:17:12 通訊異常<br>03#01_002L <sup>排理</sup>  |        |                  |            | 警報分類<br>檢視 | 資料查詢 |               |
|                                                              | 瓦斯洩漏鳖  | <b>報</b><br>總機設定 | 警報筆        | ¥數: 00000  |      | 主副機<br>呼叫     |
| 時間設定                                                         | 定址裝置隔離 | 端末裝置<br>遮斷       | 歷史警報<br>清除 | 密碼設定i      | 車線一覽 | 端末裝置<br>手動控制  |
| 工廠                                                           |        |                  | 系統         | 路由         | EXIT | 狀態一覽          |
| 初始化                                                          |        |                  | 備份         | 設定         |      | 首頁            |

②按下"定址裝置隔離",進入畫面。

|                                                             | 火災警報    |            | 警報筆        | ∎數: 0000 | 5          | 14.55.41     |
|-------------------------------------------------------------|---------|------------|------------|----------|------------|--------------|
| 00005@ 2015/03/12 14:17:13 通訊異常                             |         |            |            |          | 上一頁        | 2015/03/12   |
| 00004@ 2015/03/12 14:17:13 通訊異常                             |         |            |            |          | 下一頁        | 主機 3         |
| 03#01_004L <sup>泡沫</sup>                                    |         |            |            |          | _          | 功能鍵切換<br>1/2 |
| 00003@ 2015/03/12 14:17:12 通訊異常<br>03#01_003L <sup>徽水</sup> |         |            |            |          |            | 總機設定         |
| 00002@ 2015/03/12 14:17:12 通訊異常<br>03#01_002L <sup>那歷</sup> |         |            |            |          | 警報分類<br>檢視 | 資料查詢         |
| <b>瓦斯洩漏警報 警報筆數:00000</b><br>總機設定                            |         |            |            |          | 0          | 主副機<br>呼叫    |
| 時間<br>設定                                                    | 定址裝置;隔離 | 端末裝置<br>遮斷 | 歷史警報<br>清除 | 密碼設定     | 連線一覽       | 端末裝置<br>手動控制 |
| 工廠                                                          |         | 3          | 系統         | 路由       | EVIT       | 狀態一覽         |
| 初始化                                                         |         |            | 備份         | 設定       |            | 首頁           |

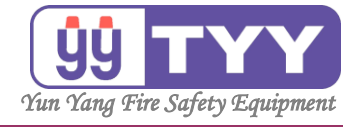

| ②按下"定址裝置永久隔離",進入                                             | 畫面         | o                      |  |  |  |
|--------------------------------------------------------------|------------|------------------------|--|--|--|
| <u>火災警報</u><br><u> </u>                                      | 上一頁        | 14:56:04<br>2015/03/12 |  |  |  |
| 03#01_005L 2015/03/12 14:17:13 通訊異常                          | 下一頁        | 主機 3                   |  |  |  |
| 03#01_004L <sup>/ビル</sup><br>00003@ 2015/03/12 14:17:12 通訊異常 |            | 功能鍵切換<br>1/2           |  |  |  |
| 03#01_003L <sup>版水</sup><br>00002@ 2015/03/12 14:17:12 通訊異常  |            | 總機設定                   |  |  |  |
| 03#01_002L <sup>排理</sup> 原始連繫報 影報等數: 00000                   | 警報分類<br>檢視 | 資料查詢                   |  |  |  |
| <u>此別戊煸畜牧</u> 室址裝置隔離                                         |            |                        |  |  |  |
|                                                              |            | 端末裝置<br>手動控制           |  |  |  |
| 定址裝置 定址裝置 EXIT<br>永久隔離 暫時隔離 EXIT                             |            |                        |  |  |  |
|                                                              |            | 首頁                     |  |  |  |

#### 跳出輸入密碼視窗,輸入密碼。

| 火災警報 警報車数:00005                 |                                     |   |      |    |               | 15.01.12                   |  |
|---------------------------------|-------------------------------------|---|------|----|---------------|----------------------------|--|
| 00005@ 2015/03/12 14:17:13 通訊異常 |                                     |   |      |    |               | 2015/03/12                 |  |
| 03#01_005L                      | 03#01_005L ~~~                      |   |      |    |               |                            |  |
| 00004@ 2015/03/12               | 14:17:13 通訊異常                       |   |      |    |               |                            |  |
| 03#01 004L 泡沫 定                 | 址裝置永久隔離請求授權                         |   |      |    |               | 功能鍵切換                      |  |
| -                               |                                     |   | r    |    |               | 1/2                        |  |
| 00003@ 2015/03/1                | 詰給λ家碼・                              | 1 | 2    | 3  |               |                            |  |
| 03#01_003L                      | 明朝初代出版                              |   |      |    |               | 總機設定                       |  |
| 00002@ 2015/03/1                |                                     | 4 | 5    | 6  | 507 +D / \ #Z |                            |  |
| 03#01 002L <sup>排煙</sup>        |                                     |   |      |    | 警報分規<br>检視    | 資料查詢                       |  |
| -                               | 確認                                  | 7 | 8    | 9  | 111176        | 士司楼                        |  |
|                                 |                                     |   |      |    |               | 呼叫                         |  |
|                                 | 清除放棄                                | 0 | 倒订   | 艮鍵 |               | 總士壯署                       |  |
|                                 |                                     |   |      |    |               | <u>端不表且</u><br><u>手動控制</u> |  |
| <b>A H</b>                      | ᄡᆍᅋ                                 |   |      |    |               | -3 #017.00                 |  |
| 正址                              | 按重 正址按重<br>厄酸 新吐厄酸                  |   | EXIT |    |               | 狀態一覽                       |  |
| 水久                              | 111 中国 新田<br>111 中国 新田<br>111 中国 新田 |   |      |    |               |                            |  |
|                                 |                                     |   |      |    |               | 풍금                         |  |
|                                 |                                     |   |      |    |               | 日見                         |  |

#### 按"上一頁"&"下一頁",可翻頁瀏覽。

| 火災警報                            |             | 15.03.41 |       |
|---------------------------------|-------------|----------|-------|
| 00005@ 2015/03/12 14:17:11 通訊異常 | 上一頁         | ID:B001  |       |
| 03#01_001L ~=                   |             | 下一頁      | 主機 3  |
| 00004@ 2015/03/12 14:17:13 通訊異常 |             |          |       |
| 03#01_005L <sup>水霧</sup>        |             |          | 功能鍵切換 |
| 00003@ 2015/03/12 14:17:13 通訊異常 |             |          | 1/2   |
| 03#01 0041 泡沫                   |             | /肉+粉=丸 🚍 |       |
|                                 |             | 總機設正     |       |
| 00002@ 2015/03/12 14:17:12 通訊異常 |             | 警報分類     | 資料香饷  |
| 03#01_003L <sup>1843</sup>      |             | 檢視       | 莫尔王里的 |
| 瓦斯洩漏警報                          | 警報筆數: 00000 |          | 主副機   |
| 定址裝置永久隔離                        |             |          | 呼叫    |
| 03#01_001L火警                    | R亘商件        | 上一百      | 端末裝置  |
| 02#01 0021 排煙                   | 川田内住        | - 7      | 手動控制  |
| 05#01_002L3#A                   | 隔離          | 下一頁      | 计能_题  |
| 03#01_003L撒水                    | 7=+0        |          | 心怨見   |
| Mar Mar                         | 局離          |          |       |
| 03#01_004L泡沫                    | 隔離          | EXIT     | 首頁    |
|                                 |             |          |       |

操作手册

永揚消防安全設備股份有限公司 TEL: +886 7355 0011 *FAX*: +886 7355 0022 Email: yunyang.yy@yun-yang.com.tw

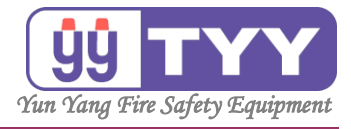

#### 選擇迴路,確認後按下"隔離"。

| 火災警報 警報筆數: 00005                      |            | 15.02.10 |
|---------------------------------------|------------|----------|
| 00005@ 2015/03/12 14:17:11 通訊異常       | 上一頁        | ID:B001  |
| 03#01_001L ~=                         | 下一頁        | 主機 3     |
| 00004@ 2015/03/12 14:17:13 通訊異常       |            |          |
| 03#01_005L <sup>水霧</sup>              |            | 功能鍵切換    |
| 00003@ 2015/03/12 14:17:13 通訊異常       |            | 1/2      |
| 03#01_004L <sup>泡沫</sup>              |            | 總機設定     |
| 00002@ 2015/03/12 14:17:12 通訊異常       |            |          |
| 03#01_003L <sup>撒水</sup>              | 警報分類<br>檢視 | 資料查詢     |
| 瓦斯洩漏警報 警報筆數: 00000                    |            | 主副機      |
| 定址裝置永久隔離                              |            | 呼叫       |
| 03#01_001L火警 隔離                       | 上一頁        | 端末裝置     |
| 03#01_002L排煙                          |            |          |
| 時離                                    | 夏一イ        | 狀態一覽     |
| 03#01_003L 徽水                         |            |          |
| 03#01_004I 泡沫                         | EVIT       |          |
| · · · · · · · · · · · · · · · · · · · | EVII       | 百良       |

#### ③設定完畢,按下"EXIT",返回上一功能選單。

|                          | 火災警報                    | 警報    | 筆數: 00005 |             | 15.03.57     |
|--------------------------|-------------------------|-------|-----------|-------------|--------------|
| 00005@ 2015/0            | 3/12 14:17:11 通訊異常<br>警 |       |           | 上一頁         | 2015/03/12   |
| 03#01_001L               |                         |       |           | 下一頁         | 主機 3         |
| 00004@ 2015/0            | 3/12 14:17:13 通訊異常<br>嘉 |       |           |             | THACCORDING  |
| 03#01_005L 3             | **                      |       |           |             | 功能鏈切換<br>1/2 |
| 00003@ 2015/0            | 3/12 14:17:13 通訊異常      |       |           |             |              |
| 03#01_004L <sup>/世</sup> | <i>M</i>                |       |           |             | 總機設定         |
| 00002@ 2015/0            | 3/12 14:17:12 通訊異常      |       |           | 荷久寺にノン米石    |              |
| 03#01_003L <sup>撒</sup>  | л                       |       |           | 雪報刀 規<br>檢視 | 資料查詢         |
|                          | 瓦斯洩漏警報                  | 警報    | 筆數: 00000 |             | 主副機          |
| 定址裝置永久隔離                 |                         |       |           |             | 呼叫           |
| 03#01_001L火警             |                         | 永久隔離中 | 解除隔離      | 上一頁         | 端末裝置<br>手動控制 |
| 03#01_002L排煙             |                         |       | 隔離        | 下一頁         | 狀態一管         |
| 03#01_003L撒水             |                         |       | 隔離        |             | 1000 90      |
| 03#01_004L泡沫             |                         |       | 隔離        | EXIT        | 首頁           |
|                          | 顯示定址裝置                  | 永久隔   | 離中        |             | 3            |

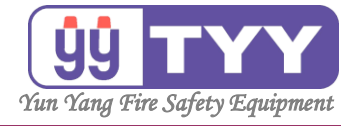

A2. 定址裝置隔離

A2-2. 定址裝置暫時隔離

功能:

可暫時隔離選定的迴路,本功能設定在總復歸後會被解除。

操作方式如下:

 ①按下"總機設定"鍵→選擇"定址裝置隔離"鍵。
 ②選擇"定址裝置暫時隔離"鍵→輸入密碼, →按"上一頁"& "下一頁"鍵, 選擇迴路→確認後按下"隔離"鍵。
 ③設定完畢→按下"EXIT"鍵。

①按下"總機設定",進入畫面。

|                                                             | 火災警報       |                    | 警報筆        | 動: 0000  | 5          | 14.42.49             |  |
|-------------------------------------------------------------|------------|--------------------|------------|----------|------------|----------------------|--|
| 00005@ 2015/03/12 14:17:13 通訊異常                             |            |                    |            |          | 上一頁        | 2015/03/12           |  |
| 03#01_005L 3.5%                                             |            |                    |            |          | 下一頁        | <b>主機 3</b><br>功能鍵切換 |  |
| 00003@ 2015/03/12 14:17:12 通訊異常<br>03#01_003L <sup>取水</sup> |            |                    |            |          |            | 1/2<br>總機設定          |  |
| 00002@ 2015/03/12 14:17:12 通訊異常<br>03#01_002L <sup>拜理</sup> |            |                    |            |          | 警報分類<br>檢視 | 資料查詢                 |  |
|                                                             | 瓦斯洩漏警      | 報                  | 警報筆        | ǐ數: 0000 | 0          | 主副機                  |  |
|                                                             |            | 總機設定               |            |          |            | 呼叫                   |  |
| 時間<br>設定                                                    | 定址裝置<br>隔離 | 端末裝置<br>遮 <b>斷</b> | 歷史警報<br>清除 | 密碼設定     | 連線一覽       | 端末裝置<br>手動控制         |  |
| 工廠                                                          |            |                    | 系統         | 路由       | EXIT       | 狀態一覽                 |  |
| 初始化                                                         |            |                    | 備份         | 設定       |            | 首頁                   |  |

②按下"定址裝置隔離",進入畫面。

|                                                             | 火災警報   |            | 警報筆        | ∎數: 00005   | 5          | 14.55.41     |
|-------------------------------------------------------------|--------|------------|------------|-------------|------------|--------------|
| 00005@ 2015/03/12 14:17:13 通訊異常                             |        |            |            |             | 上一頁        | 2015/03/12   |
| 00004@ 2015/03/12 14:17:13 通訊異常                             |        |            |            |             | 下一頁        | 主機 3         |
| 03#01_004L <sup>泡沫</sup>                                    |        |            |            |             | _          | 功能鍵切換<br>1/2 |
| 00003@ 2015/03/12 14:17:12 通訊異常<br>03#01_003L <sup>撒水</sup> |        |            |            |             |            | 總機設定         |
| 00002@ 2015/03/12 14:17:12 通訊異常<br>03#01_002L <sup>那歷</sup> |        |            |            |             | 警報分類<br>檢視 | 資料查詢         |
|                                                             | 瓦斯洩漏警  | 報          | 警報筆        | 動: 00000    |            | 主副機          |
| 總機設定                                                        |        |            |            |             |            | 呼叫           |
| 時間設定                                                        | 定址裝置隔離 | 端末裝置<br>遮斷 | 歷史警報<br>清除 | 密碼設定:       | 連線一覽       | 端末裝置<br>手動控制 |
| Tet                                                         |        | 3          | T Int      | <b>P* +</b> |            | 狀態一覽         |
|                                                             |        |            | <b>杀就</b>  | 山田田         | EXIT       |              |
| 初始化                                                         |        |            | 備份         | 設定          |            | 首頁           |

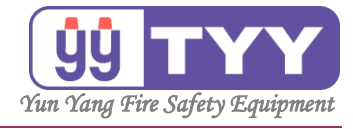

| ②按下"定址裝置暫時隔離",進入                                                                                                 | 畫面         | 0                                         |  |  |
|----------------------------------------------------------------------------------------------------|------------|-------------------------------------------|--|--|
| 火災警報     管報筆数: 00005 00005@ 2015/03/12 14:17:11 通訊異常 03#01_001L <sup>火</sup> 警                                   | 上一頁        | 15:04:18<br><sup>2015/03/12</sup><br>主機 3 |  |  |
| 00004@ 2015/03/12 14:17:13 通訊異常<br>03#01_005L <sup>水</sup> 寿<br>00003@ 2015/03/12 14:17:13 通訊異常<br>03#01_004L 泡沫 |            | 功能鍵切換<br>1/2                              |  |  |
| 03#01_004L <sup>1004</sup><br>00002@ 2015/03/12 14:17:12 通訊異常<br>03#01_003L <sup>孤水</sup>                        | 警報分類<br>檢視 | 總機設定資料查詢                                  |  |  |
|                                                                                                    |            | 土 副 懱<br>呼 叫                              |  |  |
|                                                                                                    |            |                                           |  |  |
| 定址裝置 定址裝置 EXIT                                                                                                   |            | 狀態一覽                                      |  |  |
|                                                                                                    |            | 百頁                                        |  |  |

#### 跳出輸入密碼視窗,輸入密碼。 警報筆數: 00005 火災警報 00005@ 2015/03/12 14:17:11 通訊異常 03#01\_001L <sup>火</sup>奮 15:08:05 上一頁 2015/03/12 下一頁 主機 3 00004@ 2015/03/12 14:17:13 通訊異常 03#01\_005L 水務 定址裝置暫時隔離請求授權 功能鍵切換 1/2 00003@ 2015/03/1 1 2 3 03#01\_004L <sup>泡沫</sup> 請輸入密碼: 總機設定 ••••• 00002@ 2015/03/1 4 5 6 警報分類 03#01\_003L 撒水 資料查詢 檢視 確認 7 8 9 主副機 呼叫 清除 放棄 0 倒退鍵 端末裝置 手動控制 定址裝置 永久隔離 定址裝置 暫時隔離 EXIT 狀態一覽 首頁

#### 按"上一頁"&"下一頁",可翻頁瀏覽。

| 火災警報                                                      | 警報筆數: 00005 |         | 15.07.45 |
|-----------------------------------------------------------|-------------|---------|----------|
| 00005@ 2015/03/12 14:17:11 通訊異常                           | 上一頁         | ID:B001 |          |
| 03#01_001L ^=                                             | 下一頁         | 主機 3    |          |
| 00004@ 2015/03/12 14:17:13 通訊異常                           |             |         | L        |
| 03#01_005L <sup>水霧</sup>                                  |             |         | 功能鍵切換    |
| 00003@ 2015/03/12 14:17:13 通訊異常                           |             |         | 1/2      |
| 03#01 0041 泡沫                                             |             | 個地につつ   |          |
|                                                           |             |         | 和思行或言文人上 |
| 00002@2015/03/12 14:17:12 通訊美常<br>03#01_003L <sup> </sup> |             | 警報分類    | 資料查詢     |
| 瓦斯洩漏警報                                                    | 警報筆數: 00000 | 144176  | 主副機      |
| 定址裝置暫時隔離                                                  |             |         | 呼叫       |
| 03#01_001L火警                                              | 「「三一家件」     | 上一百     | 端末裝置     |
| 02#01_0021排煙                                              | 「「日本」       | - 7     | 手動控制     |
| 03#01_002L#P                                              | 隔離          | 下一頁     | 北能一會     |
| 03#01_003L撒水                                              | 「「古太舟       |         | 小波見      |
|                                                           | 阿爾          |         |          |
| 03#01_004L池沐                                              | 隔離          | EXIT    | 首頁       |

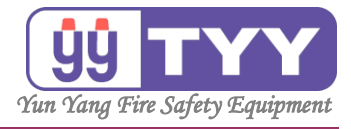

#### 確認後按下"隔離"。

| 火災警報 警報筆數: 00005                                           |            | 15.06.14     |
|------------------------------------------------------------|------------|--------------|
| 00005@ 2015/03/12 14:17:11 通訊異常                            | 上一頁        | 2015/03/12   |
|                                                            | 下一頁        | 主機 3         |
| 00040@2015/03/12 14:17:13 通訊貨幣<br>03#01_005L <sup>水霧</sup> |            | 功能鍵切換        |
| 00003@ 2015/03/12 14:17:13 通訊異常                            |            | 1/2          |
| 03#01_004L <sup>泡沫</sup>                                   |            | 總機設定         |
| 00002@ 2015/03/12 14:17:12 通訊異常<br>03#01_003L <sup> </sup> | 警報分類<br>檢視 | 資料查詢         |
| 瓦斯洩漏警報 警報筆數:00000                                          |            | 主副機          |
| 定址裝置暫時隔離                                                   |            | 呼叫           |
| 03#01_001L火警 隔離                                            | 上一頁        | 端末裝置<br>手動控制 |
| 03#01_002L排煙 隔離 隔離                                         | 了一頁        | 44台上 99      |
| 03#01_003L撒水 隔離                                            |            | 机动星          |
| 03#01_004L泡沫 隔離                                            | EXIT       | 首頁           |

#### ③設定完畢,按下"EXIT",返回上一功能選單。

| 火災警報                                                      | 警報筆             | 數: 00004    |            | 15.06.50 |
|-----------------------------------------------------------|-----------------|-------------|------------|----------|
| 00004@ 2015/03/12 14:17:13 道<br>02#01_005L <sup>水</sup> 務 | <b>围訊異常</b>     |             | 上一頁        | ID:B001  |
| 03#01_005L                                                |                 |             | 下一頁        | 主機 3     |
| 00003@ 2015/03/12 14:17:13 道                              | <b>围訊異常</b>     |             |            |          |
| 03#01 004L <sup>泡沫</sup>                                  |                 |             |            | 功能鍵切換    |
|                                                           | 5.37 田学         |             |            | 1/2      |
|                                                           | 型机共币            |             |            |          |
| 03#01_003L #**3*                                          |                 |             |            | 總機設定     |
| 00001@ 2015/03/12 14:17:12 ji                             | 通訊異常            |             | THE ATLANT |          |
| 03#01_002L <sup>排浬</sup>                                  |                 |             | 警報分類<br>榆祖 | 資料查詢     |
| 瓦斯洩漏警報                                                    | 警報筆             | 數: 00000    | 1.4176     | 主副機      |
| 定址裝置暫時隔離                                                  |                 |             |            | 呼叫       |
| 03#01_001L火警                                              | 暫時隔離中           |             | L_=        | 端末裝置     |
|                                                           |                 | 解除隔離        | 工一員        | 手動控制     |
| 03#01_002L排煙                                              |                 | <b>K高潮性</b> | 下一百        |          |
| 03#01_003  撒水                                             |                 | FIGHA       |            | 狀態一覽     |
| 05//01_0002/#                                             |                 | 隔離          |            |          |
| 03#01_004L泡沫                                              |                 |             | EXIT       | 首頁       |
|                                                           |                 | P同間性        |            |          |
| 顯示定力                                                      | 1 些 罟 斬 哇 隔 勇   | 離中          |            | Y        |
| 额小足互                                                      | L 化 且 百 时 1 附 P | NFF         |            |          |

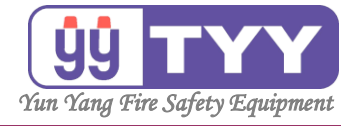

A3. 端末裝置遮斷

A3-1. 端末裝置永久遮斷

功能:

可永久遮斷選定的輸出,不會因總復歸而被解除遮斷。

操作方式如下:

①按下"總機設定"鍵→選擇"端末裝置遮斷"鍵。
 ②選擇"端末裝置永久遮斷"鍵→輸入密碼,
 →按"上一頁"& "下一頁"鍵,
 選擇迴路→確認後按下"隔離"鍵。
 ③設定完畢→按下"EXIT"鍵。

①按下"總機設定",進入畫面。

|                                                             | 火災警報                       |                  | 警報筆        | 劉武: 00005 |            | 14.42.48     |   |
|-------------------------------------------------------------|----------------------------|------------------|------------|-----------|------------|--------------|---|
| 00005@ 2015/03/12 14:17:13 通訊異常<br>03#01_005L <sup>水霧</sup> |                            |                  |            |           | 上一頁        | 2015/03/12   |   |
| 00004@ 2015<br>03#01_004L                                   | 5/03/12 14:17:<br>泡沫       | 13 通訊異常          |            |           |            | 土候 3 功能鍵切換   |   |
|                                                             |                            |                  |            |           |            | 1/2<br>總機設定  |   |
| 00002@ 2015<br>03#01_002L                                   | 5/03/12 14:17::<br><b></b> | 12 通訊異常          |            |           | 警報分類<br>檢視 | 資料查詢         | 7 |
|                                                             | 瓦斯洩漏鳖                      | <b>報</b><br>總機設定 | 警報筆        | £數: 00000 |            | 主副機<br>呼叫    |   |
| 時間設定                                                        | 定址裝置隔離                     | 端末裝置<br>遮斷       | 歷史警報<br>清除 | 密碼設定i     | 車線一覽       | 端末裝置<br>手動控制 |   |
| 工廠                                                          |                            |                  | 系統         | 路由        | EXIT       | 狀態一覽         |   |
| 初始化                                                         |                            |                  | 備份         | 設定        |            | 首頁           |   |

②按下"端末裝置遮斷",進入畫面。

|                                                               | 火災警報                |            | 警報論        | 動: 00005   |           | 14.42.40     |
|---------------------------------------------------------------|---------------------|------------|------------|------------|-----------|--------------|
| 00005@2015<br>03#01 005L                                      | /03/12 14:17:<br>水霧 | 13 通訊異常    |            |            | 上一頁       | 2015/03/12   |
| <br>00004@ 2015                                               | /03/12 14:17:       | 13 通訊異常    |            |            | 下一頁       | 主機 3         |
| 03#01_004L <sup>泡沫</sup>                                      |                     |            |            |            |           | 功能鍵切換<br>1/2 |
| 00003@ 2015/03/12 14:17:12 通訊異常<br>03#01_003L <sup>面水</sup>   |                     |            |            |            |           | 總機設定         |
| 00002@ 2015/03/12 14:17:12 通訊異常<br>03#01_002L <sup>  拜理</sup> |                     |            |            | 警報分類<br>檢視 | 資料查詢      |              |
| 瓦斯洩漏警報     警報筆數:00000     總機設定                                |                     |            |            |            | 主副機<br>呼叫 |              |
| 時間<br>設定                                                      | 定址裝置隔離              | 端末裝置<br>遮斷 | 歷史警報<br>清除 | 密碼設定;      | 重線一覽      | 端末裝置<br>手動控制 |
| 工廠                                                            |                     |            | 系統         | 路由         | EVIT      | 狀態一覽         |
| 初始化                                                           |                     |            | 備份         | 設定         |           | 首頁           |

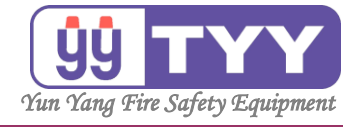

| ②按下"端末裝置永久遮斷"·進入                | 畫面   | 0            |
|---------------------------------|------|--------------|
| 火災警報 警報筆數: 00005                |      | 15-10-22     |
| 00005@ 2015/03/12 14:17:11 通訊異常 | 上一頁  | 2015/03/12   |
| 03#01 001L <sup>火</sup> 署       |      | 1010/05/12   |
|                                 | 下一頁  | 王機 3         |
| 00004@2013/03/12 14.17.13 通訊美市  |      | Tも会に交通上目もあ   |
| 03#01_005L ****                 |      | 功能避切探<br>1/2 |
| 00003@ 2015/03/12 14:17:13 通訊異常 |      | _/_          |
| 03#01_004L <sup>泡沫</sup>        |      | 總機設定         |
| 00002@ 2015/03/12 14:17:12 通訊異堂 |      |              |
|                                 | 警報分類 | 資料查詢         |
|                                 | 檢視   |              |
|                                 |      | 主副機          |
| 端末裝置遮斷                          |      | 呼叫           |
|                                 |      | 端末裝置         |
|                                 |      | 手動控制         |
| 端末裝置 端末裝置 5011                  |      | 牛能_          |
| 永久遮斷 暫時遮斷 【【】】                  |      | ルいど見         |
|                                 |      |              |
|                                 |      | 首頁           |
|                                 |      |              |

## 跳出輸入密碼視窗,輸入密碼。

| 火災警報 警報筆數: 00005                               |                |   |    |    |                                         | 15.10.20     |
|------------------------------------------------|----------------|---|----|----|-----------------------------------------|--------------|
| 00005@ 2015/03/12 14:17:11 通訊異常<br>03#01_0011  |                |   |    |    |                                         | 2015/03/12   |
| 00004@ 2015/03/12 14:17:13 通訊異常                |                |   |    |    |                                         | 主機 3         |
| 03#01_005L                                     | 而不农且小人巡翻而小121推 |   |    |    | _                                       | 切能鍵切換<br>1/2 |
| 00003@ 2015/03/1<br><mark>03#01_004L</mark> 泡沫 | 請輸入密碼:         | 1 | 2  | 3  |                                         | 總機設定         |
| 00002@ 2015/03/1<br>03#01 003L <sup>撒水</sup>   | •••••          | 4 | 5  | 6  | 警報分類                                    | 資料查詢         |
|                                                | 確認             | 7 | 8  | 9  | 一一一一一一一一一一一一一一一一一一一一一一一一一一一一一一一一一一一一一一一 | 主副機          |
|                                                | 清除放棄           | 0 | 倒江 | 艮鍵 |                                         | 端末裝置 手動控制    |
| 端末裝置 端末裝置<br>永久遮斷 暫時遮斷 EXIT                    |                |   |    |    |                                         | 狀態一覽         |
|                                                |                |   |    |    |                                         | 首頁           |

### 按"上一頁"&"下一頁",可翻頁瀏覽。

| 火災警報 警報筆數: 00005                                            |            | 15.12.05     |
|-------------------------------------------------------------|------------|--------------|
| 00005@ 2015/03/12 14:17:11 通訊異常                             | 上一頁        | 2015/03/12   |
| 03#01_001L ^=                                               | 下一頁        | 主機 3         |
| 00004@ 2015/03/12 14:17:13 通訊異常                             |            |              |
| 03#01_005L 小狮                                               |            | 功能鍵切換        |
| 00003@ 2015/03/12 14:17:13 通訊異常                             |            | 1/2          |
| 03#01_004L <sup>泡沫</sup>                                    |            | 總機設定         |
| 00002@ 2015/03/12 14:17:12 通訊異常<br>03#01_003L <sup>撒水</sup> | 警報分類<br>檢視 | 資料查詢         |
| 瓦斯洩漏警報 警報筆数: 00000                                          |            | 主副機          |
| 端末裝置永久遮斷                                                    | _          | 呼叫           |
| 03#01_001L地區鈴 遮斷                                            | 上一頁        | 端末裝置<br>手動控制 |
| 03#01_002L閘門 遮斷                                             | 下一頁        | 狀能 響         |
| 03#01_003L風車 遮斷                                             |            | Jo COS SE    |
| 03#01_004L排煙窗<br>遮斷                                         | EXIT       | 首頁           |

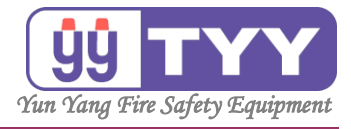

#### 確認後按下"遮斷"。

| 火災警報 警報筆數: 00005                |      | 15.11.37  |
|---------------------------------|------|-----------|
| 00005@ 2015/03/12 14:17:11 通訊異常 | 上一頁  | ID:B001   |
| 03#01_001L ^=                   | 下一頁  | 主機 3      |
| 00004@ 2015/03/12 14:17:13 通訊異常 |      |           |
| 03#01_005L <sup>水</sup> 務       |      | 功能鍵切換     |
| 00003@ 2015/03/12 14:17:13 通訊異常 |      | 1/2       |
| 03#01_004L <sup>泡沫</sup>        |      | 總機設定      |
| 00002@ 2015/03/12 14:17:12 通訊異常 | 警報分類 | 資料查詢      |
| 03#01_003L ##3                  | 檢視   | X11246    |
| 瓦斯洩漏警報 警報筆数: 00000              |      | 主副機       |
| 端末裝置永久遮斷                        |      | 呼叫        |
| 03#01_001L地區鈴                   | 上一頁  | 端末裝置      |
| 03#01_002L閘門 遮斷                 | 了—百  | 丁 3001王中1 |
| 03#01_003L風車                    | . ~  | <u></u>   |
| 遊園                              |      |           |
| 03#01_004L排煙廠 遮斷                | EXIT | 首頁        |

#### ③設定完畢,按下"EXIT",返回上一功能選單。

|                                                          | 火災警報                           |         | 置戦車数:0000                    | 5                   | 15.11.00                          |
|----------------------------------------------------------|--------------------------------|---------|------------------------------|---------------------|-----------------------------------|
| 00005@ 201                                               | 5/03/12 14:17:11<br>火警         | 通訊異常    |                              | 上一頁                 | ID:B001                           |
| 03#01_001L                                               |                                |         |                              | 下一頁                 | 主機 3                              |
| 00004@ 201<br>03#01 005L                                 | 5/03/12 14:17:13<br>水 <b>病</b> | 通訊異常    |                              |                     | 功能鍵切換                             |
| -                                                        | E/02/12 14.17.12               | 海台田坐    |                              |                     | 1/2                               |
| 00003@ 201                                               | 3/03/12 14:17:13               | 地訊共币    |                              |                     |                                   |
| 03#01_004L                                               | 757K                           |         |                              |                     | 總機設定                              |
| 00002@ 201<br>03#01_003L                                 | 5/03/12 14:17:12<br>撒水         | 通訊異常    |                              | 警報分類<br>檢視          | 資料查詢                              |
|                                                          | 瓦斯洩漏警報                         |         | 警報筆數: 0000                   | 0                   | 主副機                               |
| 端末裝置永久                                                   | 遮斷                             |         |                              |                     | 呼叫                                |
| 02#01 0011 #                                             |                                |         |                              |                     |                                   |
| 03#01_001L1                                              | 過輕                             | 永       | 久遮斷中 解除遮鬱                    | f 上一頁               | 端末裝置<br>手動控制                      |
| 03#01_001L <sup>加</sup>                                  | ] 邑 彛                          | <u></u> | 久遮斷中<br>解除遮斷<br>遮斷           | f 上一頁<br>下一頁        | 端末裝置<br>手動控制<br>狀態一覽              |
| 03#01_001L框<br>03#01_002L閘<br>03#01_003L庫                | 間                              |         | 久遮斷中<br>解除遮斷<br>遮斷<br>遮斷     | ▲ 上一頁 下一頁           | 端末裝置<br>手動控制<br>狀態一覽              |
| 03#01_001L和<br>03#01_002L開<br>03#01_003L屆<br>03#01_004L捐 | 1005分<br>1門<br>1.車<br>に煙窗      | *       | 久遮斷中<br>庭斷<br>遠斷<br>遠斷<br>遠斷 | 「上一頁<br>下一頁<br>EXIT | 端末裝置<br>手動控制<br>狀態一覽<br><b>首頁</b> |

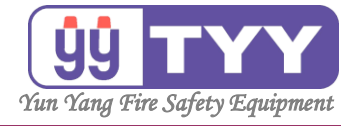

A3. 端末裝置遮斷

A3-2. 端末裝置暫時遮斷

功能:

可暫時遮斷選定的輸出,本功能設定在總復歸後會被解除。

操作方式如下:

①按下"總機設定"鍵→選擇"端末裝置遮斷"鍵。
 ②選擇"端末裝置暫時遮斷"鍵→輸入密碼,
 →按"上一頁"& "下一頁"鍵,
 選擇迴路→確認後按下"隔離"鍵。
 ③設定完畢→按下"EXIT"鍵。

①按下"總機設定",進入畫面。

|                                                              | 火災警報                       |                  | 警報筆        | 劉武: 00005 |            | 14.42.49      |
|--------------------------------------------------------------|----------------------------|------------------|------------|-----------|------------|---------------|
| 00005@ 2015/03/12 14:17:13 通訊異常<br>03#01_005L <sup>水</sup> 務 |                            |                  |            |           | 上一頁        | 2015/03/12    |
| 00004@ 2015<br>03#01_004L                                    | 5/03/12 14:17:<br>泡沫       | 13 通訊異常          |            |           |            | 土候 3<br>功能鍵切換 |
| 00003@ 2015/03/12 14:17:12 通訊異常<br>03#01_003L <sup>取水</sup>  |                            |                  |            |           |            | 1/2<br>總機設定   |
| 00002@ 2015<br>03#01_002L                                    | 5/03/12 14:17::<br><b></b> | 12 通訊異常          |            |           | 警報分類<br>檢視 | 資料查詢          |
|                                                              | 瓦斯洩漏警                      | <b>報</b><br>總機設定 | 警報筆        | 籔: 00000  | -          | 主副機 呼叫        |
| 時間設定                                                         | 定址裝置<br>隔離                 | 端末裝置<br>遮斷       | 歷史警報<br>清除 | 密碼設定;     | 車線一覽       | 端末裝置<br>手動控制  |
| 工廠                                                           |                            |                  | 系統         | 路由        | EXIT       | 狀態一覽          |
| 初始化                                                          |                            |                  | 備份         | 設定        |            | 首頁            |

按下"端末裝置遮斷",進入畫面。

|                            | 火災警報                          |            | 警報論        | 劉 00005   | 5          | 14.42.40     |
|----------------------------|-------------------------------|------------|------------|-----------|------------|--------------|
| 00005@ 2015,<br>03#01 005L | /03/12 14:17:1<br>水霧          | 13 通訊異常    |            |           | 上一頁        | 2015/03/12   |
| 00004@ 2015                | /03/12 14:17:1                | 13 通訊異常    |            |           | 下一頁        | 主機 3         |
| 03#01_004L <sup>泡沫</sup>   |                               |            |            |           |            | 功能鍵切換<br>1/2 |
| 00003@ 2015/<br>03#01_003I | / <b>03/12 14:17:</b> 1<br>徹水 | 12 通訊異常    |            |           |            |              |
| 00002@ 2015                | /03/12 14:17:1                | 12 通訊異常    |            |           |            | 總機設正         |
| 03#01_002L                 | 排煙                            |            |            |           | 警報分類<br>檢視 | 資料查詢         |
|                            | 瓦斯洩漏警                         | 報          | 警報論        | ≨數: 00000 |            | 主副機          |
|                            |                               | 總機設定       |            |           |            | 呼叫           |
| 時間設定                       | 定址裝置<br>隔離                    | 端末裝置<br>遮斷 | 歷史警報<br>清除 | 密碼設定;     | 重線一覽       | 端末裝置<br>手動控制 |
| 丁廚                         |                               |            | 系統         | 路由        |            | 狀態一覽         |
| 初始化                        |                               |            | 備份         | 設定        | EXIT       | 首頁           |

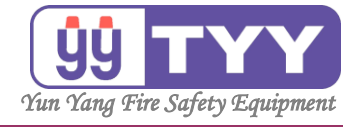

| ②按下"端末裝置暫時遮斷",進入                                                            | 畫面         | 0                   |
|-----------------------------------------------------------------------------|------------|---------------------|
| <u>火災警報</u><br>00005@ 2015/03/12 14:17:11 通訊異常<br>03#01 001L <sup>火</sup> 警 | 上一頁        | 15:12:50<br>ID:B001 |
| <br>00004@ 2015/03/12 14:17:13 通訊異常<br>03#01_005L <sup>水務</sup>             | 下一頁        | 主機 3<br>功能鍵切換       |
| 00003@ 2015/03/12 14:17:13 通訊異常<br>03#01_004L <sup>泡沫</sup>                 |            | 總機設定                |
| 00002@ 2015/03/12 14:17:12 通訊異常<br>03#01_003L <sup>孤水</sup>                 | 警報分類<br>檢視 | 資料查詢                |
| 瓦斯洩 <b>漏警報     警報筆数:00000</b> 端末裝置遮斷                                        |            | 主副機<br>呼叫           |
|                                                                             |            | 端末裝置<br>手動控制        |
| 端末裝置 端末裝置 EXIT<br>永久遮斷 暫時遮斷                                                 |            | 狀態一覽                |
|                                                                             |            | 首頁                  |

#### 跳出輸入密碼視窗,輸入密碼。

|                                                                      | 火災警報                  |   | 書報章  | 数: 00005 | )    | 17.12.54   |
|----------------------------------------------------------------------|-----------------------|---|------|----------|------|------------|
| 00005@ 2015/03/12 14:17:11 通訊異常<br>03#01_001X警                       |                       |   |      |          |      | 2015/03/12 |
| 03#01_001L                                                           | <b>214.17.12</b> 法师回兴 |   |      |          | 下一頁  | 主機 3       |
| 00004@ 2015/03/12 14:17:13 通訊異常<br>03#01_005L <b>水縣</b> 端未裝置暫時遮斷請求授權 |                       |   |      |          |      | 功能鍵切換      |
| 00003@ 2015/03/1<br>03#01 004L <sup>泡沫</sup>                         | :<br>請輸入密碼:           | 1 | 2    | 3        |      | 總機設定       |
| <br>00002@ 2015/03/1<br>02#01_002L_ 徹水                               |                       | 4 | 5    | 6        | 警報分類 | 資料查詢       |
| 05#01_003L                                                           | 確認                    | 7 | 8    | 9        | 檢視   | 主副機        |
|                                                                      | 清除放棄                  | 0 | 倒    | 艮鍵       |      | 端末裝置       |
| 端永                                                                   | 末裝置 端末裝置<br>久遮斷 暫時遮斷  |   | EXIT |          |      | 狀態一覽       |
|                                                                      |                       |   |      |          |      | 首頁         |

#### 按"上一頁"&"下一頁",可翻頁瀏覽。

| 火災警報 警報筆數: 00                   | 005 |                     | 15.13.55      |
|---------------------------------|-----|---------------------|---------------|
| 00005@ 2015/03/12 14:17:11 通訊異常 |     | 上一頁                 | ID:B001       |
| 03#01_001L ***                  |     | 下一頁                 | 主機 3          |
| 00004@ 2015/03/12 14:17:13 通訊異常 |     |                     |               |
| 03#01_005L <sup>小</sup> 務       |     |                     | 功能鍵切換         |
| 00003@ 2015/03/12 14:17:13 通訊異常 |     |                     | 1/2           |
| 03#01 004L <sup>泡床</sup>        |     |                     | 網機設定          |
| 00002@ 2015/03/12 1/17:12 通知要世  |     |                     | AND THE BOARD |
| 03#01_003L <sup>微水</sup>        |     | 警報分類<br>檢視          | 資料查詢          |
| 瓦斯洩漏警報 警報筆數:00                  | 000 |                     | 主副機           |
| 端末裝置暫時遮斷                        |     |                     | 呼叫            |
| 03#01_001L地區鈴 進醬                | fi  | 上一頁                 | 端末裝置<br>手動控制  |
| 03#01_002L閘門                    | f   | <b>T</b> - <b>B</b> | 3             |
| 03#01_003L風車                    |     | ΓĘ                  | 狀態一覽          |
|                                 | fi  |                     |               |
| 03#01_004L排煙窗 遮闇                | ĥ   | EXIT                | 首頁            |

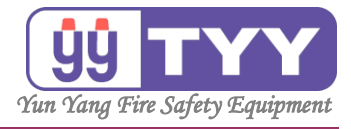

#### 確認後按下"遮斷"。

| 火災警報 警報筆數: 00005                |      | 15.12.22     |
|---------------------------------|------|--------------|
| 00005@ 2015/03/12 14:17:11 通訊異常 | 上一頁  | ID:B001      |
| 03#01_001L ^=                   | 下一頁  | 主機 3         |
| 00004@ 2015/03/12 14:17:13 通訊異常 |      |              |
| 03#01_005L <sup>水薪</sup>        |      | 功能鍵切換<br>1/2 |
| 00003@ 2015/03/12 14:17:13 通訊異常 |      | 1/2          |
| 03#01_004L <sup>泡沫</sup>        |      | 總機設定         |
| 00002@ 2015/03/12 14:17:12 通訊異常 | 警報分類 | 資料查詢         |
| 03#01_003L ****                 | 檢視   | X11246       |
| 瓦斯洩漏警報 警報筆數: 00000              |      | 主副機          |
| 端末裝置暫時遮斷                        |      | 呼叫           |
| 03#01_001L地區鈴                   | 上一頁  | 端末裝置         |
| 03#01_002L閘門 遮斷                 | 了一頁  |              |
| 03#01_003L風車                    | • ~  | <u> </u>     |
| 03#01_004L排煙窗<br>遮斷             | EXIT | 首頁           |

#### ③設定完畢,按下"EXIT",返回上一功能選單。

|                                                                                                    | 005                               | 15.12.16                                |
|----------------------------------------------------------------------------------------------------|-----------------------------------|-----------------------------------------|
| 00005@ 2015/03/12 14:17:11 通訊異常                                                                                                    | 上一頁                               | ID:B001                                 |
| 03#01_001L                                                                                                    | 下一頁                               | 主機 3                                    |
| 00004@ 2015/03/12 14:17:13 通訊異常                                                                                                    |                                   |                                         |
| 03#01_005L ****                                                                                                    |                                   | り<br>1/2                                |
| 00003@ 2015/03/12 14:17:13 通訊異常                                                                                                    |                                   | 1/2                                     |
| 03#01_004L <sup>泡沫</sup>                                                                                                    |                                   | 總機設定                                    |
| 00002@ 2015/03/12 14:17:12 通訊異常                                                                                                    |                                   |                                         |
| 03#01_003L <sup>7版7K</sup>                                                                                                    | 警報分類檢視                            | 資料查詢                                    |
| 古长海海教和 数和效率。00                                                                                                    |                                   |                                         |
| 四期沒滿書報 書報章数:00                                                                                                    | 000                               | 主副機                                     |
| <u>此机浅端雪粒</u> 首街遮斷<br>端末裝置暫時遮斷                                                                                                    | 000                               | 主副機<br>呼叫                               |
| 広灯浅濃雪粒 雪粉単数:00<br>端末装置暫時遮斷 03#01_001L地區鈴     「鮮除減                                                                                                    | 000                               | 主副機<br>呼叫<br>端末裝置<br>手動控制               |
| 広が茂濃雪粒 雪粒=数 で   当数 単数 こののの   3#01_001L地區 会 の3#01_002L閘門   遊                                                                                                    | 000<br>監断<br>上一頁<br>新<br>下一頁      | 主副機<br>呼叫<br>端末裝置<br>手動控制<br>狀態一覽       |
| 山川浅濃雪和     雪板車数:00       端末装置暫時遮斷     03#01_001L地區鈴       03#01_002L閘門     運輸       03#01_003L風車     運幣                                                                                         | 000<br>塗断<br>上一頁<br>新<br>下一頁<br>新 | 主副機<br>呼叫<br>端末裝置<br>手動控制<br>狀態一覽       |
| L加加通量報     L加加通量報     L型報量数:00       端末装置暫時遮斷中     1     1       03#01_001L地區鈴     1     1       03#01_002L閘門     返售     03#01       03#01_003L風車     返售     1       03#01_004L排煙窗     返售     1 | 000<br>室町 上一頁<br>新 下一頁<br>新 EXIT  | 主副機<br>呼叫<br>端未裝置<br>手動控制<br>狀態一覽<br>首頁 |

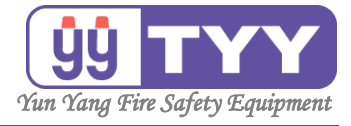

A4. 歷史警報清除

功能:

清除歷史警報。

操作方式如下:

①按下"總機設定"鍵→選擇"歷史警報清除"鍵。
 ②選擇"全部清除"→輸入授權密碼→確認。

#### ①按下"總機設定",進入書面。

|                           | 火災警報                         |            | 警報筆        | 動: 0000  | 5          | 14.42.49     | 1 |
|---------------------------|------------------------------|------------|------------|----------|------------|--------------|---|
| 00005@ 2015<br>03#01_005L | /03/12 14:17:<br>水霧          | 13 通訊異常    |            |          | 上一頁        | 2015/03/12   |   |
| 00004@ 2015<br>03#01_004L | /03/12 14:17::<br>泡 <b>冻</b> | 13 通訊異常    |            |          |            | 功能鍵切換        |   |
| 00003@ 2015<br>03#01_003L | /03/12 14:17:<br>徹水          | 12 通訊異常    |            |          |            | 總機設定         |   |
| 00002@ 2015<br>03#01_002L | 。/03/12 14:17::<br><b></b>   | 12 通訊異常    |            |          | 警報分類<br>檢視 | 資料查詢         |   |
|                           | 瓦斯洩漏警                        | 報          | 警報筆        | ¥數: 0000 | D          | 主副機          |   |
|                           |                              | 總機設定       |            |          |            | 呼叫           |   |
| 時間設定                      | 定址裝置隔離                       | 端末裝置<br>遮斷 | 歷史警報<br>清除 | 密碼設定     | 連線一覽       | 端末裝置<br>手動控制 |   |
| 工廠                        |                              |            | 系統         | 路由       | EVIT       | 狀態一覽         |   |
| 初始化                       |                              |            | 備份         | 設定       | EXII       | 首頁           |   |

#### 按下"歷史警報清除",進入畫面。

|                                 | 火災警報                                                          |         | 警報筆                                    | 數: 00005  | -    | 14.42.40     |
|---------------------------------|---------------------------------------------------------------|---------|----------------------------------------|-----------|------|--------------|
| 00005@ 2015/03/12 14:17:13 通訊異常 |                                                               |         |                                        |           | 上一頁  | 2015/03/12   |
| 03#01_005L                      |                                                               |         |                                        |           | 下一頁  | 主機 3         |
| 00004@ 2015                     | 00004@ 2015/03/12 14:17:13 通訊異常                               |         |                                        |           |      |              |
| 03#01_004L                      |                                                               |         |                                        |           |      | 功能鍵切換<br>1/2 |
| 00003@ 2015                     | /03/12 14:17:                                                 | 12 通訊異常 |                                        |           |      | 1/2          |
| 03#01_003L <sup>撒水</sup>        |                                                               |         |                                        |           |      | 總機設定         |
| 00002@ 2015<br>03#01_002L       | 00002@ 2015/03/12 14:17:12 通訊異常<br>03#01_002L <sup>  那歷</sup> |         |                                        |           |      | 資料查詢         |
|                                 | 瓦斯洩漏警                                                         | 報       | 警報筆                                    | (數: 00000 |      | 主副機          |
|                                 |                                                               | 總機設定    |                                        |           |      | 呼叫           |
| 時間                              | 定址裝置                                                          | 端末裝置    | 歷史警報                                   | 密碼設定证     | 車線一覽 | 端末裝置<br>手動控制 |
|                                 |                                                               |         | ~~~~~~~~~~~~~~~~~~~~~~~~~~~~~~~~~~~~~~ | 路由        |      | 狀態一覽         |
| 初始化                             |                                                               |         | 備份                                     | 設定        | EXIT |              |
|                                 |                                                               |         | 18 03                                  |           |      | 首頁           |

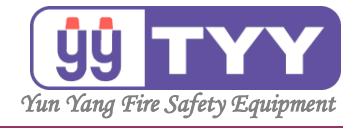

| ②按下"全部清除" → 輸入授權名               | 密碼           | → 確                                              | 認。 |
|---------------------------------|--------------|--------------------------------------------------|----|
| 火災警報 警報筆數: 00005                |              |                                                  |    |
| 00005@ 2015/03/12 14:17:11 通訊異賞 | ト            | 15:16:57                                         |    |
|                                 |              | 2015/03/12                                       |    |
| 03#01_001L ^-                   | 下一頁          | 主機 3                                             |    |
| 00004@ 2015/03/12 14:17:13 通訊異常 |              |                                                  |    |
| 03#01 0051 水務                   |              | 功能鍵切換                                            |    |
| 03#01_003E                      |              | 1/2                                              |    |
| 00003@ 2015/03/12 14:17:13 通訊異常 |              |                                                  |    |
| 03#01 004L <sup>泡沫</sup>        |              | 網機設定                                             |    |
|                                 |              | ING THE BX ALL                                   |    |
| 00002@ 2015/03/12 14:17:12 通訊異常 | 警報分類         |                                                  |    |
| 03#01_003L <sup>加入小</sup>       | <b>扁和</b> 初初 | 資料宣詞                                             |    |
| 瓦斯洩漏警報 警報筆數: 00000              | 144 176      | <b>主副機</b>                                       |    |
| 歷史警報清除                          |              | 呼叫                                               |    |
|                                 |              | 地士壯里                                             |    |
|                                 |              | 「「「「「「」」「「」」「「」」「「」」「「」」」「「」」」」」「「」」」」」「」」」「」」」」 |    |
|                                 |              | 于助控制                                             |    |
| 全部 FXIT                         |              | 狀態一譼                                             |    |
| 清除                              |              | 101105 50                                        |    |
|                                 |              |                                                  |    |
|                                 |              | 首頁                                               |    |
|                                 |              |                                                  |    |

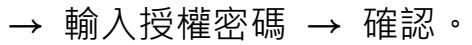

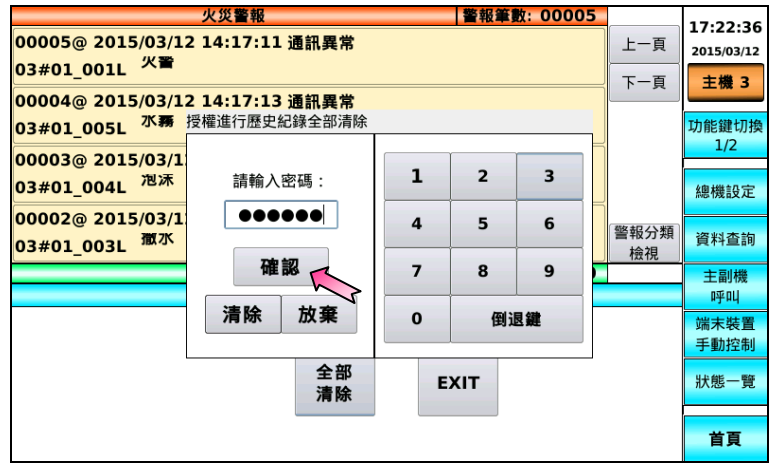

#### 即可清除歷史紀錄。

| 火災警報 警報筆數: 00005                |      | 17.22.56     |
|---------------------------------|------|--------------|
| 00005@ 2015/03/12 14:17:11 通訊異常 | 上一頁  | ID:B001      |
| 03#01_001L ^=                   | 下一頁  | 主機 3         |
| 00004@ 2015/03/12 14:17:13 通訊異常 |      |              |
| 03#01_005L <sup>水霧</sup>        |      | 功能鍵切換        |
| 00003@ 2015/03/12 14:17:13 通訊異常 |      | 1/2          |
| 03#01 004L <sup>泡沫</sup>        |      | 鹵機設定         |
|                                 |      | AND INCREASE |
| 02#01 0021 澉水                   | 警報分類 | 資料查詢         |
| 05#01_005L                      | 檢視   |              |
|                                 |      | 王副機          |
|                                 |      | нтнч         |
|                                 |      | 端木装置         |
|                                 |      | 于動控制         |
| 全部<br><b>EXIT</b>               |      | 狀態一覽         |
|                                 |      |              |
| 藤中紀錄這除完畢                        |      | 首頁           |
|                                 |      |              |
|                                 |      |              |
| 顯示厩中纪绕洼险户里                      |      |              |
|                                 |      |              |

操作手册

30

永揚消防安全設備股份有限公司
 TEL: +886 7355 0011
 FAX: +886 7355 0022
 Email: yunyang.yy@yun-yang.com.tw

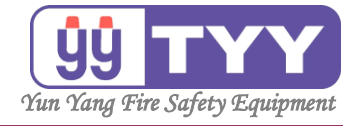

A5. 密碼設定

功能:

可做密碼設定,分成三個等級,數字愈大管理權限越高。

操作方式如下:

- ①按下"總機設定"鍵→選擇"密碼設定"鍵→輸入密碼。
- ②選定密碼設定的級別 → 可新增、修改或刪除密碼。
  - a.新增 → 新增使用者請求授權 → 輸入授權密碼 → 確認 ·
     → 新增新使用者密碼 → 確認 → 再次輸入密碼 → 確認 。
     b.修改 → 選擇修改使用者 → 修改 → 變更使用者請求授權 ·
     → 輸入授權密碼 → 確認 → 輸入變更密碼 → 確認 ·
     → 再次輸入密碼 → 確認 。
     c.刪除 → 選擇刪除使用者 → 刪除 → 刪除使用者請求授權 ·
  - → 輸入授權密碼 → 確認 → 詢問視窗 → 確認。
- ③設定完畢 → 按下 "EXIT" 鍵。

|                                                             | 火災警報                 |                    | 警報筆        | 動: 0000! | 5                    | 14.42.49     |    |
|-------------------------------------------------------------|----------------------|--------------------|------------|----------|----------------------|--------------|----|
| 00005@ 2015/03/12 14:17:13 通訊異常<br>03#01 005L <sup>水務</sup> |                      |                    |            |          | 上一頁                  | 2015/03/12   |    |
| 00004@ 2015/03/12 14:17:13 通訊異常<br>03#01 004L <sup>泡沫</sup> |                      |                    |            | 下一頁      | <b>主機 3</b><br>功能鍵切換 |              |    |
| 00003@ 2015<br>03#01_003L                                   | 5/03/12 14:17:<br>撤水 | 12 通訊異常            |            |          |                      | 1/2<br>總機設定  | _  |
| 00002@ 2015<br>03#01_002L                                   | 5/03/12 14:17:<br>排煙 | 12 通訊異常            |            |          | 警報分類<br>檢視           | 資料查詢         | 17 |
|                                                             | 瓦斯洩漏警                | 報                  | 警報筆        | ¥數:0000  | D                    | 主副機          |    |
|                                                             |                      | 總機設定               |            |          |                      | 呼叫           |    |
| 時間<br>設定                                                    | 定址裝置<br>隔離           | 端末裝置<br>遮 <b>斷</b> | 歷史警報<br>清除 | 密碼設定     | 連線一覽                 | 端末裝置<br>手動控制 |    |
| 工廠<br>初始化                                                   |                      |                    | 系統備份       | 路由<br>設定 | EXIT                 | 狀態一覽         |    |
|                                                             |                      |                    | 1          |          |                      | 首頁           |    |

①按下"總機設定"鍵,進入畫面。

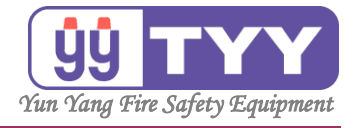

按下"密碼設定"鍵,進入畫面。

|                                 | 火災警報                                                            |         | 警報論        | 動: 00005 |            | 14.42.49     |
|---------------------------------|-----------------------------------------------------------------|---------|------------|----------|------------|--------------|
| 00005@ 2015/03/12 14:17:13 通訊異常 |                                                                 |         |            |          | 上一頁        | 2015/03/12   |
| 03#01_005L                      | 03#01_005L <sup>-1,557</sup><br>00004@ 2015/03/12 14:17:13 通知異堂 |         |            |          |            | 主機 3         |
| 03#01_004L 泡沫                   |                                                                 |         |            |          |            | 功能鍵切換<br>1/2 |
| 00003@ 2015                     | 00003@ 2015/03/12 14:17:12 通訊異常                                 |         |            |          |            |              |
| 00002@ 2015                     | /03/12 14:17:                                                   | 12 诵訊異常 |            |          |            | 總機設正         |
| 03#01_002L                      | ··/                                                             |         |            |          | 警報分類<br>檢視 | 資料查詢         |
|                                 | 瓦斯洩漏警                                                           | 報       | 警報筆        | 籔: 00000 |            | 主副機          |
|                                 |                                                                 | 總機設定    |            |          |            | 呼叫           |
| 時間設定                            | 定址裝置<br>隔離                                                      | 端末裝置    | 歷史警報<br>清除 | 密碼設定運    | 線一覽        | 端末裝置<br>手動控制 |
| 工商                              |                                                                 |         | 系統         | 路由       | 3          | 狀態一覽         |
| 初始化                             |                                                                 |         | 借份         | 設定       | EXIT       |              |
|                                 | 20                                                              |         |            |          |            | 首頁           |

#### 輸入密碼後,按下確認。

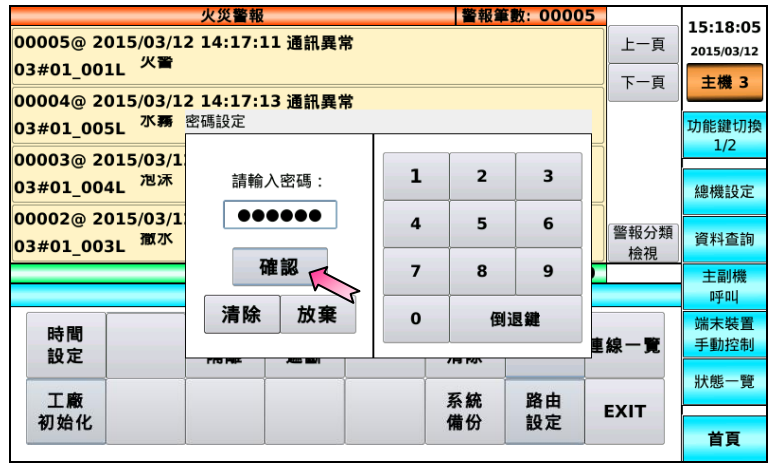

#### ②選定密碼設定的級別 → 密碼級別分為三級・ 可各別新增、修改或刪除密碼。

| 火災警報 警報筆數: 00233                                          |            | 17.05.22     |
|-----------------------------------------------------------|------------|--------------|
| 00233@ 2015/05/14 17:02:55 通訊異常                           | 上一頁        | 2015/05/14   |
| 01#07_015L 撤水 A棟9F-1區                                     | 下一百        |              |
| 00232@ 2015/05/14 17:02:54 通訊異常                           |            | 主機 1         |
| 01#07_013L 撒水 A棟7F-1區                                     |            | T力能鍵IT力換     |
| 00231@ 2015/05/14 17:02:54 通訊異常                           | Í          | 1/2          |
| 01#06_045L 排煙 B棟40F-1區                                    |            | 總機設定         |
| 00230@ 2015/05/14 17:02:54 通訊異常<br>01#06_029L 排煙 B棟24F-1區 | 警報分類<br>檢視 | 資料查詢         |
| 瓦斯洩漏警報 警報筆数:00000                                         |            | 主副機          |
| 密碼設定                                                      |            | 呼叫           |
| 使用者列表           第三級         第二級                           | 新增         | 端末裝置<br>手動控制 |
|                                                           |            | 狀態一覽         |
|                                                           | EXIT       | 首頁           |

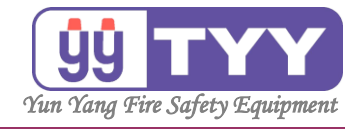

#### a.新增 → 新增使用者請求授權 → 輸入授權密碼 → 確認,

|                                 | 火災警報            |          | 警報筆 | 数:00420 |      | 17.12.20        |
|---------------------------------|-----------------|----------|-----|---------|------|-----------------|
| 00420@ 2015/07/22 18:25:27 通訊異常 |                 |          |     |         | 上一頁  | 2015/07/23      |
| 01#01_001L 火警 A                 | A棟B6F-1區        |          |     |         | 下一百  |                 |
| 00419@ 2015/07/22               | 2 18:25:29 通訊異常 |          |     |         |      | 主機 1            |
| 01#01 0021 小樹                   | 新增使用者請求授權       |          |     |         |      |                 |
| 01#01_002L X X                  |                 |          |     |         |      | 功能鍵切換           |
| 00418@ 2015/07/2                |                 |          | _   |         |      | 1/2             |
| 01#01_003L 火警 /                 | 請輸入密碼:          | 1        | 2   | 3       |      | 總機設定            |
| 00417@ 2015/07/2                |                 | 4        | F   | e       |      |                 |
|                                 |                 | 4        | 5   | 0       | 警報分類 | 资料查询            |
| 01#01_004L 火警 /                 | राके के ग       |          |     |         | 檢視   | 員和自動            |
|                                 | 11 部            | 7        | 8   | 9       | -    | 主副機             |
| 密碼設定                            |                 |          |     |         |      | 呼叫              |
|                                 | 清除 放棄           | 放棄 0 倒退鍵 |     |         |      | AUX - +- 3+ 500 |
|                                 |                 |          |     |         |      | <b>靖木</b> 装直    |
| 第三級第二級                          | AUUI AUUZ       |          |     |         | 新増   | 于動控制            |
|                                 |                 |          |     |         |      | 4+2台的 999       |
|                                 |                 |          |     |         |      | 八級見             |
| 第一級                             |                 |          |     |         | EXIT |                 |
|                                 |                 |          |     |         |      | 首頁              |
|                                 |                 |          |     |         |      |                 |

→ 新增新使用者密碼 → 確認,

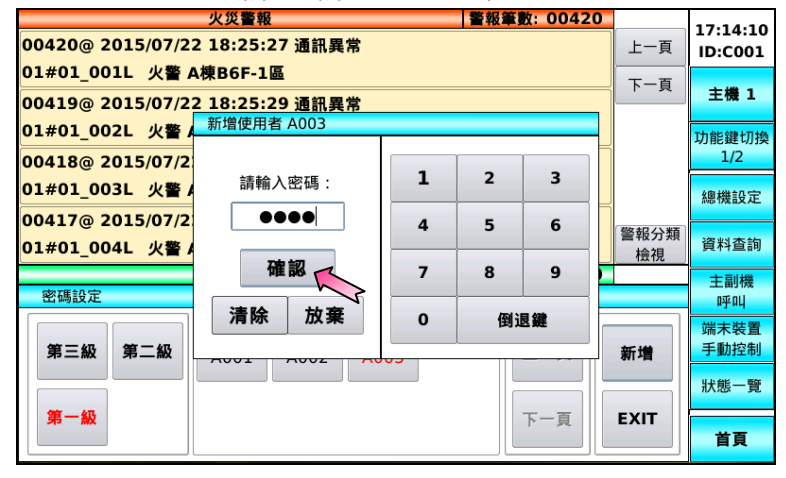

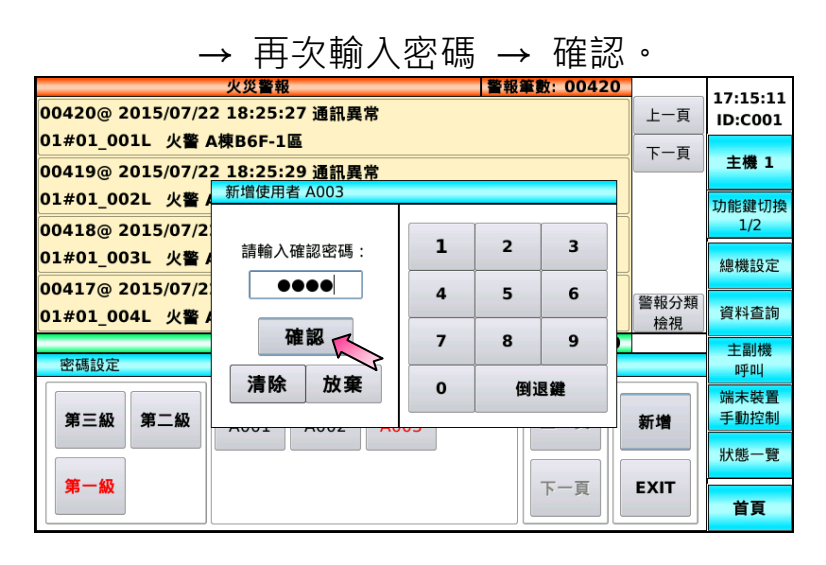

操作手册

永揚消防安全設備股份有限公司 TEL: +886 7355 0011 FAX: +886 7355 0022 Email: yunyang.yy@yun-yang.com.tw

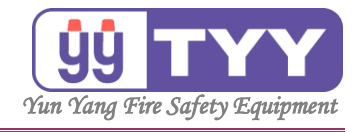

#### b.修改 → 選擇修改使用者 → 修改 → 變更使用者請求授權 · → 輸入授權密碼 → 確認 ·

|                                 |                                 |    |       | 1 1.5    |            |          |
|---------------------------------|---------------------------------|----|-------|----------|------------|----------|
|                                 | 火災警報                            |    | 警報筆   | 數: 0042( | )          | 16.22.46 |
| 00420@ 2015/07/22 18:25:27 通訊異常 |                                 |    |       | 上一頁      | 2015/07/23 |          |
| 01#01_001L 火警 A                 | \棟B6F-1區                        |    |       |          | 下一百        |          |
| 00419@ 2015/07/2                | 00419@ 2015/07/22 18:25:29 通訊異常 |    |       |          |            | 主機 1     |
| 01#01_002L 火警 🖌                 | 變更使用者密碼請求授權                     |    |       |          |            | T力能鍵切換   |
| 00418@ 2015/07/2                |                                 |    | ſ     |          | <b>F</b>   | 1/2      |
| 01#01 0031 小警人                  | 請輸入密碼:                          | 1  | 2     | 3        |            |          |
|                                 |                                 |    |       |          | _          | 總機設定     |
|                                 |                                 | 4  | 5     | 6        | 警報分類       | 资料本物     |
| 01#01_004L 火警 4                 | 確認。                             | -  |       | •        | 檢視         | 員11旦前    |
| 家種設定                            | HE DO                           |    | •     | 9        |            | 主副機      |
| 出调权是                            | 清除 放棄                           | 0  | (5))  | 日金融      |            | . 呼叫     |
|                                 |                                 |    | 199 A |          |            | 端末裝置     |
| <b>弗二</b> 敝 弗二敝                 | A001 A002 A0                    | 05 |       |          | ]          | 于動控制     |
|                                 |                                 |    |       |          |            | 狀態一覽     |
| 第一級                             |                                 |    |       | 刪除       | 返回         |          |
|                                 |                                 |    |       |          |            | 首頁       |

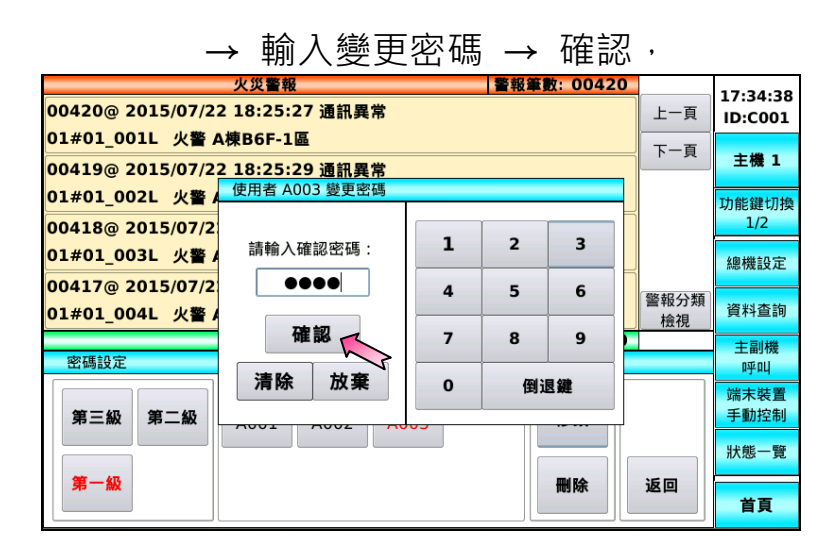

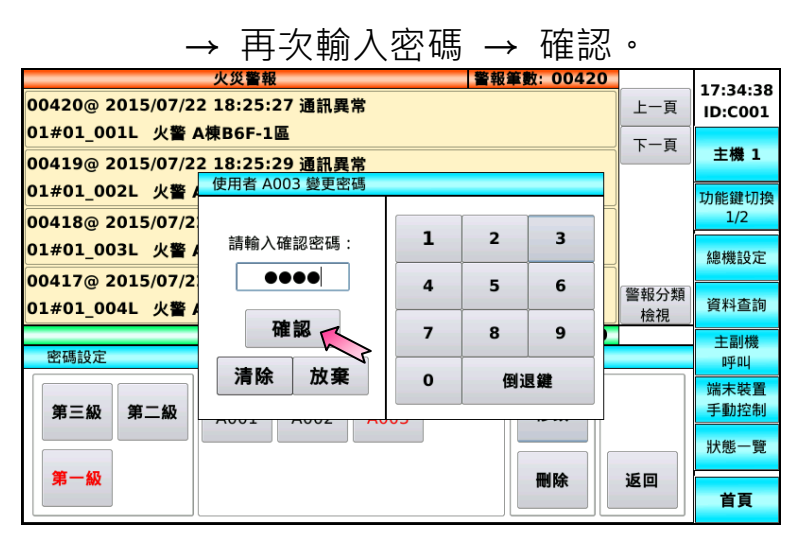

操作手册

永揚消防安全設備股份有限公司 TEL:+88673550011 FAX:+88673550022 Email:yunyang.yy@yun-yang.com.tw

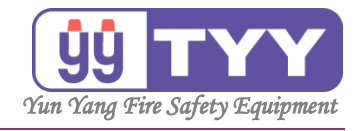

# c.刪除 → 選擇刪除使用者 → 刪除 → 刪除使用者請求授權 $\rightarrow$ 輸入授權密碼 → 確認 $\rightarrow$

|                                 | 火災警報                   |    | 警報筆 | 數: 0042 | 0          | 17:46:36   |
|---------------------------------|------------------------|----|-----|---------|------------|------------|
| 00420@ 2015/07/22 18:25:27 通訊異常 |                        |    |     | 上一頁     | 2015/07/23 |            |
| 01#01_001L 火警 4                 | 01#01_001L 火警 A棟B6F-1區 |    |     |         |            |            |
| 00419@ 2015/07/2                | 2 18:25:29 通訊異常        |    |     |         |            | 主機 1       |
| 01#01_002L 火警 /                 | 刪除使用者請求授權              |    |     |         |            | 功能鍵切換      |
| 00418@ 2015/07/2                |                        |    | 1   |         |            | 1/2        |
| 01#01 003L 火警 4                 | 請輸入密碼:                 | 1  | 2   | 3       |            | (m)++++= 0 |
| 00417@ 2015/07/2                |                        | _  | -   | -       |            | 總機設正       |
| 00年17億2015/07/2                 |                        | 4  | 5   | 6       | 警報分類       | 資料查詢       |
| 01#01_0041 火雪                   | 確認                     | 7  | 8   | a       | 檢視         | A11249     |
| 密碼設定                            |                        |    |     |         |            | 主副機        |
|                                 | 清除 放棄                  | 0  | 倒ì  | 艮鍵      |            | 呼叫         |
| 第二级 第一级                         |                        |    |     |         |            | <u> </u>   |
| 35 _ MX 35 _ MX                 | A001 A002 A0           | 05 |     |         |            |            |
|                                 |                        |    |     |         |            | 狀態一覽       |
| 第一級                             |                        |    |     | 刪除      | 返回         |            |
|                                 |                        |    |     |         |            | 百頁         |

| → 詢問視窗 → 確認。                                               |          |            |                     |
|------------------------------------------------------------|----------|------------|---------------------|
| 火災警報   警報筆數: 004<br>00420@ 2015/07/22 18:25:27 通訊異常        | 20       | 上一頁        | 16:28:53<br>ID:C001 |
| 01#01_001L 火警 A棟B6F-1區<br>00419@ 2015/07/22 18:25:29 通訊異常  | ;        | 下一頁        | 主機 1                |
| 01#01_002L 火警 A <sup>推</sup> 詢問視窗<br>00418@ 2015/07/22     | <u> </u> |            | 功能鍵切換<br>1/2        |
| 01#01_003L 火警 Ast<br>00417@ 2015/07/22 mils合体 田本 A 0,000 2 |          |            | 總機設定                |
| 01#01_004L 火警 Ai                                           | 10       | 警報分類<br>檢視 | 資料查詢                |
| 密碼設定 一 一 一 一 一 一 一 一 一 一 一 一 一 一 一 一 一 一 一                 | hr-      |            | 王副機呼叫               |
| 第三級 第二級 4001 4002 4003 修改                                  | ]        |            | 端末裝置<br>手動控制        |
|                                                            |          | 160        | 狀態一覽                |
|                                                            |          | 121년       | 首頁                  |
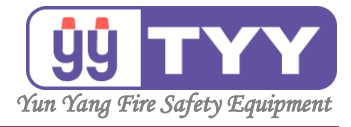

# A. 總機設定

# A6. 連線一覽

功能:

可查詢與主機連線的設備狀況。

操作方式如下:

①按下"總機設定"鍵→選擇"<mark>連線一覽</mark>"鍵。
 ②按"上一頁"& "下一頁"鍵,可翻頁瀏覽。
 ③查詢完畢→按下"EXIT"鍵。

| e je  | 1 7 | 이다 기가자 티 |    | 蚁土 | 進八里山          |      |            |
|-------|-----|----------|----|----|---------------|------|------------|
| 連線一覽表 |     |          |    |    | 連線設備:         | 001  | 17:57:12   |
| 設備序號  | 類型  | 群組       | 编號 | 狀態 | IP 位址         |      | 2018/08/07 |
| 0010  | 副機  | 01       | 03 | 連線 | 192.168.0.208 | 上一員  |            |
|       |     |          |    |    |               |      | 主機 1       |
|       |     |          |    |    |               | 下一頁  | 2          |
|       |     |          |    |    |               |      | 功能鍵切換      |
|       |     |          |    |    |               |      | 1/2        |
|       |     |          |    |    |               |      |            |
|       |     |          |    |    |               |      | 總機設定       |
|       |     |          |    |    |               |      |            |
|       |     |          |    |    |               |      | 資料查詢       |
|       |     |          |    |    |               |      |            |
|       |     |          |    |    |               |      | 主副機        |
|       |     |          |    |    |               |      | 呼叫         |
|       |     |          |    |    |               |      | 端末裝置       |
|       |     |          |    |    |               |      | 手動控制       |
|       |     |          |    |    |               |      |            |
|       |     |          |    |    |               |      | 狀態一覽       |
|       |     |          |    |    |               |      |            |
|       |     |          |    |    |               | EXIT | 省百         |
|       |     |          |    |    |               | []   |            |

②按下"總機設定"键,進入書面。

③查詢完畢,按下"EXIT",返回上一功能選單。

| 連線一覽表 |    |    |    |    | 連線設備:         | 001  | 17.57.12     |
|-------|----|----|----|----|---------------|------|--------------|
| 設備序號  | 類型 | 群組 | 编號 | 狀態 | IP 位址         | L =  | 2018/08/07   |
| 0010  | 副機 | 01 | 03 | 連線 | 192.168.0.208 | 上一員  |              |
|       |    |    |    |    |               |      | 主機 1         |
|       |    |    |    |    |               | 下一員  | 功能鍵切換<br>1/2 |
|       |    |    |    |    |               |      | 總機設定         |
|       |    |    |    |    |               |      | 資料查詢         |
|       |    |    |    |    |               |      | 主副機<br>呼叫    |
|       |    |    |    |    |               |      | 端末裝置<br>手動控制 |
|       |    |    |    |    |               |      | 狀態一覽         |
|       |    |    |    |    |               | EXIT | 首頁           |

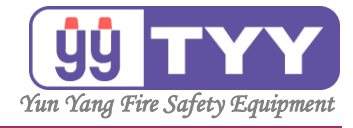

# A. 總機設定

A7. 工廠初始化

功能:

可將設定回恢復為工廠初始設定。

操作方式如下:

①按下"<mark>總機設定</mark>"鍵→選擇"<mark>工廠初始化</mark>"鍵→輸入密碼。 ②按下"確認",確認執行工廠初始化程序&初始化本機網路位址。 ③選擇初始化設定的功能選項。

a.手動設定 → 切換選擇總機模式 → 選擇 "總機 1" ,

→ 按下"確認"進行設置 → 按下"確認"重新啟動。 b.自設定檔匯入本機設定 → 按下"確認"重新啟動。 c.根據本機網路位址進行設定 → 待設定。

①按下"總機設定",進入畫面。

|                                                             | 火災警報                            |                  | 警報筆        | 動: 00005  |      | 14.42.49     |   |
|-------------------------------------------------------------|---------------------------------|------------------|------------|-----------|------|--------------|---|
| 00005@ 2015                                                 | /03/12 14:17:<br>水霧             | 13 通訊異常          |            |           | 上一頁  | 2015/03/12   |   |
| 00004@ 2015                                                 | 00004@ 2015/03/12 14:17:13 通訊異常 |                  |            |           |      |              |   |
| 03#01_004L                                                  |                                 | 功能鍵切換<br>1/2     |            |           |      |              |   |
| 00003@ 2015<br>03#01_003L                                   |                                 | 總機設定             |            |           |      |              |   |
| 00002@ 2015/03/12 14:17:12 通訊異常<br>03#01_002L <sup>排理</sup> |                                 |                  |            |           |      | 資料查詢         | 7 |
|                                                             | 瓦斯洩漏警                           | <b>報</b><br>總機設定 | 警報筆        | ǐ數: 00000 |      | 主副機 呼叫       |   |
| 時間<br>設定                                                    | 定址裝置<br>隔離                      | 端末裝置<br>遮斷       | 歷史警報<br>清除 | 密碼設定;     | 車線一覽 | 端末裝置<br>手動控制 |   |
| 工廠                                                          |                                 |                  | 系統         | 路由        | EXIT | 狀態一覽         |   |
| 初始化                                                         |                                 |                  | 備份         | 設定        |      | 首頁           |   |

按下"工廠初始化",進入畫面。

|                            | 火災警報                 |         | 警報筆        | 動: 00005 |      | 14.42.49     |
|----------------------------|----------------------|---------|------------|----------|------|--------------|
| 00005@ 2015                | /03/12 14:17::<br>水毒 | 13 通訊異常 |            |          | 上一頁  | 2015/03/12   |
| 03#01_005L                 | /03/12 14:17:1       | 13 通訊異堂 |            |          | 下一頁  | 主機 3         |
| 03#01_004L                 | 泡沫                   |         |            |          |      | 功能鍵切換        |
| 00003@ 2015                | /03/12 14:17:        | 12 通訊異常 |            |          |      | 1/2          |
| 03#01_003L                 | _                    | 總機設定    |            |          |      |              |
| 00002@ 2015,<br>03#01_002L | 警報分類<br>檢視           | 資料查詢    |            |          |      |              |
|                            | 瓦斯洩漏警                | 報       | 警報筆        | 動: 00000 |      | 主副機          |
|                            |                      | 總機設定    |            |          |      | 呼叫           |
| 時間                         | 定址裝置<br>隔難           | 端末裝置    | 歷史警報<br>這除 | 密碼設定证    | 툍線一覽 | 端末裝置<br>手動控制 |
|                            |                      |         |            |          |      | 狀態一覽         |
| 工廠                         |                      |         | 系統         | 路由       |      |              |
| 初始化                        |                      |         | 備份         | 設定       | EXII |              |
|                            |                      |         |            |          |      | 首頁           |

37

操作手册

永揚消防安全設備股份有限公司 TEL:+88673550011 FAX:+88673550022 Email:yunyang.yy@yun-yang.com.tw

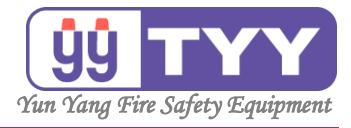

輸入密碼後,按下確認。

|                                              | 火災警報                                                         |          | 警報筆 | 數: 0000 | 5          | 14.42.49     |  |  |
|----------------------------------------------|--------------------------------------------------------------|----------|-----|---------|------------|--------------|--|--|
| 00005@ 2015/03/1                             | 00005@ 2015/03/12 14:17:13 通訊異常<br>03#01_005L <sup>水</sup> 務 |          |     |         |            |              |  |  |
| 00004@ 2015/03/1                             | 2 14・17・13 通訊異党                                              |          |     |         | 下一頁        | 主機 3         |  |  |
| 03#01_004L <sup>泡沫</sup>                     |                                                              | 功能鍵切換    |     |         |            |              |  |  |
| 00003@ 2015/03/1                             | 言志会入口の工用・                                                    | 1        | 2   | 3       |            | 1/2          |  |  |
| 03#01_003L                                   | · 前判八式109.                                                   |          |     | -       |            | 總機設定         |  |  |
| 00002@ 2015/03/1<br>03#01_002L <sup>排煙</sup> |                                                              | 4 5      | 5   | 6       | 警報分類<br>檜祖 | 資料查詢         |  |  |
|                                              | 確認                                                           | 7        | 8   | 9       |            | 主副機          |  |  |
| 時間                                           | 清除放棄                                                         | 0        | 倒   | 退鍵      | 重線一覽       | 端末裝置<br>手動控制 |  |  |
| 設定                                           |                                                              | <u> </u> |     |         |            | 狀能— 暨        |  |  |
| 工廠                                           |                                                              | ]        | 系統  | 路由      | EXIT       |              |  |  |
| 初始化                                          |                                                              | 1        | 着份  | 設定      |            | 首頁           |  |  |

②按下"確認",確認執行工廠初始化程序。

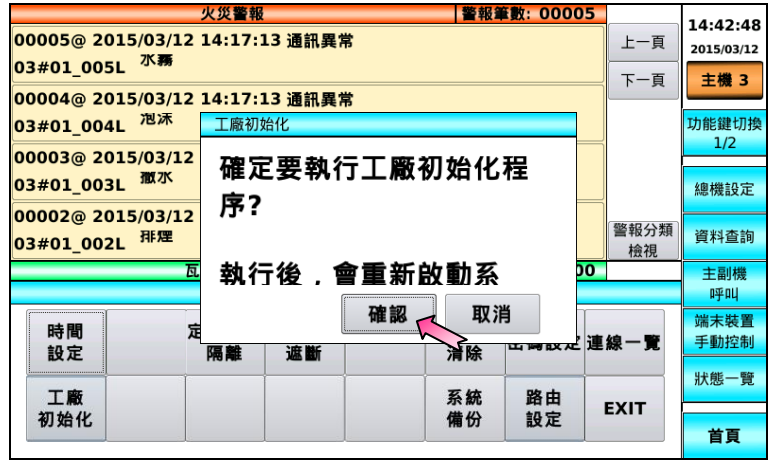

### 按下"確認",確認初始化本機網路位址。

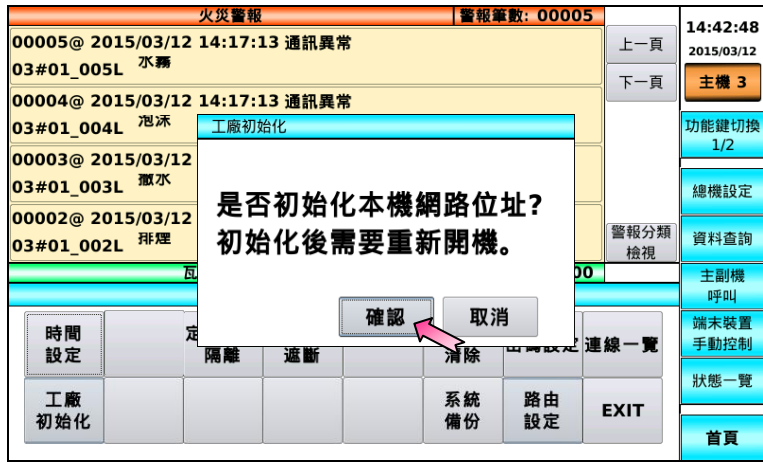

操作手册

38

永揚消防安全設備股份有限公司 TEL:+88673550011 FAX:+88673550022 Email: yunyang.yy@yun-yang.com.tw

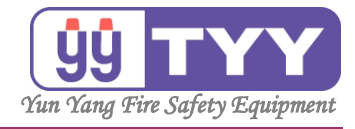

③選擇初始化設定的功能選項,可設定手動設定、 自設定檔匯入本機設定、根據本機網路位址進行設定。

| 4                                    | Fir                         | e Fighti | ng Sul  | Lier<br>合化設定 |            |                |
|--------------------------------------|-----------------------------|----------|---------|--------------|------------|----------------|
| 1                                    | 總機<br>1                     | 總機<br>2  | 總機<br>3 | 總機<br>4      | 總機<br>5    | 選擇<br>副機<br>模式 |
| 1                                    | 總機<br>6                     | 總機<br>7  | 總機<br>8 | 線機<br>9      |            | 取消返回           |
| 易消防安全<br>4機設定檔法<br>550011<br>EXIT u套 | 設備股份有限<br>2 有進行設定<br>用仕様 tw | 公司       |         |              | vana com h | . 00           |

a.手動設定 → 切換選擇總機模式,

#### → (也可切換選擇副機模式),

| ghting Sup<br>هرونه |         | inna<br>inna |                     |
|---------------------|---------|--------------|---------------------|
| 組<br>2 群組<br>3      | 群組<br>4 | 群組<br>5      | 選擇<br>線機<br>模式      |
| a 群組<br>7 8         | 群組<br>9 |              | 取消返回                |
|                     |         |              | 返回                  |
|                     |         | www.yun      | www.yun-yang.com.tw |

# YFR-2 R型受信總機

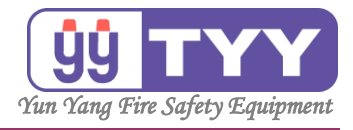

→ 選擇 "總機1" **Fire Fighting Supplier** 選擇 副機 其 總機 3 總機 4 總機 5 總機 總機 1 總機 總機 總機 總機 取消 6 8 9 返回 永揚消防安全設備股份有限公司 本機設定檔沒有進行設定 EXIT u套用仕樣 tw www.yun-yang.com.tw 99

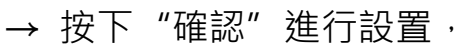

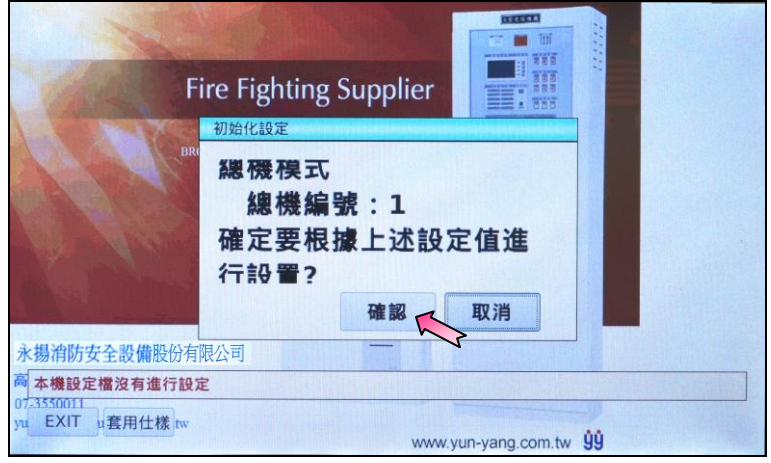

### → 按下"確認"重新啟動。

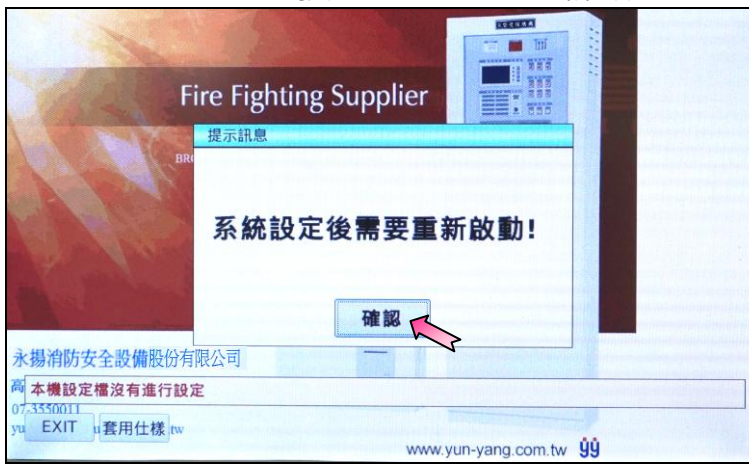

操作手册

永揚消防安全設備股份有限公司 TEL:+88673550011 FAX:+88673550022 Email:yunyang.yy@yun-yang.com.tw

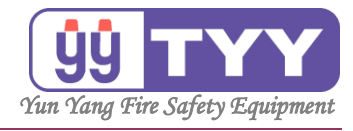

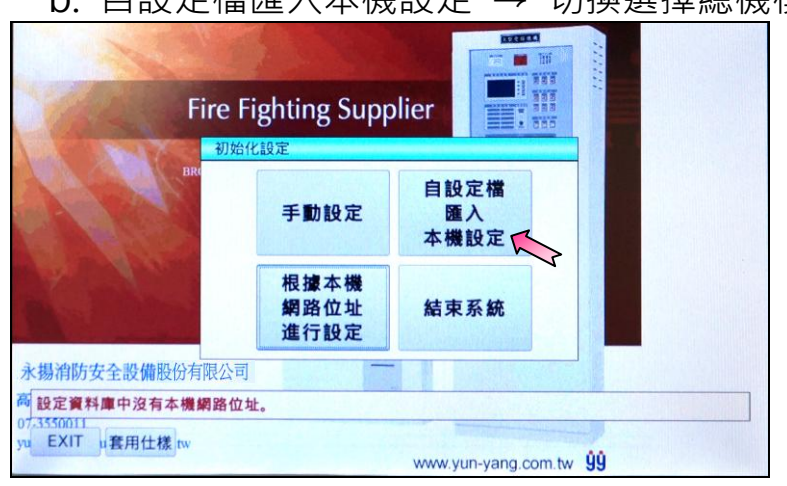

b. 自設定檔匯入本機設定 → 切換選擇總機模式 ·

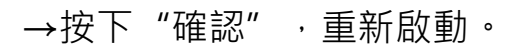

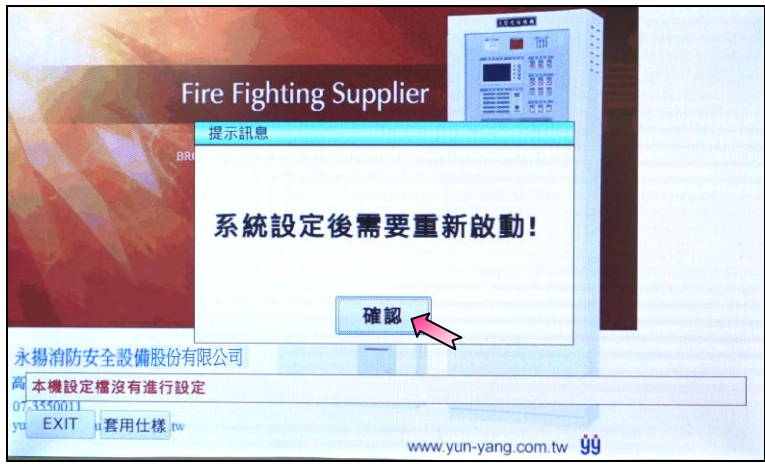

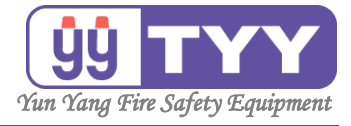

# A. 總機設定

A8. 系統備份

功能:

可將主機的資料庫備份至 SD 卡。

操作方式如下:

①按下"總機設定"鍵 → 選擇"系統備份"鍵 → 輸入密碼。

②按下"確認",確認執行系統備份。

#### ①按下"總機設定",進入畫面。

|                           | 火災警報                                                                                |            | 警報筆        | 動: 0000        | 5    | 14.42.40               |  |  |
|---------------------------|-------------------------------------------------------------------------------------|------------|------------|----------------|------|------------------------|--|--|
| 00005@ 2015<br>03#01_005L | /03/12 14:17::<br>水霧                                                                | 13 通訊異常    |            |                | 上一頁  | 14:42:48<br>2015/03/12 |  |  |
| 00004@ 2015<br>03#01_004L | 00004@ 2015/03/12 14:17:13 通訊異常<br>03#01_004L <sup>泡沫</sup>                         |            |            |                |      |                        |  |  |
| 00003@ 2015<br>03#01_003L | 0003@ 2015/03/12 14:17:12 通訊異常<br>)3#01_003L 「敵水<br>)0002@ 2015/03/12 14:17:12 通知異常 |            |            |                |      |                        |  |  |
| 00002@ 2015<br>03#01_002L | 00002@ 2015/03/12 14:17:12 通訊異常<br>03#01_002L <sup>7排理</sup>                        |            |            |                |      |                        |  |  |
|                           | 瓦斯洩漏警                                                                               | 報          | 警報筆        | <b>証数:0000</b> | 0    | 主副機                    |  |  |
|                           |                                                                                     | 總機設定       |            |                |      | 呼叫                     |  |  |
| 時間<br>設定                  | 定址裝置<br>隔離                                                                          | 端末裝置<br>遮斷 | 歷史警報<br>清除 | 密碼設定           | 連線一覽 | 端末裝置<br>手動控制           |  |  |
| 工廠                        |                                                                                     |            | 系統         | 路由             | EVIT | 狀態一覽                   |  |  |
| 初始化                       |                                                                                     |            | 備份         | 設定             |      | 首頁                     |  |  |

## 按下"系統備份",進入畫面。

|                           | 火災警報                 |         | 警報會        | 動: 0000 | 5    | 1                      |
|---------------------------|----------------------|---------|------------|---------|------|------------------------|
| 00005@ 2015               | i/03/12 14:17:       | 13 通訊異常 |            |         | 上一頁  | 14:42:48<br>2015/03/12 |
| 03#01_005L                |                      |         |            |         | 下一頁  | 主機 3                   |
| 00004@ 2015<br>03#01_004L | 5/03/12 14:17:<br>泡沫 | 13 通訊異常 |            |         |      | 功能鍵切換                  |
| 00003@ 2015               | /03/12 14:17:1       | 12 通訊異常 |            |         |      | 1/2                    |
| 03#01_003L                |                      | 總機設定    |            |         |      |                        |
| 00002@ 2015<br>03#01_002L | 警報分類<br>檢視           | 資料查詢    |            |         |      |                        |
|                           | 瓦斯洩漏警                | 報       | 警報筆        | 勤: 0000 | 0    | 主副機                    |
|                           |                      | 總機設定    |            |         |      | 呼叫                     |
| 時間設定                      | 定址裝置<br>隔離           | 端末裝置    | 歷史警報<br>清除 | 密碼設定    | 連線一覽 | 端末裝置<br>手動控制           |
| BX AL                     |                      |         | 719 145    |         |      | 狀能一覽                   |
| 工廠                        |                      |         | 系統         | 路由      |      |                        |
| 初始化                       |                      |         | 備份         | 設定      | EXII |                        |
|                           |                      |         |            |         |      | 首頁                     |

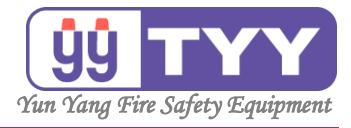

輸入密碼後·按下"確認"

|                                                  | 火災警報   |            | 警報筆       | 數: 0000 | 5    | 14.43.40     |
|--------------------------------------------------|--------|------------|-----------|---------|------|--------------|
| 00005@ 2015/03/1<br>03#01 005L <sup>水霧</sup>     | 上一頁    | 2015/03/12 |           |         |      |              |
| <br>00004@ 2015/03/1<br>03#01 004L <sup>泡沫</sup> | 下一頁    | 王磯 3 功能鍵切換 |           |         |      |              |
| 00003@ 2015/03/1<br>03#01_003L                   | 請輸入密碼: | 1          | 2         | 3       |      | 1/2          |
| 00002@ 2015/03/1<br>03#01_002I <sup>排理</sup>     |        | 4          | 5         | 6       | 警報分類 | 總機設正<br>資料查詢 |
| 05#01_0011                                       | 確認     | 7          | 8         | 9       |      | 主副機<br>呼叫    |
| 時間設定                                             | 清除放棄   | 0          | 倒         | 退鍵      | 重線一覽 | 端末裝置<br>手動控制 |
| 工廠                                               |        |            | 系統        | 路由      | EXIT | 狀態一覽         |
| 初始化                                              |        | 1          | <b>蒲份</b> | 設定      |      | 首頁           |

٥

## ②按下"確認",確認執行系統備份。

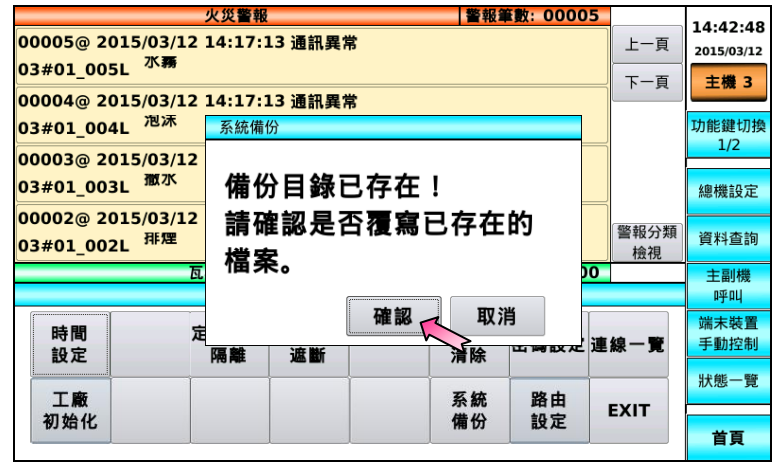

### 即可執行系統備份。

|                                                | 火災警報                                                       | 警報筆 | 數: 00005    |       |           |  |  |
|------------------------------------------------|------------------------------------------------------------|-----|-------------|-------|-----------|--|--|
| 00005@ 2015/03/12<br>03#01_005L <sup>水</sup> 赛 | 0005@ 2015/03/12 14:17:13 通訊異常<br>3#01_005L <sup>水</sup> 務 |     |             |       |           |  |  |
| 00004@ 2015/03/12                              | 14:17:13 通訊異常                                              |     |             | , , , | ±1% 3     |  |  |
| 03#01_004L <sup>泡沫</sup>                       | 系統備份                                                       |     |             |       | 功能鍵切換     |  |  |
| 00003@ 2015/03/12                              |                                                            |     |             |       | 1/2       |  |  |
| 03#01_003L <sup>撒水</sup>                       |                                                            |     |             |       | 總機設定      |  |  |
| 00002@ 2015/03/12<br>03#01_002L <sup>排煙</sup>  | 00002@ 2015/03/12<br>03#01_002L <sup>那煙</sup> 備份程式執行完畢!    |     |             |       |           |  |  |
| <u> </u>                                       | [******                                                    |     | DC          |       | 主副機<br>呼叫 |  |  |
| 時間                                             | 確語                                                         |     |             |       | 端末裝置      |  |  |
| 設定                                             | 隔離 遮斷                                                      | 清除  | u mana a di | 里線一寬  | 手動控制      |  |  |
| Тв                                             |                                                            | 医体  | 路由          |       | 狀態一覽      |  |  |
| 初始化                                            |                                                            | 備份  | 設定          | EXIT  | 首頁        |  |  |

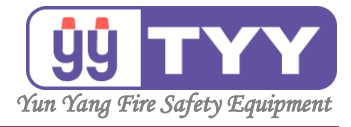

# A. 總機設定

A9. 路由設定

功能:

可設定網路位址。

操作方式如下:

①按下"<mark>總機設定</mark>"鍵→選擇"<mark>路由設定</mark>"鍵→輸入密碼。 ②輸入完畢後,按下"確認",確認執行路由設定。

#### ①按下"總機設定",進入書面。

|                           | 火災警報                                                        |            | 警報筆        | 動: 0000! | 5    | 14.42.49     | 1 |  |
|---------------------------|-------------------------------------------------------------|------------|------------|----------|------|--------------|---|--|
| 00005@ 2015<br>03#01_005L | 0005@ 2015/03/12 14:17:13 通訊異常<br>3#01_005L <sup>水霧</sup>   |            |            |          |      |              |   |  |
| 00004@ 2015<br>03#01_004L | 00004@ 2015/03/12 14:17:13 通訊異常<br>)3#01_004L <sup>泡沫</sup> |            |            |          |      |              |   |  |
| 00003@ 2015<br>03#01_003L | 0003@ 2015/03/12 14:17:12 通訊異常<br>)3#01_003L                |            |            |          |      |              |   |  |
| 00002@ 2015<br>03#01_002L | 00002@ 2015/03/12 14:17:12 通訊異常<br>03#01_002L <sup>拜歴</sup> |            |            |          |      |              |   |  |
|                           | 瓦斯洩漏警                                                       | 報          | 警報筆        | 動: 0000  | D    | 主副機          |   |  |
|                           |                                                             | 總機設定       |            |          |      | 呼叫           |   |  |
| 時間設定                      | 定址裝置隔離                                                      | 端末裝置<br>遮斷 | 歷史警報<br>清除 | 密碼設定:    | 連線一覽 | 端末裝置<br>手動控制 |   |  |
| 工廠                        |                                                             |            | 系統         | 路由       | EVIT | 狀態一覽         |   |  |
| 初始化                       |                                                             |            | 備份         | 設定       | EXII | 首頁           |   |  |

## 按下"歷史警報清除",進入畫面。

|                                                             | 火災警報                 |            | 警報論        | 動: 0000        | 5          | 14.42.49     |
|-------------------------------------------------------------|----------------------|------------|------------|----------------|------------|--------------|
| 00005@ 2015/03/12 14:17:13 通訊異常                             |                      |            | 上一頁        | 2015/03/12     |            |              |
| 03#01_005L                                                  | - 4790               |            |            |                | 下一頁        | 主機 3         |
| 00004@ 2015/03/12 14:17:13 通訊異常<br>03#01_004L <sup>泡沫</sup> |                      |            |            |                | 功能鍵切換      |              |
| 00003@ 2015<br>03#01_003L                                   | /03/12 14:17:<br>徹水  | 12 通訊異常    |            |                |            | 總機設定         |
| 00002@ 2015<br>03#01_002L                                   | /03/12 14:17::<br>排煙 | 12 通訊異常    |            |                | 警報分類<br>檢視 | 資料查詢         |
|                                                             | 瓦斯洩漏警                | 報          | 警報筆        | <b>〔數:0000</b> | 0          | 主副機          |
|                                                             |                      | 總機設定       |            |                |            | 呼叫           |
| 時間設定                                                        | 定址裝置                 | 端末裝置<br>遮斷 | 歷史警報<br>清除 | 密碼設定           | 連線一覽       | 端末裝置<br>手動控制 |
| 工廠                                                          |                      |            | 系統         | 路由             |            | 狀態一覽         |
| 211 10 11                                                   |                      |            | 借公         | 設定             | EXIT       |              |
| 0,410                                                       |                      |            |            | RX AE          | 3          | 首頁           |

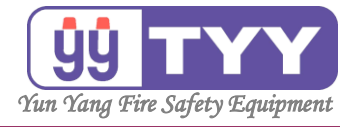

輸入密碼後·按下"確認"

|                           | 火災警報            |   | 警報筆   | 數: 0000 | 5    | 14.42.40   |
|---------------------------|-----------------|---|-------|---------|------|------------|
|                           | 2 14:17:13 通訊異常 |   |       |         | 上一頁  | 2015/03/12 |
| 03#01_005L                |                 |   |       |         | 下一頁  | 主機 3       |
| 00004@ 2015/03/1          | 2 14:17:13 通訊異常 |   |       |         |      |            |
| 03#01_004L <sup>池冰</sup>  | 路由設定            |   |       |         |      | 功能鍵切換      |
| 00003@ 2015/03/1          |                 |   | 1     |         |      | 1/2        |
| 03#01_003L 撒水             | 請輸入密碼:          | 1 | 2     | 3       |      | 總機設定       |
| 00002@ 2015/03/1<br>HTM   |                 | 4 | 5     | 6       | 警報分類 | 资料查询       |
| 03#01_002L <sup>3#7</sup> | Tain \$17       |   | -     |         | 檢視   | 與不生的       |
|                           | 催亂              | 7 | 8     | 9       |      | 主副機        |
| (2                        | 法险 协赛           | • |       | 10 41   |      | иунц       |
| 時間                        | /月际 /从未         | 0 | 倒     | 退難      |      | 端末裝置       |
| 設定                        |                 |   | 19 14 |         | 里線一覧 | 于動控制       |
|                           |                 |   |       |         |      | 狀態一覽       |
| 工廠                        |                 |   | 系統    | 路由      | EVIT | 10.00. 00  |
| 初始化                       |                 |   | 備份    | 設定      | EATT |            |
|                           |                 |   |       |         | l    | 百良         |

٥

# ②輸入完畢後,按下"確認",確認執行路由設定。

|                                                             | 火災警報               |   | 警報筆調 | 敗: 00005 |            | 14.42.40     |
|-------------------------------------------------------------|--------------------|---|------|----------|------------|--------------|
| 00005@ 2015/03/12 14:17:13 通訊異常<br>03#01 005L <sup>水霧</sup> |                    |   |      | 上一頁      | 2015/03/12 |              |
| 00004@ 2015/03/                                             | 路由設定               |   |      |          |            | 土機 3         |
| 03#01_004L <sup>泡沫</sup>                                    |                    |   | r    | Ţ        | 7          | 功能鍵切換        |
| 00003@ 2015/03/                                             | 位址 = 192.168.0.214 | 1 | 2    | 3        |            | 1/2          |
| 03#01_003L <sup>撒水</sup>                                    | 路由 = 192.168.0. 1  |   |      | -        |            | 總機設定         |
| 00002@ 2015/03/                                             |                    | 4 | 5    | 6        | 警報分類       | 2011/1 75 20 |
| 03#01_002L <sup>개形建</sup>                                   | 確認                 | 7 | 8    | 9        | 檢視         | 資料宣詞         |
|                                                             |                    |   |      |          |            | 主副機          |
|                                                             | 清除  放棄             | 0 | 倒    | 退鍵       |            | 端末裝置         |
| 時間                                                          | (                  |   |      |          | 線一覽        | 手動控制         |
| RX AC                                                       |                    | ″ |      |          |            | 狀態一覽         |
| 工廠                                                          |                    | 务 | 統    | 路由       | EXIT       |              |
| 初始化                                                         |                    | 1 | 份    | 設定       |            | 首頁           |
|                                                             |                    |   |      |          |            |              |

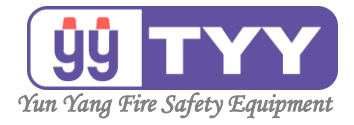

功能:

| B1.歷史紀錄 | B4.定址碼  |
|---------|---------|
| B2.系統異常 | B5.迴路連動 |
| B3.操作紀錄 | B6.系統參數 |
|         |         |

#### 操作方式如下:

- ①按下"<mark>資料查詢</mark>"鍵。
- ②選擇"欲查詢的選項"鍵。
- ③查詢完畢 → 按下"EXII" 鍵後離開。

#### ①按下"資料查詢",進入畫面。

| 火災警報 警報筆數: 00005                                             |            | 15.22.00     |
|--------------------------------------------------------------|------------|--------------|
| 00005@ 2015/03/12 14:17:11 通訊異常<br>03#01_001L <sup>火</sup> 警 | 上一頁        | 2015/03/12   |
| 00004@ 2015/03/12 14:17:13 通訊異常<br>03#01_005L <sup>水霧</sup>  | r ą        | 功能鍵切換        |
| 00003@ 2015/03/12 14:17:13 通訊異常<br>03#01_004L <sup>泡沫</sup>  |            | 1/2<br>總機設定  |
| 00002@ 2015/03/12 14:17:12 通訊異常<br>03#01_003L <sup>撒水</sup>  | 警報分類<br>檢視 | 資料查詢         |
| 瓦斯洩漏警報 警報筆數: 00000                                           |            | 主副機          |
| 資料查詢                                                         |            | 呼叫           |
|                                                              |            | 端末裝置<br>手動控制 |
| 歷史紀錄 系統異常 操作紀錄 定址碼 迴路連動 系統參數 EXIT                            |            | 狀態一覽         |
|                                                              |            | 首頁           |

### ②選擇欲查詢的選項:歷史紀錄、系統異常、操作紀錄、定址碼、 迴路連動、系統參數、EXIT。

| 火災警報 警報筆數: 00005                  |      | 15.22.06   |
|-----------------------------------|------|------------|
| 00005@ 2015/03/12 14:17:11 通訊異常   | 上一頁  | 2015/03/12 |
| 03#01_001L ^=                     | 下一頁  | 主機 3       |
| 00004@ 2015/03/12 14:17:13 通訊異常   |      |            |
| 03#01_005L <sup>小務</sup>          |      | 功能鍵切換      |
| 00003@ 2015/03/12 14:17:13 通訊異常   |      | 1/2        |
| 03#01_004L <sup>泡沫</sup>          |      | 總機設定       |
| 00002@ 2015/03/12 14:17:12 通訊異常   | 警報分類 | 海州本的       |
| 03#01_003L <sup>1版小</sup>         | 檢視   | 貝科直詞       |
| 瓦斯洩漏警報     警報筆數: 00000            |      | 主副機        |
| 資料查詢                              |      | 呼叫         |
|                                   |      | 端末裝置       |
|                                   |      | 手動控制       |
| 歷史紀錄 系統異常 操作紀錄 定址碼 迴路連動 系統參數 EXIT |      | 狀態一覽       |
|                                   | ~    |            |
|                                   | 2    | 首頁         |

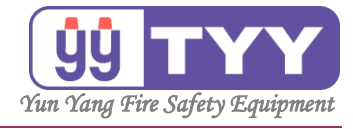

| 火災警報         警報筆数:00005         15:33:06           00005@ 2015/03/12 14:17:11 通訊異常         上一頁         15:33:06           03#01_001L         火雪         下一頁         主機 3 |  |
|----------------------------------------------------------------------------------------------------|--|
| 00005@ 2015/03/12 14:17:11 通訊異常         上一頁         2015/03/12           03#01_001L         火音         下一頁         主機 3                                                  |  |
| 03#01_001L 个目<br>王機 3                                                                                                    |  |
|                                                                                                    |  |
| 00004@ 2015/03/12 14:17:13 通訊異常                                                                                                    |  |
| 03#01_005L 小務<br>1/2                                                                                                    |  |
| 00003@ 2015/03/12 14:17:13 通訊異常                                                                                                    |  |
| 03#01_004L <sup>780床</sup> 總機設定                                                                                                    |  |
| 00002@ 2015/03/12 14:17:12 通訊異常                                                                                                    |  |
| 03#01_003L 加水 資料查詢 檢視 資料查詢                                                                                                    |  |
| 瓦斯洩漏警報                                                                                                    |  |
| 資料宣詞 呼叫                                                                                                    |  |
|                                                                                                    |  |
|                                                                                                    |  |
| 歷史紀錄 糸統異常 操作紀錄 定址碼 迴路運動 糸統參數 EXIT<br><sup> 狀態一覽</sup>                                                                                                    |  |
|                                                                                                    |  |
| 首頁                                                                                                    |  |

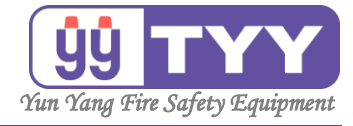

B1. 歷史紀錄

功能:

可查詢歷史紀錄,每筆會記錄事件的系統迴路、所在位置、狀態、 警報分類,可儲存 99999 筆,時間依照最新資料存留。

操作方式如下:

- ①按下"<mark>資料查詢</mark>"鍵。
- ②選擇"歷史紀錄"鍵。
- ③可分類選擇檢視警報,查詢歷史紀錄資料。
- ④查詢完畢,按下 "EXIT" 鍵後離開。

①按下"資料查詢",進入畫面。

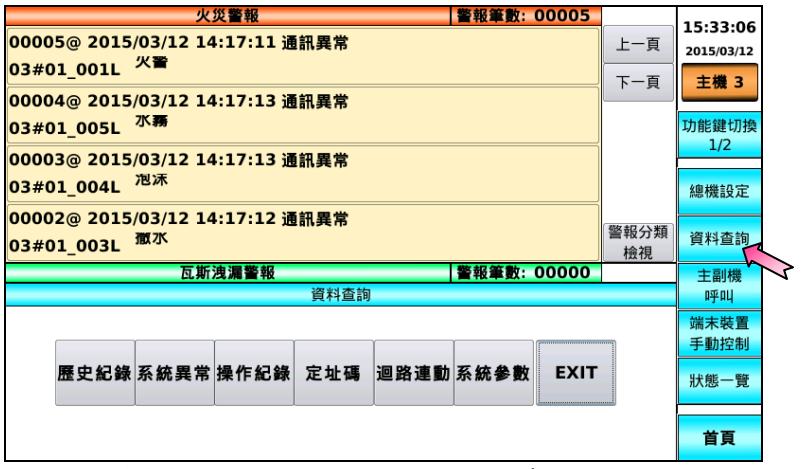

按下資料查詢後,顯示選項:歷史紀錄、系統異常、操作紀錄、定址碼、 迴路連動、系統參數。

| ②按下"歷史紀錄",進入畫面。                   |      |                 |
|-----------------------------------|------|-----------------|
| 火災警報 警報筆數: 00005                  |      | 15.22.06        |
| 00005@ 2015/03/12 14:17:11 通訊異常   | 上一頁  | 2015/03/12      |
| 03#01_001L                        | 下一頁  | 主機 3            |
| 00004@ 2015/03/12 14:17:13 通訊異常   |      |                 |
| 03#01_005L <sup>水</sup> 務         |      | 功能鍵切換           |
|                                   |      | 1/2             |
| 02#01 0041 泡沫                     |      |                 |
| 05#01_004L                        |      | 總機設定            |
| 00002@ 2015/03/12 14:17:12 通訊異常   | 鑿報分類 | Manufacture and |
| 03#01_003L <sup>撤水</sup>          | 檢視   | 貸料查詢            |
| 瓦斯洩漏警報 警報筆數: 00000                |      | 主副機             |
| 資料查詢                              |      | 呼叫              |
|                                   |      | 端末裝置            |
|                                   |      | 手動控制            |
| 歷史紀錄 系統異常 操作紀錄 定址碼 迴路連動 系統參數 EXIT |      | 山上台に 南部         |
|                                   |      | 状態一覧            |
|                                   |      |                 |
|                                   |      | 首頁              |
|                                   |      |                 |

48

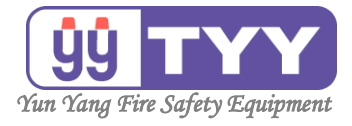

### ③警報分類檢視選擇項目。

| 歴史紀錄 警報筆數:08105                  |                                       | 15.23.12            |
|----------------------------------|---------------------------------------|---------------------|
| 08099@ 2015/03/12 14:14:34 通訊異常  | 上一百                                   | 2015/03/12          |
| 03#01_004L <sup>/密本</sup>        | 工一員                                   | 1010/00/12          |
| 08098@ 2015/03/12 14:14:33 通訊異常  | · · · · · · · · · · · · · · · · · · · | 主機 3                |
| 03#01_003L <sup>1取小</sup>        | 下一百                                   | THE OF MELTING      |
| 08097@ 2015/03/12 14:14:33 通訊異常  | T R                                   |                     |
| 03#01_002L <sup>排建</sup>         |                                       | 1/2                 |
|                                  |                                       | (肉本料::0字)           |
| 03#01 001L <sup>火</sup> 奮        |                                       | 和志作党主义人上            |
|                                  |                                       | 资料本物                |
| 03#01 002L <sup>排建</sup>         |                                       | 貝利里司                |
| 08094@ 2015/03/11 16:08:54 動作 解除 | FXIT                                  | 主副機                 |
|                                  | 2,                                    | 呼叫                  |
|                                  |                                       | 端末裝置                |
|                                  | _                                     | 手動控制                |
| 動作 人工發信 蓄積中 監視 斷線 輸入隔離 リ         | 《警紀錄                                  | 11 11 4 14 17 17 17 |
| 延迟中 延迟中 2010 中部大时间提              |                                       | 狀態一覽                |
| 於山田做 · 滿前田做                      | - #52020                              |                     |
| 期山共市 週訊共市                        | 山斯波漏                                  | 首百                  |
|                                  |                                       | -~                  |

## 按下分類檢視項目,可關閉檢視。

| 歴史紀錄 警報筆數: 01355                                                                     |             | 15.22.52     |
|--------------------------------------------------------------------------------------|-------------|--------------|
| 01355@ 2015/03/11 16:08:41 動作<br>03#01 001L <sup>次</sup> 雪                           | 上一頁         | 2015/03/12   |
| 01354@ 2015/03/11 16:08:26 動作                                                        |             | 主機 3         |
| 03#01_001L<br>01353@ 2015/03/11 15:54:17 通訊異常 解除,輸出確認<br>03#01 002M <sup> 剛 7]</sup> | 下一頁         | 功能鍵切換<br>1/2 |
| <br>01352@ 2015/03/11 15:52:02 動作,蓄積中 解除<br>03#01 001L <sup>火</sup> 奮                |             | 總機設定         |
| 01351@ 2015/03/11 15:51:51 蓄積中<br>03#01 001L <sup>火</sup> 奮                          |             | 資料查詢         |
| 01350 <sup>0</sup> 2015/03/10 14:39:53 動作<br>03#01 001L <sup>火</sup> 奮               | EXIT        | 主副機<br>呼叫    |
| <br>警報分類檢視選擇                                                                         | 4           | 端末裝置         |
|                                                                                      |             | 手動控制         |
| 動作 人工發信 超線                                                                           | <b>火警紀録</b> | 狀態一覽         |
| 輸出異常 通訊異常                                                                            | 瓦斯洩漏        | 首頁           |

# ④查詢完畢,按下 "EXIT",返回上一功能選單。

| 歷史紀錄 警報筆數:22383               |      | 12.40.16     |
|-------------------------------|------|--------------|
| @2238:2014/10/10 11:55:31 蓄積中 | L 5  | 構現:40:16     |
| 01#03_001L 火警 D棟B6F-1區        | 工一員  |              |
| @2238/2014/10/10 11:55:30 動作  |      | 主機           |
| 01#02_001L 火警 B棟B6F-1區        | 下一百  |              |
| @2238 2014/10/10 11:54:06 蓄積中 | г д  | 切能鍵切換<br>1/2 |
| 01#02_001L 火警 B棟B6F-1區        |      | 1/2          |
| @2238/2014/10/10 11:41:48 動作  |      | 總機設定         |
| 01#04_001L 火警 E棟B6F-1區        |      | IND INCHARA  |
| @2237/2014/10/10 11:41:42 蓄積中 |      | 資料查詢         |
| 01#03_002L 火警 D棟B6F-2區        |      |              |
| @2237/2014/10/10 11:41:42 蓄積中 | EXIT | 主副機          |
| 01#04_001L 火警 E棟B6F-1區        | - K  | 呼叫           |
| 警報分類檢視選擇                      |      | 編末裝置         |
|                               |      | 手動控制         |
| 動作 人工發信 延遲中 監視 斷線 輸入隔離 火      | 警紀錄  | 狀態一覽         |
|                               |      |              |
|                               | 斯洩漏  | 首頁           |

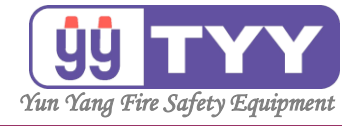

B2. 系統異常

功能:

可查詢系統異常紀錄資料,每筆會記錄事件序號、系統異常的類別內容、 狀態、系統異常時間,可儲存 99999 筆,時間依照最新資料存留。

操作方式如下:

- ①按下"資料查詢"鍵。
   ②選擇"系統異常"鍵。
   ③按"上一頁"& "下一頁"可翻頁瀏覽。
- ④查詢完畢 → 按下 "EXII" 鍵。

①按下"資料查詢",進入畫面。

| 人炎言和   言和単数: 00005                                          |            | 15.22.06     |
|-------------------------------------------------------------|------------|--------------|
| 00005@ 2015/03/12 14:17:11 通訊異常                             | 上一頁        | 2015/03/12   |
|                                                             | 下一頁        | 主機 3         |
| 00004@ 2015/03/12 14:17:13 通訊與常<br>03#01_005L <sup>水霧</sup> |            | 功能鍵切換        |
| 00003@ 2015/03/12 14:17:13 通訊異常<br>03#01_004L <sup>泡沫</sup> |            | 總機設定         |
| 00002@ 2015/03/12 14:17:12 通訊異常<br>03#01_003L <sup>撒水</sup> | 警報分類<br>檢視 | 資料查詢         |
| 瓦斯洩漏警報 警報筆數: 00000                                          |            | 主副機          |
| 資料查詢                                                        |            | 呼叫           |
|                                                             |            | 端末裝置<br>手動控制 |
| 歷史紀錄 系統異常 操作紀錄 定址碼 迴路連動 系統參數 EXIT                           |            | 狀態一覽         |
|                                                             |            | 首頁           |

按下資料查詢後,顯示選項:歷史紀錄、系統異常、操作紀錄、定址碼、 迴路連動、系統參數。

| ②按下"系統異常",進入畫面。                   |      |            |
|-----------------------------------|------|------------|
| 火災警報 警報筆數: 00005                  |      | 15:25:21   |
| 00005@ 2015/03/12 14:17:11 通訊異常   | 上一頁  | 2015/03/12 |
|                                   | 下一頁  | 主機 3       |
| 00004@ 2015/03/12 14:17:13 通訊異常   |      | T力会と発きと目が  |
|                                   |      | 1/2        |
| 00003@ 2015/03/12 14:17:13 通訊異常   |      |            |
|                                   |      | 總機設定       |
| 00002@ 2015/03/12 14:17:12 通訊異常   | 警報分類 | 資料查詢       |
| 03#01_003L あおなか。00000             | 檢視   |            |
|                                   |      | 王副機        |
| ×11=10                            |      | 端末裝置       |
|                                   |      | 手動控制       |
| 歷史紀錄 系統異常 操作紀錄 定址碼 迴路連動 系統參數 EXIT |      | 狀態一覽       |
|                                   |      |            |
|                                   |      | 首頁         |
|                                   |      |            |

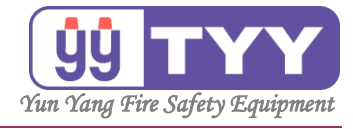

| ③按                                                                                                    | "上一                                                                                                    | -貝″                                                                                                    | &                                                                                                    | "下一頁                                                                                                    | <u> </u>                                                                                                    | 圖                                                                                                    | 頁瀏                                 | 覽。                                                                                                    |             |
|----------------------------------------------------------------------------------------------------|----------------------------------------------------------------------------------------------------|----------------------------------------------------------------------------------------------------|----------------------------------------------------------------------------------------------------|----------------------------------------------------------------------------------------------------|----------------------------------------------------------------------------------------------------|----------------------------------------------------------------------------------------------------|------------------------------------|----------------------------------------------------------------------------------------------------|-------------|
|                                                                                                    | 系級                                                                                                    | 充 異 常                                                                                                    | 紀錄                                                                                                    |                                                                                                    | 警報筆數: 02                                                                                                    | 2286                                                                                                    |                                    |                                                                                                    | 1           |
| 紀錄序號                                                                                                    | 系統異常                                                                                                    | 時間                                                                                                    |                                                                                                    | 系統異常類                                                                                                    | 別                                                                                                    | 狀態                                                                                                    | L_5                                | 15:26:29                                                                                                    |             |
| 02266 2                                                                                                    | 015-03-09                                                                                                    | 14:54:05                                                                                                    | 第1                                                                                                    | 系統 主訊號線開                                                                                                    | 路                                                                                                    | 解除                                                                                                    |                                    | 2015/03/12                                                                                                    |             |
| 02265 2                                                                                                    | 2015-03-09                                                                                                    | 14:53:46                                                                                                    | 第1                                                                                                    | 系統 主訊號線開                                                                                                    | 路                                                                                                    | 觸發                                                                                                    | <b>T</b> -1                        | □ □ □ □ □                                                                                                    |             |
| 02264 2                                                                                                    | 015-03-09                                                                                                    | 14:51:47                                                                                                    | 第1                                                                                                    | 系統主訊號線開                                                                                                    | 路                                                                                                    | 解除                                                                                                    |                                    | 11.1% 3                                                                                                    |             |
| 02263 2                                                                                                    | 2015-03-09                                                                                                    | 14:51:15                                                                                                    | 第1                                                                                                    | 系統 主訊號線開                                                                                                    |                                                                                                    | 觸發                                                                                                    |                                    | T力台に設まれていたの                                                                                                    |             |
| 02262 2                                                                                                    | 2015-03-09                                                                                                    | 14:49:20                                                                                                    | 第1                                                                                                    | 系統 主訊號線開                                                                                                    | 路                                                                                                    | 解除                                                                                                    |                                    | 1/2                                                                                                    |             |
| 02261 2                                                                                                    | 2015-03-09                                                                                                    | 14:48:25                                                                                                    | 第1                                                                                                    | 系統 主訊號線開                                                                                                    | 路                                                                                                    | 觸發                                                                                                    |                                    | 1/2                                                                                                    |             |
| 02260 2                                                                                                    | 2015-03-09                                                                                                    | 14:47:34                                                                                                    | 第1                                                                                                    | 系統 主訊號線開                                                                                                    | —————————————————————————————————————                                                                             | 解除                                                                                                    |                                    |                                                                                                    |             |
| 02259 2                                                                                                    | 2015-03-09                                                                                                    | 14:47:28                                                                                                    | 第1                                                                                                    | 系統主訊號線開                                                                                                    | 路                                                                                                    | 調發                                                                                                    |                                    | 總機設正                                                                                                    |             |
| 02258 2                                                                                                    | 015-03-09                                                                                                    | 14:46:01                                                                                                    | 第1                                                                                                    | 系統主訊號線開                                                                                                    | 路                                                                                                    | 解除                                                                                                    |                                    |                                                                                                    |             |
| 02257 2                                                                                                    | 2015-03-09                                                                                                    | 14:45:53                                                                                                    | 第1                                                                                                    | 系統主訊號線開                                                                                                    | 路                                                                                                    | 調發                                                                                                    |                                    | 資料查詢                                                                                                    |             |
| 02256 2                                                                                                    | 015-03-09                                                                                                    | 14:43:55                                                                                                    | 第1                                                                                                    | 系統主訊號線開                                                                                                    |                                                                                                    | 解除                                                                                                    |                                    |                                                                                                    |             |
| 02255 2                                                                                                    | 2015-03-09                                                                                                    | 14:43:43                                                                                                    | 第1                                                                                                    | 系統主訊號線開                                                                                                    |                                                                                                    | 備發                                                                                                    |                                    | 主副機                                                                                                    |             |
| 02254 2                                                                                                    | 015-03-09                                                                                                    | 14:42:01                                                                                                    | 第1                                                                                                    | 系統主訊號線開                                                                                                    | 路                                                                                                    | 解除                                                                                                    |                                    | 呼叫                                                                                                    |             |
| 02253 2                                                                                                    | 015-03-09                                                                                                    | 14:41:33                                                                                                    | 第1                                                                                                    | 系統主訊號線開                                                                                                    | 路                                                                                                    | 備發                                                                                                    |                                    | 端末裝置                                                                                                    |             |
| 02252 2                                                                                                    | 015-03-09                                                                                                    | 14:40:22                                                                                                    | 第1                                                                                                    | 系統主訊號線開                                                                                                    | 路                                                                                                    | 解除                                                                                                    |                                    | 手動控制                                                                                                    |             |
| 02251 2                                                                                                    | 2015-03-09                                                                                                    | 14:40:02                                                                                                    | 第1                                                                                                    | 系統主訊號線開                                                                                                    | na la la la la la la la la la la la la la                                                                         | 調發                                                                                                    |                                    |                                                                                                    |             |
| 02250 2                                                                                                    | 015-03-09                                                                                                    | 14:38:25                                                                                                    | 第1                                                                                                    | 系統主訊號線團                                                                                                    | 路 [                                                                                                    | 解除                                                                                                    |                                    | 狀態一覽                                                                                                    |             |
| 02249 2                                                                                                    | 015-03-09                                                                                                    | 14:38:19                                                                                                    | 第1                                                                                                    | 系統 主訊號線開                                                                                                    |                                                                                                    | 備發                                                                                                    |                                    |                                                                                                    |             |
| 02248 2                                                                                                    | 2015-03-09                                                                                                    | 14:35:49                                                                                                    | 第1                                                                                                    | 系統主訊號線開                                                                                                    | 路                                                                                                    | 解除                                                                                                    |                                    | ***                                                                                                    |             |
| 02247 2                                                                                                    | 2015-03-09                                                                                                    | 14:35:28                                                                                                    | 第1                                                                                                    | 系統主訊號線開                                                                                                    | 路                                                                                                    | 備發                                                                                                    | EXII                               | 百貝                                                                                                    |             |
|                                                                                                    |                                                                                                    |                                                                                                    |                                                                                                    |                                                                                                    |                                                                                                    |                                                                                                    |                                    |                                                                                                    |             |
| ④查                                                                                                    | 詢完畢                                                                                                    | ▌・按                                                                                                    | 下                                                                                                    | "EXIT"                                                                                                    | ,返回                                                                                                    | ョ上                                                                                                    | 一功                                 | 能選                                                                                                    | 單。          |
| ④查                                                                                                    | <b>洵</b> 完畢                                                                                                    | ▋,按<br>■ ■ ■                                                                                                    | 下<br>紀錄                                                                                                    | "EXIT"                                                                                                    | ,返回                                                                                                    |                                                                                                    | 一功                                 | 能選                                                                                                    | 罪。<br>□     |
| ④查<br>編 編 開                                                                                                    |                                                                                                    | 皇,按<br><u>新興常</u>                                                                                                    | 下紀錄                                                                                                    | "EXIT"                                                                                                    | ,返⊑<br><sup> </sup> 鳖報筆數: 02                                                                                      | □<br>2286<br>狀態                                                                                                    | 一功                                 | 能選<br>15:26:40                                                                                                    | 單。<br>      |
| ④查<br><sup>紀錄序號</sup><br>02266 2                                                                                                    | 韵完畢<br><u>系統異常</u><br>8015-03-09                                                                                                    | 皇,按<br><u>乾異常</u><br>5時間<br>14:54:05                                                                                                    | 紀錄                                                                                                    | "EXIT"<br>系統異常類                                                                                                    | ,返⊑<br>│警報筆數: 02<br>別                                                                                             | □<br>2286<br>狀態<br>解除                                                                                                    | 一功<br><sub>上-頁</sub>               | 能選<br>15:26:40<br><sup>2015/03/12</sup>                                                                                                    | 單。<br>      |
| ④查<br>紀錄序號<br>02266 2<br>02265 2                                                                                                    | 韵完畢<br>系統異常<br>2015-03-09<br>2015-03-09                                                                                                    | 皇,按<br><sup>乾異常</sup><br><sup>3時間</sup><br>14:54:05<br>14:53:46                                                                                                    | 紀<br>録<br>第1<br>第1                                                                                                    | "EXIT"<br>系統異常類<br>系統 主訊號線開                                                                                              | ,返口<br>│警報筆數: 02<br>別<br>路                                                                                        | 2286<br>狀態<br>解除                                                                                                    | 一功<br><sub>上-頁</sub>               | 能選<br>15:26:40<br><sup>2015/03/12</sup>                                                                                                    | 單。<br> <br> |
| ④查<br>紀錄序號<br>02266 2<br>02265 2<br>02264 2                                                                                                    | 前完畢<br><sup>系統異常</sup><br>2015-03-09<br>2015-03-09                                                                                                    | 型,按<br>新聞<br>14:54:05<br>14:53:46<br>14:51:47                                                                                                    | ん<br>録<br>第1<br>第1                                                                                                    | "EXIT"<br>系統異常類<br>系統 主訊號線開<br>系統 主訊號線開                                                                                  | , 返 ⊑<br>]<br>]<br>]<br>]<br>]<br>]<br>]<br>]<br>]<br>]<br>]<br>]<br>]<br>]<br>]<br>]<br>]<br>]<br>]              | 2286<br>狀態<br>解除<br>觸發<br>解除                                                                                                    | 一功<br><sub>上一頁</sub><br>下一頁        | 能選<br>15:26:40<br><sup>2015/03/12</sup><br>主機 3                                                                                                    | 單。<br> <br> |
| ④                                                                                                    | 前完畢<br><u>系統異</u><br>2015-03-09<br>2015-03-09<br>2015-03-09<br>2015-03-09                                                                                                    | 生,按<br><sup>乾</sup> 異常<br><sup>常時間</sup><br>14:54:05<br>14:53:46<br>14:51:47<br>14:51:15                                                                                                    | 紀<br>錄<br>第1<br>第1<br>第1<br>第1                                                                                                    | "EXIT"<br>系統異常類<br>系統主訊號線開<br>系統主訊號線開                                                                                    | ,返回<br>1 1 1 1 1 1 1 1 1 1 1 1 1 1 1 1 1 1 1                                                                      | 2286                                                                                                    | 一功<br><sub>上一頁</sub><br>下一頁        | 能選<br>15:26:40<br><sup>2015/03/12</sup><br>主機 3                                                                                                    | 單。<br> <br> |
| ④<br>組錄序號<br>02266 2<br>02265 2<br>02264 2<br>02263 2<br>02263 2<br>02263 2                                                                                                    | 新完<br><u>系統異</u><br>2015-03-09<br>2015-03-09<br>2015-03-09<br>2015-03-09                                                                                                    | 上,按<br>就時間<br>14:54:05<br>14:53:46<br>14:51:47<br>14:51:15<br>14:49:20                                                                                                    | 紀<br>錄<br>第1<br>第1<br>第1<br>第1<br>第1                                                                                                    | "EXIT"<br>系統異常類<br>系統主訊號線開<br>系統主訊號線開<br>系統主訊號線開                                                                         | , 返 ⊑<br>別<br>路<br>路<br>路<br>路<br>路<br>路                                                                          | 2286                                                                                                    | 一功<br><sub>上一頁</sub><br>下一頁        | お<br>15:26:40<br>2015/03/12<br>主機 3<br>功能鍵切換<br>1/2                                                                                                    | 罪。<br>      |
| ④查<br>記錄序號<br>02266 2<br>02265 2<br>02263 2<br>02263 2<br>02263 2<br>02263 2                                                                                                    | 前完畢<br><u>系統異常</u><br>2015-03-09<br>2015-03-09<br>2015-03-09<br>2015-03-09<br>2015-03-09<br>2015-03-09                                                                                                    | 上,按<br>集<br>期間<br>14:54:05<br>14:53:46<br>14:51:47<br>14:51:17<br>14:49:20<br>14:48:25                                                                                                    | <ul> <li>記録</li> <li>第1</li> <li>第1</li> <li>第1</li> <li>第1</li> <li>第1</li> <li>第1</li> </ul>                                                                                                    | "EXIT"<br>系統異常類開<br>系統主訊號線開<br>系統主訊號線開<br>系統主訊號線開<br>系統主訊號線開                                                             | ,返回<br>醫報筆數: 02<br>別<br>路<br>路<br>路<br>路<br>路<br>路<br>路                                                           | 2286                                                                                                    | 一功<br><sub>上一頁</sub><br>下一頁        | 台上建<br>15:26:40<br>2015/03/12<br><b>主機 3</b><br>功能鍵切換<br>1/2                                                                                                    | 罪。<br> <br> |
| ④查<br>記錄序號<br>02266 2<br>02265 2<br>02263 2<br>02263 2<br>02263 2<br>02263 2<br>02263 2<br>02260 2                                                                                                    | 前完畢<br><u>系編</u><br>3015-03-09<br>2015-03-09<br>2015-03-09<br>2015-03-09<br>2015-03-09<br>2015-03-09                                                                                                    | 上,按<br>集<br>期間<br>14:54:05<br>14:53:46<br>14:51:47<br>14:51:15<br>14:49:20<br>14:48:25<br>14:47:34                                                                                                    | <ul> <li>記録</li> <li>第1</li> <li>第1</li> <li>第1</li> <li>第1</li> <li>第1</li> <li>第1</li> <li>第1</li> </ul>                                                                                                    | "EXIT"<br>系統異常類<br>系統主記號線開<br>系統主記號號線開開<br>系統主記號號線開開<br>系統統主記號號線開開                                                       | , 返口<br>警報筆數: 02<br>別<br>路<br>路<br>路<br>路<br>路<br>路<br>路<br>路<br>路<br>路<br>路<br>路<br>路<br>路<br>路<br>路<br>路<br>路   | 2286<br>狀解除<br>觸發<br>解除<br>觸發<br>解除                                                                                                    | 一功<br><sub>上一頁</sub><br>下一頁        | 付上選<br>15:26:40<br>2015/03/12<br>主機 3<br>功能鍵切換<br>1/2                                                                                                    | ₽。<br> <br> |
| ④<br>紀錄序號<br>02265 2<br>02265 2<br>02263 2<br>02263 2<br>02263 2<br>02261 2<br>02261 2<br>02261 2<br>02261 2<br>022259 2                                                                                                    | <u>高</u> 定<br><u>系</u><br><u>新</u><br><u>新</u><br><u>新</u><br><u>5</u><br>(015-03-09<br>(015-03-09<br>(015-03-09<br>(015-03-09<br>(015-03-09                                                                                                    | <b>上</b> , 按                                                                                                    | <ul> <li>記録</li> <li>第11</li> <li>第11</li> <li>第11</li> <li>第11</li> <li>第11</li> <li>第11</li> <li>第11</li> </ul>                                                                                                    | "EXIT"<br>系統異常類<br>系統主訊號線開<br>系統主訊號線開<br>系統主訊號線開<br>系統主訊號線開<br>系統主訊號線開                                                   | ,返回<br>■警報筆動: 02<br>別<br>路<br>路<br>路<br>路<br>路<br>路<br>路<br>路<br>路<br>路<br>路<br>路<br>路                            | 2286<br>狀態除<br>觸發<br>解發<br>解發<br>解發<br>解發<br>解發<br>解發<br>解發<br>解發                                                                                                    | 一功<br><sub>上一頁</sub><br>下一頁        |                                                                                                    | 罪。<br>      |
| ④查<br>82錄序號<br>02266 2<br>02265 2<br>02264 2<br>02262 2<br>02262 2<br>02261 2<br>02260 2<br>02260 2<br>02259 2<br>02258 2                                                                                                    | 前完畢<br><u>系</u> 編<br>2015-03-09<br>2015-03-09<br>2015-03-09<br>2015-03-09<br>2015-03-09<br>2015-03-09<br>2015-03-09                                                                                                    | 上,按<br>集集<br>5時間<br>14:54:05<br>14:53:46<br>14:51:47<br>14:51:15<br>14:49:20<br>14:48:25<br>14:47:28<br>14:47:28<br>14:47:28                                                                                                    | <ul> <li>記録</li> <li>第11</li> <li>第11</li> <li>第11</li> <li>第11</li> <li>第11</li> <li>第11</li> <li>第11</li> <li>第11</li> </ul>                                                                                                    | "EXIT"<br>系統異常類<br>系統主訊號線開<br>系統主訊號線線開<br>系統主訊號線線開<br>系統主訊號線線開開系系統主記號號線開開系系統主記號號線開開                                      | , 返[□<br>]警報筆數: 02<br>踏<br>路<br>路<br>路<br>路<br>路<br>路<br>路<br>路<br>路<br>路<br>路<br>路<br>路<br>路<br>路<br>路<br>路<br>路 | <b>2286</b><br>狀態除<br>觸發除<br>觸發除<br>觸點<br>解<br>驗<br>解<br>驗<br>解<br>驗                                                                                                    | 一功<br><sub>上-頁</sub><br>下-頁        | <b>台に建</b><br>15:26:40<br>2015/03/12<br>主機 3<br>功能鍵切換<br>1/2<br>總機設定                                                                                                    | 罪。<br>      |
| ④                                                                                                    | <b></b><br>前完畢<br><u></u><br><u></u><br><u></u><br><u></u><br><u></u><br><u></u><br><u></u><br><u></u><br><u></u><br><u></u>                                                                                                    | <b>上</b> , 按                                                                                                    | 紀<br>第<br>第<br>第<br>第<br>1<br>第<br>第<br>1<br>第<br>1<br>第<br>1<br>第<br>1<br>1<br>第<br>1<br>1<br>第<br>1<br>1<br>第<br>1<br>1<br>第<br>1<br>1<br>第<br>第<br>1<br>1<br>第<br>第<br>1<br>1<br>第<br>第<br>1<br>1<br>第<br>第<br>1<br>1<br>第<br>第<br>1<br>1<br>第<br>第<br>第<br>1<br>1<br>第<br>第<br>1<br>1<br>第<br>第<br>1<br>1<br>第<br>第<br>5<br>1<br>5<br>1                                                                                                    | "EXIT"<br>系統異常類開<br>系統主記訊號線網開<br>系統主主訊號號線開開<br>系統主主訊號號線開開<br>系統統主主訊號號線開開<br>系統統主記訊號線網開開                                  | , 返回<br>警報筆數: 02<br>別<br>路<br>路<br>路<br>路<br>路<br>路<br>路<br>路<br>路<br>路<br>路<br>路<br>路<br>路<br>路<br>路<br>路<br>路   | 2286<br>狀態除<br>觸發除<br>觸發除<br>觸發除<br>觸發<br>解發<br>腳酸<br>腳酸<br>腳酸<br>腳酸<br>腳酸<br>腳酸<br>腳酸<br>腳酸<br>腳<br>腳<br>腳<br>腳<br>腳<br>腳<br>腳                                                                                                    | 一功<br><sub>上-頁</sub><br>下-頁        | <b>     fl</b> ili     ili    | 單。<br> <br> |
| ④<br>記錄序號<br>02266 2<br>02265 2<br>02263 2<br>02263 2<br>02263 2<br>02260 2<br>02260 2<br>02259 2<br>02258 2<br>02258 2<br>02257 2<br>02256 2                                                                                                    | 前完畢<br>系統異常<br>2015-03-09<br>2015-03-09<br>2015-03-09<br>2015-03-09<br>2015-03-09<br>2015-03-09<br>2015-03-09<br>2015-03-09<br>2015-03-09<br>2015-03-09                                                                                                    | <b>上</b> , 按<br>時間<br>14:54:05<br>14:53:46<br>14:51:47<br>14:51:15<br>14:49:20<br>14:48:25<br>14:47:34<br>14:47:28<br>14:46:01<br>14:45:53<br>14:43:55                                                                                                    | <ul> <li>紀録</li> <li>第第1</li> <li>第第1</li> <li>第1</li> <li>第1</li> <li>第1</li> <li>第1</li> <li>第1</li> <li>第1</li> </ul>                                                                                                    | "EXIT"<br>系統異常類開<br>系系統統主記訊號號線開開開開開開開開開開開開開開開開開開開開開開開開開開開開開開開開開開開                                                        | , 返[□<br>警報筆數: 02<br>層<br>路<br>路<br>路<br>路<br>路<br>路<br>路<br>路<br>路<br>路<br>路<br>路<br>路<br>路<br>路<br>路<br>路<br>路  | 2286<br>狀態除<br>觸解觸發<br>解觸發<br>解觸<br>解<br>觸<br>解<br>觸<br>解<br>觸<br>解<br>觸<br>解<br>觸<br>解<br>觸<br>解<br>觸                                                                                                    | 一功<br><sup>上-頁</sup><br>下-頁        | <b> お に また に また に また に また に また に な い また に また い また い また い また い また い また い また</b>                                                                                                    |             |
| ④<br>紀錄序號<br>02266 2<br>02265 2<br>02263 2<br>02261 2<br>02261 2<br>02261 2<br>02261 2<br>02262 2<br>02259 2<br>02259 2<br>02257 2<br>02256 2<br>02256 2<br>02255 2                                                                                                    | <u>高</u> 定<br><u></u><br><u></u><br><u></u><br><u></u><br><u></u><br><u></u><br><u></u><br><u></u><br><u></u><br><u></u><br><u></u><br><u></u><br><u></u>                                                                                                    | <b>上</b> , 按<br>结局<br>14:54:05<br>14:53:46<br>14:51:47<br>14:51:47<br>14:48:25<br>14:47:34<br>14:47:34<br>14:45:53<br>14:45:53<br>14:43:55<br>14:43:55                                                                                                    | <ul> <li>記録</li> <li>第1</li> <li>第1</li> <li>第1</li> <li>第1</li> <li>第1</li> <li>第1</li> <li>第1</li> <li>第1</li> <li>第1</li> <li>第1</li> <li>第1</li> <li>第1</li> <li>第1</li> </ul>                                                                                                    | "EXIT"<br>系統異常類<br>系統主記訊號號線開<br>系系統主主訊號號線開開<br>系系統統主主訊號號線開開<br>系系統統主主訊號號線開開<br>系系統統主記訊號號線開開<br>開入系系統統主記訊號號線網開開           | , 返□<br>警報筆載: 02<br>割<br>路路<br>路路<br>路路<br>路路<br>路路<br>路路<br>路路<br>路路<br>路路                                       | 2286<br>狀態<br>解發<br>解發<br>解發<br>解發<br>解發<br>解<br>發<br>解<br>分<br>發<br>解<br>發<br>解<br>發<br>解<br>發<br>解                                                                                                    | 一功<br><sub>上-頁</sub><br>下-頁        | <u> </u>                                                                                                    | 單。<br> <br> |
| ④<br>記錄序號<br>02266 2<br>02265 2<br>02263 2<br>02264 2<br>02262 2<br>02261 2<br>02262 2<br>02262 2<br>02262 2<br>02258 2<br>02257 2<br>02255 2<br>02255 2<br>02255 2                                                                                                    | 前完畢<br>系編異<br>2015-03-09<br>2015-03-09<br>2015-03-09<br>2015-03-09<br>2015-03-09<br>2015-03-09<br>2015-03-09<br>2015-03-09<br>2015-03-09<br>2015-03-09<br>2015-03-09<br>2015-03-09                                                                                                    | 上,按<br>(編集)<br>(編集)<br>(14:54:05<br>14:53:46<br>14:51:47<br>14:51:15<br>14:49:20<br>14:48:25<br>14:47:28<br>14:47:28<br>14:46:01<br>14:45:53<br>14:43:55<br>14:43:43<br>14:42:01                                                                                                    | <ul> <li>紀録</li> <li>第11</li> <li>第11</li> <li>第11</li> <li>第11</li> <li>第11</li> <li>第11</li> <li>第11</li> <li>第11</li> <li>第11</li> <li>第11</li> <li>第11</li> <li>第11</li> <li>第11</li> </ul>                                                                                                    | "EXIT"<br>系統異常類<br>系統主語訊號號線開開<br>系系統統主語訊號號線開開<br>系系統統主語訊號號線開開<br>系系統統主語訊號號線開開<br>系系統統主語訊號號線開開                            | , 20 [□<br>  警報筆動: 02<br>  踏<br> <br> <br> <br> <br> <br> <br> <br> <br> <br> <br> <br> <br>                      | <b>2286</b><br>狀解發<br>解發除<br>觸解解除發<br>解解解除發<br>解解解解<br>解解<br>解解<br>解解<br>解<br>解<br>解<br>解<br>解<br>於<br>發<br>》<br>》<br>》                                                                                                    | 一功<br><sup>上一頁</sup><br>下一頁        | <b> 白 と 建 </b>                                                                                                    | 單。<br> <br> |
| ④                                                                                                    | 前完畢<br><u>系</u> 編集<br>2015-03-09<br>2015-03-09<br>2015-03-09<br>2015-03-09<br>2015-03-09<br>2015-03-09<br>2015-03-09<br>2015-03-09<br>2015-03-09<br>2015-03-09<br>2015-03-09<br>2015-03-09<br>2015-03-09<br>2015-03-09<br>2015-03-09                                                                                                    | 上,按<br>集集<br>第<br>第<br>14:54:05<br>14:53:46<br>14:51:47<br>14:51:17<br>14:49:20<br>14:48:25<br>14:47:28<br>14:47:28<br>14:47:28<br>14:45:53<br>14:45:53<br>14:43:55<br>14:43:43<br>14:42:01<br>14:41:33                                                                                                    | <ul> <li>紀</li> <li>第11</li> <li>第11</li> <li>第11</li> <li>第11</li> <li>第11</li> <li>第11</li> <li>第11</li> <li>第11</li> <li>第11</li> <li>第11</li> <li>第11</li> <li>第11</li> <li>第11</li> <li>第11</li> <li>第11</li> <li>第11</li> <li>第11</li> <li>第11</li> <li>第11</li> <li>第11</li> <li>第11</li> </ul>                                                                                                    | "EXIT"<br>系統異常類<br>系統統主語訊號<br>系統統主主訊號號線網開開<br>系系統統主主訊號號線網開開開<br>系系統統主主訊號號線網開開開開<br>系系統統主主訊訊號線線開開開開開<br>系系統統主主訊訊號線線開開開開開開 | , 返□<br>警報筆數:02<br>警報筆動:02<br>路路路路路路路路路路路路路路路路路路路路路路路路路路路路路路路路路路路路                                                | 2286<br>狀解<br>觸除<br>動解<br>動<br>解<br>動<br>上<br>一<br>之<br>286<br>狀<br>解<br>動<br>上<br>解<br>動<br>上<br>一<br>之<br>286<br>狀<br>解<br>動<br>上<br>解<br>動<br>除<br>致<br>動<br>解<br>致<br>除<br>動<br>解<br>動<br>除<br>致<br>的<br>解<br>動<br>除<br>致<br>的<br>解<br>算<br>除<br>致<br>的<br>解<br>算<br>除<br>致<br>的<br>解<br>算<br>除<br>。<br>致<br>的<br>解<br>的<br>合<br>、<br>》<br>合<br>、<br>句<br>合<br>、<br>一<br>の<br>合<br>、<br>の<br>合<br>の<br>合<br>、<br>の<br>合<br>の<br>の<br>合<br>の<br>の<br>の<br>の<br>の<br>の<br>の                                                                                                    | <u>一功</u><br><sub>上一頁</sub><br>下一頁 | <b>     fliter</b> fliter     fliter     fl | 單。<br> <br> |
| ④                                                                                                    | 前完畢<br><u>系</u> 編集<br>2015-03-09<br>2015-03-09<br>2015-                                                                                                    | <b>上</b> , 按<br>· <b>支</b><br>· <b>支</b><br>· <b>支</b><br>· <b>支</b><br>· <b>支</b><br>· <b>支</b><br>· <b>支</b><br>· <b>支</b><br>· <b></b><br>· <b></b><br>· · <b></b><br>· <b></b><br>· <b></b><br>· <b></b><br>· <b></b><br>· <b></b><br>· <b></b><br>· <b></b><br>· <b></b><br>· <b></b><br>· <b></b><br>· <b></b><br>· <b></b><br>· <b></b><br>· <b></b><br>· <b></b><br>· · · · · · · · · · · · · · · · · · ·                                                          | <ul> <li>紀</li> <li>第1</li> <li>第1</li> <li>第1</li> <li>第1</li> <li>第1</li> <li>第1</li> <li>第1</li> <li>第1</li> <li>第1</li> <li>第1</li> <li>第1</li> <li>第1</li> <li>第1</li> <li>第1</li> <li>第1</li> <li>第1</li> <li>第1</li> </ul>                                                                                                    | "EXIT"<br>系統調整 電子 化 化 化 化 化 化 化 化 化 化 化 化 化 化 化 化 化 化                                                                    | , 返[□<br>警報筆數: 02<br>別<br>路<br>路<br>路<br>路<br>路<br>路<br>路<br>路<br>路<br>路<br>路<br>路<br>路<br>路<br>路<br>路<br>路<br>路  | 2286<br>狀解觸解驗<br>解觸解<br>解                                                                                                    | <u>一功</u><br><sub>上-頁</sub><br>下-頁 | <b>月上245</b><br>15:26:40<br>2015/03/12<br>主機 3<br>功能鍵切換<br>1/2<br>總機設定<br>資料查詢<br>主副機<br>呼叫<br>端末裝置<br>手動控制                                                                                                    | <b>單。</b>   |
| ④<br>紀錄序號<br>02266 2<br>02265 2<br>02263 2<br>02262 2<br>02261 2<br>02261 2<br>02263 2<br>02259 2<br>02259 2<br>02257 2<br>02255 2<br>02255 2<br>02255 2<br>02255 2<br>02253 2<br>02253 2<br>0253 2<br>0253 2<br>0253 2<br>0253 2<br>0253 2<br>0253 2<br>0253 2<br>0253 2<br>0253 2<br>0253 2<br>0253 2<br>0253 2<br>0253 2<br>0253 2<br>0253 2<br>0253 2<br>0253 2<br>0253 2<br>0253 2<br>0253 2<br>0253 2<br>0253 2<br>0253 2<br>0253 2<br>0253 2<br>0253 2<br>0253 2<br>0255 2<br>0255 2<br>0<br>0 | 前完畢<br><u>系線</u><br><u>5,88</u><br><u>5,885</u><br><u>5,885</u><br><u>5,885</u><br><u></u> | <b>上</b> , 按<br>结局<br>14:54:05<br>14:53:46<br>14:51:47<br>14:51:47<br>14:48:25<br>14:47:34<br>14:47:34<br>14:45:53<br>14:45:53<br>14:45:55<br>14:45:55<br>14:55<br>14:555                                       | <ul> <li>紀</li> <li>第第1</li> <li>第第1</li> <li>第第1</li> <li>第第1</li> <li>第第1</li> <li>第第1</li> <li>第第1</li> <li>第11</li> <li>第11</li> <li>第11</li> <li>第11</li> <li>第11</li> <li>第11</li> <li>第11</li> <li>第11</li> <li>第11</li> <li>第11</li> <li>第11</li> <li>第11</li> <li>第11</li> <li>第11</li> <li>第11</li> </ul>                                                                                                    | "EXIT"<br>系統異常類<br>系系系系系系系系系系系系系系系系系系系系系系系系系系系系系系系系系系系系                                                                  | , 返□<br>警報筆載: 02<br>務<br>路<br>路<br>路<br>路<br>路<br>路<br>路<br>路<br>路<br>路<br>路<br>路<br>路<br>路<br>路<br>路<br>路<br>路   | 2286<br>狀解發<br>解觸解除<br>觸解驗<br>解<br>例解驗<br>解<br>例解<br>驗<br>解<br>例<br>解<br>驗<br>驗<br>》<br>》<br>》<br>》<br>》<br>》<br>》<br>》<br>》<br>》<br>》<br>》<br>》<br>》<br>》<br>》                                                                                                    | 一功<br>止-頁<br>下-頁                   | <b>     付上 建</b><br>15:26:40<br>2015/03/12<br>主機 3<br>功能鍵切換<br>12<br>御機設定<br>資料查詢<br>主副機     呼叫<br>端表裝置<br>手動控制                                                                                                    |             |
| ④<br>記錄序號<br>02266 2<br>02265 2<br>02263 2<br>02264 2<br>02262 2<br>02261 2<br>02262 2<br>02262 2<br>02258 2<br>02257 2<br>02258 2<br>02257 2<br>02258 2<br>02253 2<br>02252 2<br>02251 2<br>02251 2                                                                                                    | 前完畢<br>系統異常<br>2015-03-09<br>2015-03-09<br>2015-0                                                                                                    | 上,按<br>在 具常<br>5<br>5<br>5<br>5<br>5<br>5<br>5<br>5<br>5<br>5<br>5<br>5<br>5                                                                                                    | 紀     録       第第1     第第1       第第1     第第1       第第1     第第1       第第1     第第1       第第1     第第1       第第1     第第1       第第1     第第1       第第1     第第1                                                                                                    | "EXIT"<br>系統調整<br>系系系系系系系系系系系系系系系系系系系系系系系系系系系系系系系系系系                                                                     | , 返□<br>警報範載:02<br>路<br>路<br>路<br>路<br>路<br>路<br>路<br>路<br>路<br>路<br>路<br>路<br>路<br>路<br>路<br>路<br>路<br>路<br>路    | 22286<br>22286<br>22286<br>22286<br>22286<br>22286<br>22286<br>22286<br>22286<br>22286<br>22286<br>22286<br>22286<br>22286<br>22286<br>22286<br>22286<br>22286<br>22286<br>22286<br>2286<br>2286<br>200<br>200<br>200<br>200<br>200<br>200<br>200<br>200<br>200<br>20 | 一功<br><sub>上一頁</sub><br>下一頁        | <b> 白 と 建 </b>                                                                                                    | ₽ 。         |
| ④                                                                                                    | 前完畢                                                                                                    | 上,按<br>集集<br>14:54:05<br>14:53:46<br>14:51:47<br>14:51:15<br>14:49:20<br>14:48:25<br>14:47:28<br>14:47:28<br>14:43:55<br>14:43:55<br>14:43:55<br>14:43:55<br>14:43:55<br>14:43:51<br>14:43:51<br>14:43:55<br>14:43:55<br>14:33:55<br>14:33:55<br>14:33:55<br>14:33:55<br>14:33:55<br>14:33:55<br>14:33:55<br>14:33:55<br>14:33:55<br>14:33:55<br>14:33:55<br>14:33:55<br>14:33:55<br>14:33:55<br>14:33:55<br>14:33:55<br>14:33:55<br>14:33:55<br>14:33:55<br>14:33:55<br>14:33:55<br>14:33:55<br>14:33:55<br>14:35<br>14:35 | 紀         録           第1         第1           第1         第1           第1         第1           第1         第1           第1         第1           第1         第1           第1         第1           第1         第1           第1         第1           第1         第1           第1         第1           第1         第1           第1         第1                                                                                                    | "EXIT"<br>系統就了<br>案系系系系系系系系系系系系系系系系系系系系系系系系系系系系系系系系系系系系                                                                  | , 返□<br>警報筆動:02<br>警報筆動:02<br>路路路路路路路路路路路路路路路路路路路路路路路路路路路路路路路路路路路路                                                | <b>1</b><br>2286<br>数<br>数<br>数<br>数<br>数<br>数<br>数<br>数<br>数<br>数<br>数<br>数<br>数                                                                                                    | <u>一功</u><br><sub>上一頁</sub><br>下一頁 | <b> 白ビシミロ<br/>15:26:40</b><br>2015/03/12<br>主機 3<br>功能鍵切換<br>1/2<br>總機設定<br>資料查詢<br>王副機<br>呼叫<br>端末裝置<br>手動控制<br>狀態一覧                                                                                                    |             |
| ④<br>紀錄序號<br>02266 2<br>02265 2<br>02263 2<br>02263 2<br>02263 2<br>02263 2<br>02263 2<br>02258 2<br>02255 2<br>02255 2<br>02255 2<br>02255 2<br>02255 2<br>02253 2<br>02252 2<br>02251 2<br>02251 2<br>02251 2<br>02251 2<br>02251 2<br>02252 2<br>02253 2<br>02253 2<br>02254 2<br>02253 2<br>02254 2<br>02254 2<br>02254 2<br>02254 2<br>02254 2<br>02254 2<br>02254 2<br>02254 2<br>02254 2<br>02254 2<br>02254 2<br>02254 2<br>02255 2<br>02254 2<br>02254 2<br>0255 2<br>0255 2<br>025         | 前完畢<br>系統異常<br>2015-03-09<br>2015-03-09<br>2015-0                                                                                                    | 生,按                                                                                                    | 紀 線         第1         第1 </td <td>"EXIT"<br/>系系統異常類<br/>系系系統統主主訊訊號線線開開開<br/>原系系統統統統主主記訊號號線線開開開<br/>開始。<br/>系系系系系系系系系系系系系系系系系系系系系系系系系系系系系系系系</td> <td>, 反□<br/>警報報筆数: 02<br/>警報第数: 02<br/>開始<br/>整路<br/>路路<br/>路路<br/>路路<br/>路路<br/>路路<br/>路路<br/>路路<br/>路路<br/>路路</td> <td><b>□ 2286</b><br/>2286<br/>数除<br/>数<br/>次<br/>数<br/>次<br/>数<br/>次<br/>数<br/>除<br/>数<br/>除<br/>数<br/>除<br/>数<br/>除<br/>数<br/>除<br/>数<br/>除</td> <td></td> <td><b>月上2里</b><br/>15:26:40<br/>2015/03/12<br/>主機 3<br/>功能鍵切換<br/>1/2<br/>總機設定<br/>資料查詢<br/>主副機<br/>呼叫<br/>端末裝置<br/>手動控制<br/>狀態一覧</td> <td></td> | "EXIT"<br>系系統異常類<br>系系系統統主主訊訊號線線開開開<br>原系系統統統統主主記訊號號線線開開開<br>開始。<br>系系系系系系系系系系系系系系系系系系系系系系系系系系系系系系系系                     | , 反□<br>警報報筆数: 02<br>警報第数: 02<br>開始<br>整路<br>路路<br>路路<br>路路<br>路路<br>路路<br>路路<br>路路<br>路路<br>路路                   | <b>□ 2286</b><br>2286<br>数除<br>数<br>次<br>数<br>次<br>数<br>次<br>数<br>除<br>数<br>除<br>数<br>除<br>数<br>除<br>数<br>除<br>数<br>除                                                                                                    |                                    | <b>月上2里</b><br>15:26:40<br>2015/03/12<br>主機 3<br>功能鍵切換<br>1/2<br>總機設定<br>資料查詢<br>主副機<br>呼叫<br>端末裝置<br>手動控制<br>狀態一覧                                                                                                    |             |

02247 2015-03-09 14:35:28 第 1 系統 主訊號線開路

操作手册

永揚消防安全設備股份有限公司 TEL: +886 7355 0011 FAX: +886 7355 0022 Email: yunyang.yy@yun-yang.com.tw

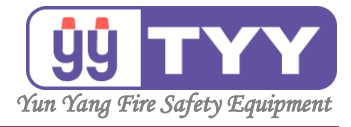

B3. 操作紀錄

功能:

可查詢所有需要密碼的輸出入事件紀錄。

操作方式如下:

①按下"<mark>資料查詢</mark>"鍵。

- ②選擇"操作紀錄"鍵。
- ③按"上一頁"&"下一頁"可翻頁瀏覽。

④查詢完畢 → 按下 "EXII" 鍵。

①按下"資料查詢",進入畫面。

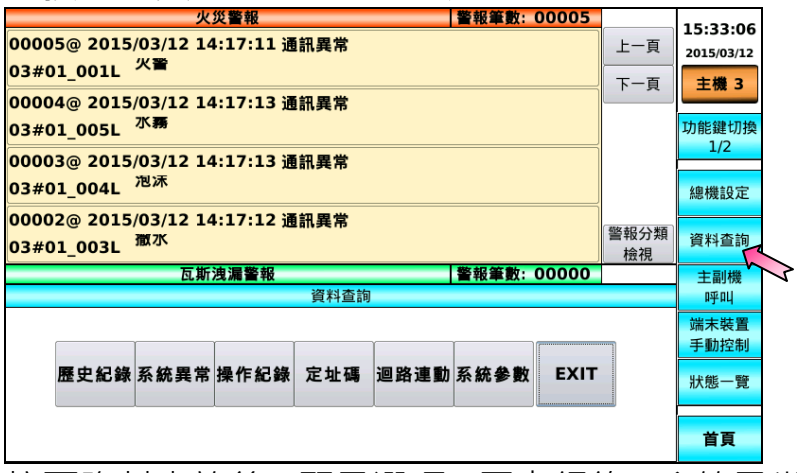

按下資料查詢後,顯示選項:歷史紀錄、系統異常、操作紀錄、定址碼、 迴路連動、系統參數。

#### ②按下"操作紀錄",進入畫面。

| 火災警報 警報筆數: 00005                              |            | 15.20.00     |
|-----------------------------------------------|------------|--------------|
| 00005@ 2015/03/12 14:17:11 通訊異常               | 上一頁        | 2015/03/12   |
| 03#01_001L                                    | 下一頁        | 主機 3         |
| 03#01_005L 水蒜                                 |            | 功能鍵切換        |
| 00003@ 2015/03/12 14:17:13 通訊異常               |            | 1/2          |
| 03#01_004L <sup>泡沫</sup>                      |            | 總機設定         |
| 00002@ 2015/03/12 14:17:12 通訊異常<br>03#01_003L | 警報分類<br>檢視 | 資料查詢         |
| 瓦斯洩漏警報 警報筆數: 00000                            |            | 主副機          |
| 資料查詢                                          |            | 呼叫           |
|                                               |            | 端末裝置<br>手動控制 |
| 歷史紀錄 系統異常 操作紀錄 定址碼 迴路連動 系統參數 EXIT             |            | 狀態一覽         |
|                                               |            |              |
|                                               |            | 首頁           |

操作手册

永揚消防安全設備股份有限公司 TEL:+88673550011 FAX:+88673550022 Email:yunyang.yy@yun-yang.com.tw

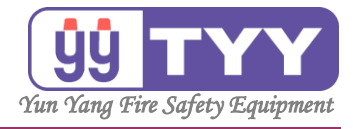

| ③按    | そ"上一        | ·頁" | &    | "下一          | 頁"  | ,可翻      | 頁瀏       | 黯。<br>見。                                |
|-------|-------------|-----|------|--------------|-----|----------|----------|-----------------------------------------|
|       | 操           | 作為  | 3 錄  |              | 紀錄筆 | 籔: 00153 |          | 15 07 00                                |
| 序號    | 操作時間        | 人員  |      | 操作           | F項目 |          | 上一百      | 15:27:30                                |
| 00133 | 03-10 08:46 |     | 系統啟  | 助 V15.2.11.1 | L   |          |          | 2015/03/12                              |
| 00132 | 03-09 15:45 |     | 執行總征 | 復歸           |     |          | 下一頁      | ▲ ● ● ● ● ● ● ● ● ● ● ● ● ● ● ● ● ● ● ● |
| 00131 | 03-09 15:36 |     | 執行總征 | 復歸           |     |          |          |                                         |
| 00130 | 03-09 14:56 |     | 執行總征 | 復歸           |     |          | _        | 功能鍵切換                                   |
| 00129 | 03-09 14:54 |     | 執行總征 | 復歸           |     |          | -        | 1/2                                     |
| 00128 | 03-09 14:52 |     | 執行總征 | 復歸           |     |          |          |                                         |
| 00127 | 03-09 14:50 |     | 執行總征 | 復歸           |     |          |          | 物株証で                                    |
| 00126 | 03-09 14:46 |     | 執行總征 | 復歸           |     |          |          | NG 17C a X AL                           |
| 00125 | 03-09 14:45 |     | 執行總征 | 復歸           |     |          | _        |                                         |
| 00124 | 03-09 14:42 |     | 執行總征 | 復歸           |     |          |          | 資料查詢                                    |
| 00123 | 03-09 14:39 |     | 執行總征 | 復歸           |     |          |          | 十回山坳                                    |
| 00122 | 03-09 14:36 |     | 執行總征 | 復歸           |     |          |          | 工用小戏                                    |
| 00121 | 03-09 14:30 |     | 執行總征 | 復歸           |     |          |          | нтнч                                    |
| 00120 | 03-09 14:29 |     | 執行總征 | 復歸           |     |          |          | 端末裝置                                    |
| 00119 | 03-09 14:27 |     | 執行總征 | 復歸           |     |          | _        | 手動控制                                    |
| 00118 | 03-09 14:26 |     | 執行總征 | 復歸           |     |          |          | 山上台ド 南部                                 |
| 00117 | 03-09 14:23 |     | 執行總征 | 復歸           |     |          | _        | 欣悲一覚                                    |
| 00116 | 03-09 14:21 |     | 執行總征 | 復歸           |     |          |          |                                         |
| 00115 | 03-09 14:19 |     | 執行總征 | 復歸           |     |          | EXIT     | 省百                                      |
| 00114 | 03-09 14:15 |     | 執行總征 | 復歸           |     |          | <u> </u> |                                         |
|       |             |     |      |              |     |          |          |                                         |

# ④查詢完畢·按下"EXIT",返回上一功能選單。

|       | 操           | 作為 | 36 錄       | 紀錄筆數: | 00153 |      | 15.27.40     |
|-------|-------------|----|------------|-------|-------|------|--------------|
| 序號    | 操作時間        | 人員 |            | 操作項目  |       | 上一百  | 15:27:48     |
| 00133 | 03-10 08:46 |    | 系統啟動 V15.2 | .11.1 |       |      | 2015/03/12   |
| 00132 | 03-09 15:45 |    | 執行總復歸      |       |       | 下一頁  | 主機 3         |
| 00131 | 03-09 15:36 |    | 執行總復歸      |       |       |      |              |
| 00130 | 03-09 14:56 |    | 執行總復歸      |       |       |      | 功能鑵切換        |
| 00129 | 03-09 14:54 |    | 執行總復歸      |       |       |      | 1/2          |
| 00128 | 03-09 14:52 |    | 執行總復歸      |       |       |      |              |
| 00127 | 03-09 14:50 |    | 執行總復歸      |       |       |      | 物料にひて        |
| 00126 | 03-09 14:46 |    | 執行總復歸      |       |       |      | 新西17党 a 文 人上 |
| 00125 | 03-09 14:45 |    | 執行總復歸      |       |       |      |              |
| 00124 | 03-09 14:42 |    | 執行總復歸      |       |       |      | 資料查詢         |
| 00123 | 03-09 14:39 |    | 執行總復歸      |       |       |      | 十百山城         |
| 00122 | 03-09 14:36 |    | 執行總復歸      |       |       |      | 工用小戏         |
| 00121 | 03-09 14:30 |    | 執行總復歸      |       |       |      | нтнч         |
| 00120 | 03-09 14:29 |    | 執行總復歸      |       |       |      | 端末裝置         |
| 00119 | 03-09 14:27 |    | 執行總復歸      |       |       |      | 手動控制         |
| 00118 | 03-09 14:26 |    | 執行總復歸      |       |       |      | 山上台に一座な      |
| 00117 | 03-09 14:23 |    | 執行總復歸      |       |       |      | 小恋一見         |
| 00116 | 03-09 14:21 |    | 執行總復歸      |       |       |      |              |
| 00115 | 03-09 14:19 |    | 執行總復歸      |       |       | EXIT | 首百           |
| 00114 | 03-09 14:15 |    | 執行總復歸      |       |       |      |              |

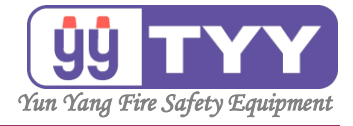

B4. 定址碼

功能:

可查詢定址碼資料,定址迴路的編號與名稱內容。

操作方式如下:

①按下"資料查詢"鍵。

- ②選擇"<mark>定址碼</mark>"鍵。
- ③按"上一頁"&"下一頁"可翻頁瀏覽。

④查詢完畢 → 按下 "EXII" 鍵。

①按下"資料查詢",進入畫面。

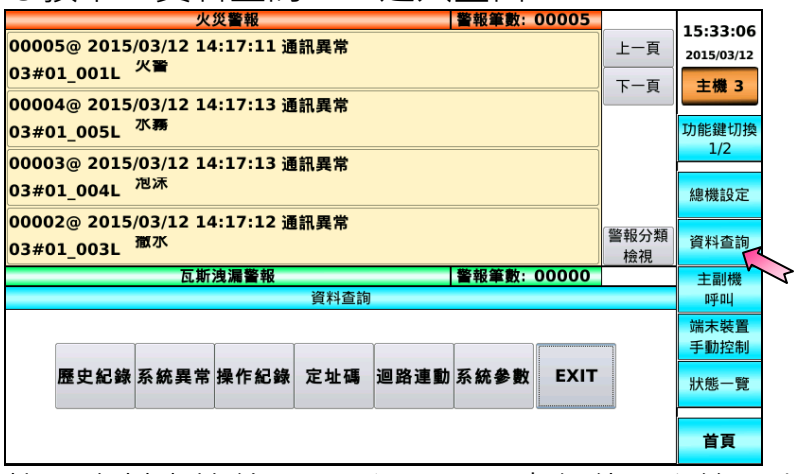

按下資料查詢後,顯示選項:歷史紀錄、系統異常、操作紀錄、定址碼、 迴路連動、系統參數。

#### ②按下"定址碼",進入畫面。

| 火災警報 警報筆數: 00005                                            |            | 15.20.57     |
|-------------------------------------------------------------|------------|--------------|
| 00005@ 2015/03/12 14:17:11 通訊異常                             | 上一頁        | 2015/03/12   |
| 03#01_001L ^=                                               | 下一頁        | 主機 3         |
| 00004@ 2015/03/12 14:17:13 通訊異常<br>03#01_005L <del>邓爾</del> |            | 功能鍵切換        |
| 00003@ 2015/03/12 14:17:13 通訊異常                             |            | 1/2          |
| 03#01_004L <sup>泡沫</sup>                                    |            | 總機設定         |
| 00002@ 2015/03/12 14:17:12 通訊異常<br>03#01_003L               | 警報分類<br>檢視 | 資料查詢         |
| 瓦斯洩漏警報 警報筆數:00000                                           |            | 主副機          |
| 資料查詢                                                        |            | 呼叫           |
|                                                             |            | 端末裝置<br>手動控制 |
| 歷史紀錄 系統異常 操作紀錄 定址碼 迴路連動 系統參數 EXIT                           |            | 狀態一覽         |
|                                                             |            |              |
|                                                             |            | 首頁           |

操作手册

54

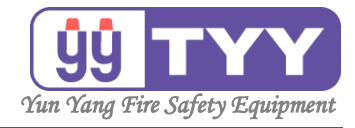

| ③按"上一頁"&"下一頁" · 可翻                                                                                             | 頁瀏         | 黯<br>見                                    |
|----------------------------------------------------------------------------------------------------|------------|-------------------------------------------|
| <u>火災警報</u><br>00005@ 2015/03/12 14:17:11 通訊異常<br>03#01_001L <sup>火</sup> 警<br>00004@ 2015/03/12 14:17:13 通知男性 | 上一頁<br>下一頁 | 15:28:16<br><sup>2015/03/12</sup><br>主機 3 |
| 03#01_005L <sup>水</sup> 蔣<br>00003@ 2015/03/12 14:17:13 通訊異常<br>03#01_004L <sup>泡沫</sup>                       |            | 功能鍵切換<br>1/2<br>總機設定                      |
| 00002@ 2015/03/12 14:17:12 通訊異常<br>03#01_003L <sup>徹水</sup><br>瓦斯洩漏警報 警報筆數: 00000                              | 警報分類<br>檢視 | 資料查詢<br>主副機                               |
| 定址碼<br>03#01 001L 火警<br>03#01 002L 排煙<br>03#01 003L 撒水<br>03#01 004L 泡沫<br>03#01 005L 水霧                       | 上一頁<br>下一頁 | 呼叫<br>端末裝置<br>手動控制<br>狀態一覽                |
|                                                                                                    | EXIT       | 首頁                                        |

| 火災警報                                                       | 警報筆數: 00005          | 15.20.12     |
|------------------------------------------------------------|----------------------|--------------|
| 00005@ 2015/03/12 14:17:11 通訊<br>03#01_0011 <sup>火</sup> 警 | <b>異常</b> <u>上一頁</u> | 2015/03/12   |
| 00004@ 2015/03/12 14:17:13 通訊                              | <b>異常</b>            | 主機 3         |
| 03#01_005L <sup>水霧</sup>                                   |                      | 功能鍵切換<br>1/2 |
| 00003@ 2015/03/12 14:17:13 通訊<br>03#01_004L <sup>泡沫</sup>  | 異常                   | 總機設定         |
| 00002@ 2015/03/12 14:17:12 通訊<br>03#01_003L <sup> </sup>   | 異常<br>警報分類<br>檢視     | 資料查詢         |
| 瓦斯洩漏警報                                                     | 警報筆數: 00000          | 主副機          |
|                                                            |                      | 呼叫           |
| 03#01 001L 火警<br>03#01 002L 排煙<br>03#01 003L 撒水            | 上一頁                  | 端末裝置<br>手動控制 |
| 03#01 004L 泡沫<br>03#01 005L 水霧                             |                      | 狀態一覽         |
|                                                            | EXIT                 | 首頁           |
| <u> </u>                                                   |                      | 3            |

定址迴路編號

EX:03#01 005L → 表示為第3台主機 → 第1系統

→ 第 005 迴路 (位址編碼)

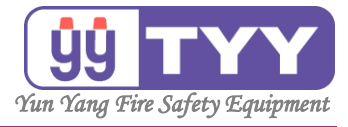

B5. 迴路連動

功能:

可查詢迴路連動資料。

操作方式如下:

①按下"<mark>資料查詢</mark>"鍵。

- ②選擇"迴路連動"鍵。
- ③按"<mark>上一個迴路</mark>"<u>&"下一個迴路</u>"查詢各定址點。
- ④按"上一頁"&"下一頁"可翻頁瀏覽連動內容。
- ⑤查詢完畢 → 按下"EXII" 鍵。

| ①按下"資料查詢"·進入畫面。                                              |            |              |
|--------------------------------------------------------------|------------|--------------|
| 火災警報 警報筆数: 00005                                             |            | 15:33:06     |
| 00005@ 2015/03/12 14:17:11 通訊異常                              | 上一頁        | 2015/03/12   |
| 03#01_0011                                                   | 下一頁        | 主機 3         |
| 00004@ 2013/03/12 14:17:13 通訊共常<br>03#01_005L <sup>水</sup> 募 |            | 功能鍵切換<br>1/2 |
| 00003@ 2015/03/12 14:17:13 通訊異常<br>03#01_004L <sup>泡沫</sup>  |            | 總機設定         |
| 00002@ 2015/03/12 14:17:12 通訊異常<br>03#01_003L <sup> </sup>   | 警報分類<br>檢視 | 資料查詢         |
| 瓦斯洩漏警報 警報筆數: 00000                                           |            | 主副機          |
| 資料宣詞                                                         |            | 呼叫           |
|                                                              |            | 端末裝置<br>手動控制 |
| 歷史紀錄 系統異常 操作紀錄 定址碼 迴路連動 系統參數 EXIT                            |            | 狀態一覽         |
|                                                              |            | 首頁           |

按下資料查詢後,顯示選項:歷史紀錄、系統異常、操作紀錄、定址碼、 迴路連動、系統參數。

| ②按下"迴路連動",進入畫面。                                             |            |                        |
|-------------------------------------------------------------|------------|------------------------|
| 火災警報 警報筆数: 00005<br>00005@ 2015/03/12 14:17:11 通訊異常         | 上一頁        | 15:30:12<br>2015/03/12 |
| 03#01_001L ····<br>00004@ 2015/03/12 14:17:13 通訊異常          | 下一頁        | 主機 3                   |
| 03#01_005L <sup>小務</sup><br>00003@ 2015/03/12 14:17:13 通訊異常 |            | 功能鍵切排<br>1/2           |
| 03#01_004L <sup>泡沫</sup>                                    |            | 總機設定                   |
| 03#01_003L <sup> </sup>                                     | 警報分類<br>檢視 | 資料查詢                   |
| <b>瓦斯演漏警報 警報筆数:00000</b><br>資料查詢                            |            | 主副機<br>呼叫              |
|                                                             |            | 端末裝置<br>手動控制           |
| 歷史紀錄系統異常操作紀錄 定址碼 迴路連動系統參數 EXIT                              |            | 狀態一覽                   |
|                                                             |            | 首頁                     |

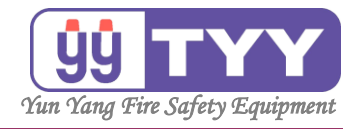

### ③按"上一個迴路"&"下一個迴路",查詢各定址點。

| 火災警報 警報筆                        | 數: 00005 |      | 15.20.00       |
|---------------------------------|----------|------|----------------|
| 00005@ 2015/03/12 14:17:11 通訊異常 |          | 上一頁  | 2015/03/12     |
| 03#01_0012                      |          | 下一頁  | 主機 3           |
| 00004@ 2015/03/12 14:17:13 通訊異常 |          |      |                |
| 03#01_005L 小鴉                   |          |      | 功能鍵切換          |
| 00003@ 2015/03/12 14:17:13 通訊異常 |          |      | 1/2            |
| 03#01 004L <sup>泡沫</sup>        |          |      | 烟機設定           |
|                                 |          |      | ING THE R.X.AL |
| 00002@2015/03/12 14:17:12 通訊異常  |          | 警報分類 | 資料查詢           |
| 03#01_003L /#***                |          | 檢視   | STITE IN       |
| 瓦斯洩漏警報 警報筆                      | 數: 00000 |      | 主副機            |
| 連動迴路                            |          |      | 呼叫             |
| 03#01_002L <sup>排冲</sup>        |          |      | 端末裝置           |
| 03#01_002L 閘門                   | 工-頁      | 上一個  | 手動控制           |
| 01#01_001L 地區鈴                  |          | 迴路   |                |
| 01#01_002L 閘門                   | ト一貝      |      | 狀態一覽           |
|                                 |          | 下一個  | N              |
|                                 | EXIT     | 迴路   | 首頁             |

## ④按"上一頁"&"下一頁",可翻頁瀏覽。

| 火災警報 警報筆數: 00                                                | 005       |            | 15.20.22     |
|--------------------------------------------------------------|-----------|------------|--------------|
| 00005@ 2015/03/12 14:17:11 通訊異常<br>03#01 0011 火雪             |           | 上一頁        | 2015/03/12   |
|                                                              |           | 下一頁        | 主機 3         |
| 00004@ 2015/03/12 14:17:13 通訊異常<br>03#01_005L <sup>水</sup> 勝 |           |            | 功能鍵切換<br>1/2 |
| 00003@ 2015/03/12 14:17:13 通訊異常                              |           |            | 1/2          |
| 03#01_004L <sup>泡沫</sup>                                     |           |            | 總機設定         |
| 00002@ 2015/03/12 14:17:12 通訊異常<br>03#01_003L                |           | 警報分類<br>檢視 | 資料查詢         |
| 瓦斯洩漏警報 警報筆數:00                                               | 000       |            | 主副機          |
| 連動迴路                                                         |           |            | 呼叫           |
| 03#01_001L <sup>X</sup>                                      | -         |            | 端末裝置         |
|                                                              | - <u></u> | 上一個        | 手動控制         |
| 01#01_001L 地區鈴                                               | ~         | 一世時        |              |
|                                                              | -貝        | •          | 狀態一覽         |
|                                                              |           | 下一個        |              |
| E                                                            | ат        | 迴路         | 首頁           |

### ⑤查詢完畢,按下"EXIT",返回上一功能選單。

|                          | 火                | 災警報          | 警報筆數 | : 00005 |            | 15.20.27      |
|--------------------------|------------------|--------------|------|---------|------------|---------------|
| 00005@ 2015              | 5/03/12 14<br>火警 | 1:17:11 通訊異常 |      |         | 上一頁        | 2015/03/12    |
| 03#01_001L               |                  |              | <br> |         | 下一頁        | 主機 3          |
| 00004@ 2015              | 5/03/12 14       | 4:17:13 通訊異常 |      |         |            |               |
| 03#01_005L               | 1.1498           |              |      |         |            | 功能鍵切換         |
| 00003@ 2015              | 6/03/12 14       | 4:17:13 通訊異常 |      |         |            | 1/2           |
| 03#01 004L               | 泡沫               |              |      |         |            | 總機設定          |
| -                        |                  | 1.17.12 法约用学 |      |         |            | IND INCLUXING |
| 00002@2015<br>03#01_003L | 初水               | 1:17:12 週訊共吊 |      |         | 警報分類<br>檢視 | 資料查詢          |
|                          | 瓦斯               | 洩漏警報         | 警報筆數 | : 00000 |            | 主副機           |
| 連動迴路                     |                  |              |      |         |            | 呼叫            |
| 03#01_001L               | 火雪               |              |      | Ч       |            | 端末裝置          |
| 03#01_001L               | 地區鈴              |              |      | 上一員     | 上一個        | 手動控制          |
| 01#01_001L               | 地區鈴              |              |      |         | 迴路         |               |
|                          |                  |              |      | 月一月     |            | 狀態一覽          |
|                          |                  |              |      |         | 下一個        |               |
|                          |                  |              |      | EXIT    | 迴路         | 首頁            |
| L                        |                  |              |      | h       | >          |               |

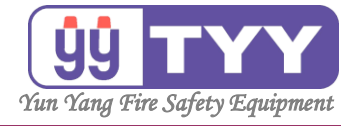

B6. 系統參數

功能:

可查詢主機、副機、圖控、廣播的各項參數序號。

操作方式如下:

- ①按下"資料查詢"鍵。
- ②選擇"系統參數"鍵。
- ③按"上一頁"&"下一頁"可翻頁瀏覽
- ④按"<mark>捲軸向上</mark>"&"<mark>捲軸向下</mark>"可檢視系統參數的內容。

⑤查詢完畢 → 按下 "EXII" 鍵。

| ①按下"資料查詢",進入畫面。                                             |            |              |
|-------------------------------------------------------------|------------|--------------|
| 火災警報 警報筆數: 00005                                            |            | 15:33:06     |
| 00005@ 2015/03/12 14:17:11 通訊異常<br>03#01_001LX晉             | 上一頁        | 2015/03/12   |
| 00004@ 2015/03/12 14:17:13 通訊異常                             | 下一頁        | 主機 3         |
| 03#01_005L <sup>水</sup> <del>潮</del>                        |            | 功能鍵切換        |
| 00003@ 2015/03/12 14:17:13 通訊異常                             |            | 1/2          |
| 03#01_004L <sup>泡沫</sup>                                    |            | 總機設定         |
| 00002@ 2015/03/12 14:17:12 通訊異常<br>03#01_003L <sup>國水</sup> | 警報分類<br>檢視 | 資料查詢         |
| 瓦斯洩漏警報 警報筆數: 00000                                          |            | 主副機          |
| 資料查詢                                                        |            | 呼叫           |
|                                                             |            | 端末裝置<br>手動控制 |
| 歷史紀錄 系統異常 操作紀錄 定址碼 迴路連動 系統參數 EXIT                           |            | 狀態一覽         |
|                                                             |            | 首頁           |

按下資料查詢後,顯示選項:歷史紀錄、系統異常、操作紀錄、定址碼、 迴路連動、系統參數。

②按下"系統參數",進入畫面。 火災警報 15:33:06 00005@ 2015/03/12 14:17:11 通訊異常 上一頁 2015/03/12 03#01\_001L 火雪 下一頁 主機 3 00004@ 2015/03/12 14:17:13 通訊異常 03#01\_005L <sup>水</sup>務 功能鍵切換 1/2 00003@ 2015/03/12 14:17:13 通訊異常 03#01\_004L <sup>泡沫</sup> 總機設定 00002@ 2015/03/12 14:17:12 通訊異常 警報分類 資料查詢 03#01\_003L **撒**水 榆視 警報筆數: 00000 瓦斯洩漏警報 主副機 資料查詢 呼叫 端末裝置 手動控制 歷史紀錄 系統異常 操作紀錄 定址碼 迴路連動 系統參數 EXIT 狀態一覽 3 首頁 58

操作手册

永揚消防安全設備股份有限公司 TEL: +886 7355 0011 FAX: +886 7355 0022 Email: yunyang.yy@yun-yang.com.tw

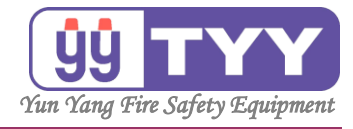

| ③按" <mark>上一頁</mark> "&"下一頁"可翻頁                                                                                              | 瀏覽   | o                      |
|----------------------------------------------------------------------------------------------------|------|------------------------|
| <u>火災警報</u><br>00005@ 2015/03/12 14:17:11 通訊異常<br>2015年1月11日 通訊異常                                                            | 上一頁  | 15:30:59<br>2015/03/12 |
| 03#01_001L //                                                                                                    | 下一頁  | 主機3                    |
| 03#01_005L 2.57<br>00003@ 2015/03/12 14:17:13 通訊異常                                                                           |      | 50.1E2建切換<br>1/2       |
| 05#01_004L<br>00002@ 2015/03/12 14:17:12 通訊異常                                                                                | 警報分類 | 總機設定 資料查詢              |
| 03#01_003L         ご           瓦斯洩漏警報         警報筆數: 00000           系統參數                                                     | 檢視   | 主副機呼叫                  |
| #主機編號         03         IP         192.168.0.205         UI         V15.2.11.1         IO         V15.03.01                 | 上一頁  | 端末裝置<br>手動控制           |
| <u> </u>                                                                                                    | 下一頁  | 狀態一覽                   |
| 01         001         192.168.0.240         8888           0.2         0.2         0.002         192.168.0.238         8888 | EXIT | 首頁                     |

# ④按"<mark>捲軸向上</mark>"&"<mark>捲軸向下</mark>"可檢視系統參數的內容。

| 火災警報                                                       | 警報筆數: 00005     |                                         | 15.21.20   |
|------------------------------------------------------------|-----------------|-----------------------------------------|------------|
| 00005@ 2015/03/12 14:17:11 通訊異常                            |                 | 上一頁                                     | 2015/03/12 |
| 03#01_001L                                                 | ]               | 下一頁                                     | 主機 3       |
| 00004@ 2015/03/12 14:17:13 通訊異常                            |                 |                                         |            |
| 03#01_005L <sup>水霧</sup>                                   |                 |                                         | 功能鍵切換      |
| 00003@ 2015/03/12 14:17:13 通訊異常                            |                 |                                         | 1/2        |
| 03#01 00/1 泡沫                                              |                 |                                         |            |
| 03#01_004L                                                 |                 |                                         | 總機設正       |
| 00002@ 2015/03/12 14:17:12 通訊異常<br>03#01_003L <sup> </sup> |                 | 警報分類<br>檢視                              | 資料查詢       |
| 瓦斯洩漏警報                                                     | 警報筆數: 00000     | , ,,,,,,,,,,,,,,,,,,,,,,,,,,,,,,,,,,,,, | 主副機        |
| 系統參數                                                       |                 |                                         | 呼叫         |
| #主機編號 03 IP 192.168.0.205 UI V15.2.11                      | .1 IO V15.03.01 |                                         | 端末裝置       |
| 02 02 0002 192.168.0.238 8888                              |                 | 上一貝                                     | 手動控制       |
| 03 03 0005 192.168.0.205 8888                              |                 | 下-百                                     | 山上台に 西部    |
| #副機 群組 編號 設備序號 IP位址 PORT                                   |                 | , j                                     | 扒悲一覧       |
| 01 01 0008 192.168.0.206 0                                 | 2               |                                         |            |
| #圖控 群組 编號 設備序號 IP位址 PORT                                   | ▲<br>▼          | EXIT                                    | 首頁         |

# ⑤查詢完畢·按下"EXIT",返回上一功能選單。

|       |                |                   |             | 火災警  | <b>資報</b>   |            |          | 警報    | 筆數:000  | 05 |            | 15.22.17     |
|-------|----------------|-------------------|-------------|------|-------------|------------|----------|-------|---------|----|------------|--------------|
| 00005 | 5@ 20          | )<br>15/03<br>,火i | 3/12 :<br>🖀 | 14:1 | 7:11 通訊昇    | <b></b> 【常 |          |       |         |    | 上一頁        | 2015/03/12   |
| 03#0  | T_001          | .L                |             |      |             |            |          |       |         |    | 下一頁        | 主機 3         |
| 00004 | 4@ 20          | 15/03             | 3/12 :      | 14:1 | 7:13 通訊昇    | <b>異常</b>  |          |       |         |    |            |              |
| 03#0  | 1_005          | iL <sup>水</sup>   | <b>1</b> 3  |      |             |            |          |       |         |    |            | 功能鍵切換        |
| 00003 | 3@ 20          | 15/03             | 3/12 :      | 14:1 | 7:13 通訊昇    | 【常         |          |       |         |    |            | 1/2          |
| 03#0  | 1 004          | 11. 泡             | 床           |      |             |            |          |       |         |    |            | ⁄鹵機詞定        |
| 00007 |                | 1 5 /02           |             |      | 7.10 × 8±18 | -          |          |       |         | _  |            | 和西17线 a 文 人上 |
| 03#0  | 2@ 20<br>1_003 | L <sup>撒;</sup>   | 3/12.       | 14:1 | /:⊥∠週訊∌     | 毛吊         |          |       |         |    | 警報分類<br>檢視 | 資料查詢         |
|       |                |                   | 瓦           | 斩洩》  | <b>暠警報</b>  |            |          | 警報    | 筆數: 000 | 00 |            | 主副機          |
|       |                |                   |             |      | 系           | 統參數        | 敗        |       |         |    |            | 呼叫           |
| #主機   | 編號             | 03                | IP          | 192  | .168.0.205  | UI         | V15.2.11 | .1 10 | V15.03. | 01 |            | 端末裝置         |
|       | 01             | 01                | 0           | 007  | 192.168.0   | .10        | 0        |       |         | •  | 上一員        | 手動控制         |
| #廣播   | 群組             | 编號                | 設備          | 序號   | IP位址        |            | PORT     | ĺ     |         |    | 下一頁        | 狀態一覽         |
|       | 01             | 01                | 0           | 003  | 192.168.0   | .51        | 5000     |       |         |    |            |              |
|       | 02             | 02                | 0           | 004  | 192.168.0   | .52        | 5000     |       |         |    |            | **           |
|       | 03             | 03                | 0           | 006  | 192.168.0   | .53        | 5000     |       |         | •  | EXIT       | 目見           |
|       |                |                   |             |      |             |            |          |       |         |    | h          | 3            |

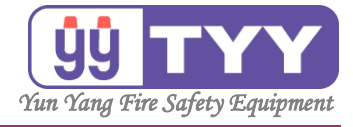

# C. 主副機呼叫

功能:

可呼叫副機功能, 被呼叫的副機, 會發出鈴聲通知附近的管理人員, 使用緊急電話, 與呼叫方連絡。

操作方式如下:

①按下"<mark>主副機呼叫</mark>"鍵。

②選擇"<mark>群組1"、</mark>"<mark>群組2</mark>"或"<mark>群組3</mark>"鍵。
③呼叫完畢 → 按下"EXIT"鍵。

①按下"主副機呼叫",進入畫面。

| 火災警報 警報筆數: 00005                                                                                                    |      | 15.24.09   |
|----------------------------------------------------------------------------------------------------|------|------------|
| 00005@ 2015/03/12 14:17:11 通訊異常                                                                                                    | 上一頁  | 2015/03/12 |
| 03#01_001L <sup>次書</sup>                                                                                                    | 下一頁  | 主機 3       |
| 00004@ 2015/03/12 14:17:13 通訊異常                                                                                                    |      |            |
| 03#01_005L <sup>水霧</sup>                                                                                                    |      | 功能鍵切換      |
| 00003@ 2015/03/12 14:17:13 通訊異常                                                                                                    |      | 1/2        |
| 03#01_004L <sup>泡沫</sup>                                                                                                    |      | 總機設定       |
| 00002@ 2015/03/12 14:17:12 通訊異常                                                                                                    | 鄭胡公精 |            |
| 03#01_003L 撤水                                                                                                    | 檢視   | 資料查詢       |
| 瓦斯洩漏警報 警報筆數: 00000                                                                                                    |      | 主副機        |
| 主副機呼叫                                                                                                    |      | 呼叫         |
| <del>11</del> <del>1</del> <del>1</del> <del>1</del> <del>1</del> <del>1</del> <del>1</del> <del>1</del> <del>1</del> <del>1</del> |      | 端末裝置       |
| 1 2 3                                                                                                    |      | 手動控制       |
|                                                                                                    |      | 狀態一覽       |
|                                                                                                    | EXIT | 首頁         |

按下"主副機呼叫"後,顯示選項:群組1、群組2、群組3。

②選擇"群組1"、"群組2"或"群組3",進入畫面。

| 入火首松 首松丰奴,                      | 15,22,24           |
|---------------------------------|--------------------|
| 00005@ 2015/03/12 14:17:11 通訊異常 | 上一頁 2015/03/12     |
| 03#01_001L                      | 下一頁 主機 3           |
| 00004@ 2015/03/12 14:17:13 通訊異常 |                    |
| 03#01 005L <sup>水霧</sup>        | 功能鍵切換              |
|                                 | 1/2                |
| 00003@ 2015/03/12 14:17:13 通訊異常 |                    |
| 03#01_004L /8/M                 | 總機設定               |
| 00002@ 2015/03/12 14:17:12 通訊異常 |                    |
| 03#01_003L 7款水                  | 警報分類<br>資料查詢<br>檢視 |
| 瓦斯洩漏警報 警報筆數:                    | 00000 主副機          |
| 主副機呼叫                           | 미乎미니               |
|                                 | 端末裝置               |
| 群組   群組   群組                    | 手動控制               |
|                                 |                    |
|                                 | 狀態一覽               |
|                                 |                    |
|                                 | EXIT # T           |
|                                 |                    |

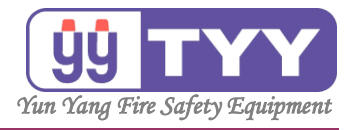

例如呼叫"群組 3",進入畫面。

| 火災警報 警報筆數: 004                  | 20              | 10.45.00   |
|---------------------------------|-----------------|------------|
| 00420@ 2015/07/22 18:25:27 通訊異常 | 上一頁             | 2015/07/23 |
| 01#01_001L 火警 A棟B6F-1區          | 下_百             |            |
| 00419@ 2015/07/22 18:25:29 通訊異常 |                 | 主機 1       |
| 01#01_002L 火警 A棟B6F-2區          |                 | 功能鍵切換      |
| 00418@ 2015/07/22 18:25:31 通訊異常 |                 | 1/2        |
| 01#01_003L 火警 A棟B6F-3區          |                 | 總機設定       |
| 00417@ 2015/07/22 18:25:34 通訊異常 | 7507 +17 / X #X |            |
| 01#01_004L 火警 A棟B6F-4區          | 警報分類<br>檢視      | 資料查詢       |
| 瓦斯洩漏警報 警報筆數: 000                | 00              | <b>主副機</b> |
| 主副機呼叫                           |                 | 呼叫         |
|                                 | 呼叫              | 端末裝置       |
|                                 | 主機              | 手動控制       |
|                                 | 3               | 狀態一覽       |
|                                 | [               |            |
|                                 | 返回              | 首頁         |

## ③呼叫完畢,按下"EXIT",返回上一功能選單。

| 火災警報 警報筆數: 00420                |          | 10.45.00    |
|---------------------------------|----------|-------------|
| 00420@ 2015/07/22 18:25:27 通訊異常 | 上一頁      | 18:45:06    |
| 01#01 001L 火警 Δ棟B6F-1區          |          | 2015/07/23  |
|                                 | 下一頁      | 主機 1        |
| 00419@ 2015/07/22 18:25:29 通訊異常 |          |             |
| 01#01_002L 火警 A棟B6F-2區          |          | 功能鍵切換       |
| 00418@ 2015/07/22 18:25:31 通訊異常 |          | 1/2         |
| 01#01 003L 火警 A梗B6F-3區          |          | 4曲+##=0 === |
|                                 |          | 總愧說足        |
| 0041/@ 2015/07/22 18:25:34 迪訊異帛 | 警報分類     | 次四本站        |
| 01#01_004L 火警 A棟B6F-4區          | 檢視       | 資料宣詞        |
| 瓦斯洩漏警報 警報筆數: 00000              |          | 主副機         |
| 主副機呼叫                           |          | 呼叫          |
|                                 | 85 DI 1  | 端末裝置        |
|                                 | 呼叫       | 手動控制        |
|                                 | ±1%t     |             |
|                                 | _        | 狀態一覽        |
|                                 | <u> </u> |             |
|                                 | 返回人      | 首頁          |
|                                 |          |             |

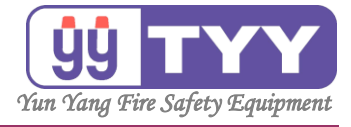

o

# D. 端末裝置手動控制

功能:

可手動控制端末裝置啟動或關閉。

操作方式如下:

- ①按下"<mark>端末裝置手動控制</mark>"鍵。
- ②選擇"<mark>定址碼迴路</mark>" → 選擇"<mark>啟動</mark>"或"<mark>關閉</mark>"
- ③完畢 → 按下 "<mark>EXIT</mark>" 鍵。

| ①按下"端末裝置手動控制",進入                                                                               | 畫面                                      | •                                                |
|------------------------------------------------------------------------------------------------|-----------------------------------------|--------------------------------------------------|
| 火災蓄報   蓄報筆数: 00005<br>00005@ 2015/03/12 14:17:11 通訊異常<br>03#01_001L <sup>火</sup> 警             | 上一頁                                     | 15:36:39<br><sup>2015/03/12</sup><br><b>主様 3</b> |
| 00004@ 2015/03/12 14:17:13 通訊異常<br>03#01_005L <sup>水赛</sup><br>00003@ 2015/03/12 14:17:13 通訊異常 |                                         | 功能鍵切換<br>1/2                                     |
| 03#01_004L <sup>泡沫</sup><br>00002@ 2015/03/12 14:17:12 通訊異常<br>03#01_003L <sup>腹水</sup>        | 警報分類                                    | 總機設定資料查詢                                         |
| 瓦斯洩漏警報         警報筆數:00000           端末裝置手動控制                                                   | 一一一一一一一一一一一一一一一一一一一一一一一一一一一一一一一一一一一一一一一 | 主副機<br>呼叫                                        |
| 主機     模組     端末迴路     端末迴路説明       03     01     0     1                                      | 啟動                                      | 端末裝置<br>手動控制<br>狀態一覽                             |
|                                                                                                | EXIT                                    | 首頁                                               |

| ②使用"▲"、"▼"→來選擇定址                | 碼迴                  | 路。                     |
|---------------------------------|---------------------|------------------------|
| 火災警報 警報筆數: 00005                |                     |                        |
| 00005@ 2015/03/12 14:17:11 通訊異常 | 上一頁                 | 15:35:38<br>2015/03/12 |
| 03#01_001L ^=                   | 下一百                 | 主機 3                   |
| 00004@ 2015/03/12 14:17:13 通訊異堂 | r g                 | 178 3                  |
| 03#01 005L <sup>水</sup> 務       |                     | 功能鍵切換                  |
|                                 |                     | 1/2                    |
| 00003@ 2015/03/12 14:17:13 通訊異常 |                     |                        |
| 03#01_004L <sup>泡沫</sup>        |                     | 總機設定                   |
| 00002@ 2015/03/12 14:17:12 通訊異常 | 鄭記公精                |                        |
| 03#01_003L <sup>撤水</sup>        | ■ + k / J / k  - 檢視 | 資料查詢                   |
|                                 |                     | 主副機                    |
| 端末裝置手動控制                        |                     | 呼叫                     |
| 土機   横织   二濃土洞路   二濃土洞路沿明       |                     | 端末裝置                   |
|                                 |                     | 手動控制                   |
|                                 | 啟動                  | -1-301王中J              |
|                                 |                     | 狀態一覽                   |
|                                 |                     |                        |
|                                 | FXIT                |                        |
|                                 |                     | 首頁                     |
|                                 |                     |                        |

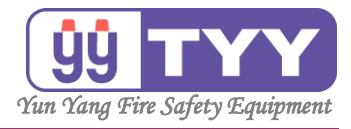

#### 選擇"<mark>啟動</mark>"或"關閉"。

| 火災警報 警報筆數: 00005                                            |            | 15.26.00     |
|-------------------------------------------------------------|------------|--------------|
| 00005@ 2015/03/12 14:17:11 通訊異常<br>03#01_0011 火雪            | 上一頁        | 2015/03/12   |
| 00004@ 2015/03/12 14:17:13 通訊異常                             | 下一頁        | 主機 3         |
| 03#01_005L <sup>水務</sup>                                    |            | 功能鍵切換<br>1/2 |
| 00003@ 2015/03/12 14:17:13 通訊異常<br>03#01_004L <sup>泡沫</sup> |            | 總機設定         |
| 00002@ 2015/03/12 14:17:12 通訊異常<br>03#01_003L               | 警報分類<br>檢視 | 資料查詢         |
| 瓦斯洩漏警報 警報筆數: 00000                                          |            | 主副機          |
| 端末裝置手動控制                                                    |            | 呼叫           |
| 主機 模組 端末迴路 端末迴路說明                                           |            | 端末裝置         |
| 03 01 0 0 2 周囲                                              | 啟動         | 手動控制         |
|                                                             |            | 狀態一覽         |
|                                                             | EXIT       | 首頁           |

### 選擇"啟動"或"<mark>關閉</mark>"。

| 火災警報 警報筆數: 00005                                                                                   |            | 15.26.22     |
|----------------------------------------------------------------------------------------------------|------------|--------------|
| 00005@ 2015/03/12 14:17:11 通訊異常<br>03#01_001L //習                                                  | 上一頁        | 2015/03/12   |
|                                                                                                    | 下一頁        | 主機 3         |
| 03#01_005L <sup>水</sup> 務                                                                          |            | 功能鍵切換<br>1/2 |
| 00003@ 2015/03/12 14:17:13 通訊異常<br>03#01_004L <sup>泡沫</sup>                                        |            | 總機設定         |
| 00002@ 2015/03/12 14:17:12 通訊異常<br>03#01_003L <sup>撒水</sup>                                        | 警報分類<br>檢視 | 資料查詢         |
| 瓦斯洩漏警報 警報筆數: 00000                                                                                 |            | 主副機          |
| 端末裝置手動控制                                                                                           |            | 呼叫           |
| 主機         模組         端末迴路         端末迴路説明           03         01         0         2         mman | 關閉         | 端末裝置<br>手動控制 |
|                                                                                                    |            | 就態一覽         |
|                                                                                                    | EXIT       | 首頁           |

# ③設定完畢,按下"EXIT",返回上一功能選單。

| 火災警報 警報筆數: 00005                                                                                    |            | 15.26.20     |
|----------------------------------------------------------------------------------------------------|------------|--------------|
| 00005@ 2015/03/12 14:17:11 通訊異常                                                                     | 上一頁        | 2015/03/12   |
| 03#01_0011 7                                                                                        | 下一頁        | 主機 3         |
| 00004@2015/05/12 14:17:15 通訊美帛<br>03#01 005L <sup>水</sup> 務                                         |            | 功能鍵切換        |
|                                                                                                    |            | 1/2          |
| 03#01_004L <sup>泡沫</sup>                                                                            |            | 總機設定         |
| 00002@ 2015/03/12 14:17:12 通訊異常<br>03#01_003L <sup> </sup>                                          | 警報分類<br>檢視 | 資料查詢         |
| 瓦斯洩漏警報 警報筆數:00000                                                                                   |            | 主副機          |
| 端末裝置手動控制                                                                                            |            | 呼叫           |
| 主機         模組         端末迴路         端末迴路説明           03         01         0         1         44万余公 | 啟動         | 端末裝置<br>手動控制 |
|                                                                                                    |            | 狀態一覽         |
|                                                                                                    | EXIT       | 首頁           |

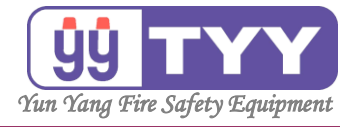

# E. 狀態一覽

功能:

可以瀏覽1~16系統的狀態。

操作方式如下:

①按下"<mark>狀態一覽</mark>"鍵。

②按下"<mark>切換迴路</mark>"鍵 → 選擇瀏覽輸入迴路L或M。

③按下"上一系統"、"下一系統" 鍵 → 選擇瀏覽 1~16 系統。

④瀏覽完畢 → 按下 "EXIT" 鍵。

①按下"狀態一覽",進入畫面。

| 火災警報                                                         | 警報筆數: 00005 |            | 16.40.09             |
|--------------------------------------------------------------|-------------|------------|----------------------|
| 00005@ 2015/03/12 14:17:11 通<br>03#01 001L <sup>火</sup> 警    | 訊異常         | 上一頁        | 2015/03/12           |
| <br>00004@ 2015/03/12 14:17:13 通<br>03#01_005L <sup>水霧</sup> | 訊異常         | 下一頁        | <b>王磯 3</b><br>功能鍵切換 |
| <br>00003@ 2015/03/12 14:17:13 通<br>03#01_004L <sup>泡沫</sup> | 訊異常         |            | 1/2<br>總機設定          |
| 00002@ 2015/03/12 14:17:12 通<br>03#01_003L <sup> </sup>      | 訊異常         | 警報分類<br>檢視 | 資料查詢                 |
| 瓦斯洩漏警報                                                       | 警報筆數: 00000 |            | 主副機                  |
| 行動導覽                                                         | 端末裝置        |            | 呼叫                   |
|                                                              |             | 上一頁        | 端末裝置<br>手動控制         |
|                                                              |             | Г Д        | 狀態一覽                 |
|                                                              |             | 系統異常       | 首頁                   |

②按下"切换迴路",可選擇瀏覽輸入迴路L或M。

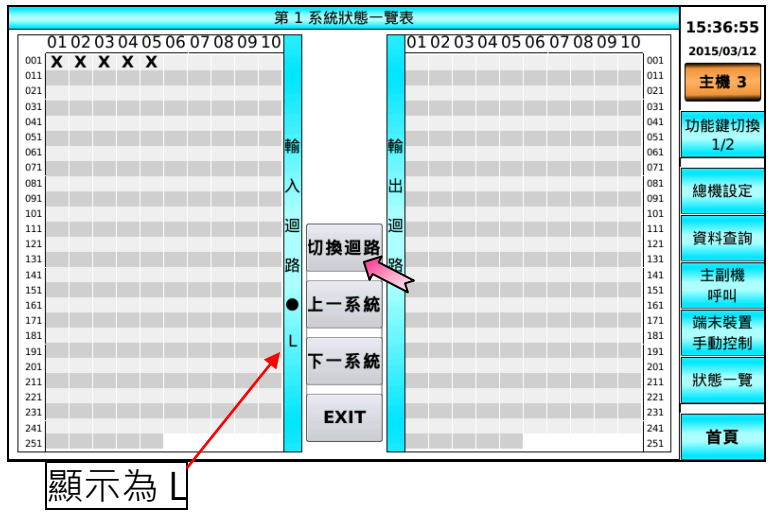

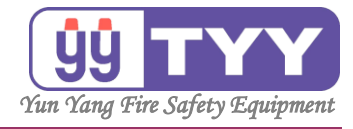

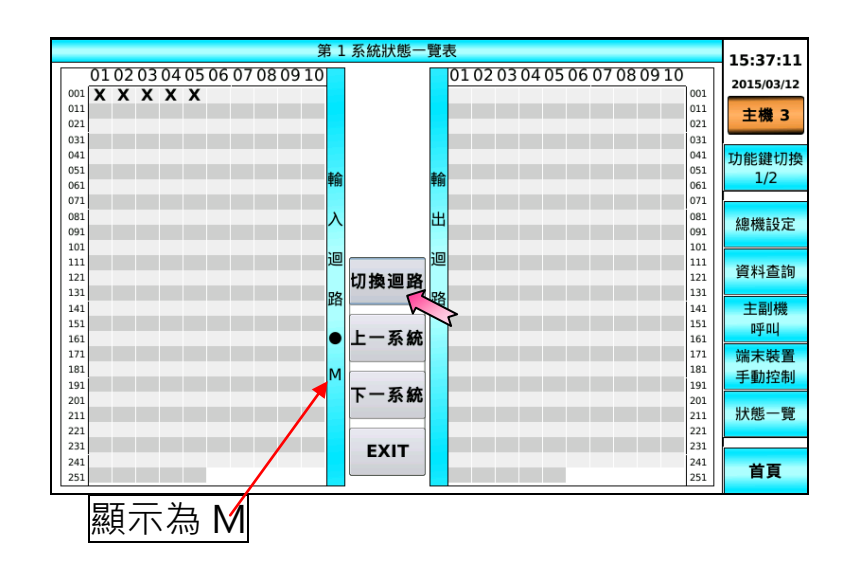

③按下"上一系統"、"下一系統",可選擇瀏覽 1~16 系統。 顯示 5 年 1 系統

| 第                             | 1 系統狀態一 | 覽表                            | 15:37:47     |
|-------------------------------|---------|-------------------------------|--------------|
| 01 02 03 04 05 06 07 08 09 10 |         | 01 02 03 04 05 06 07 08 09 10 | 2015/03/12   |
|                               |         | 011 021 031                   | 主機 3         |
| 041 051 061                   | )       | 061<br>041<br>1051<br>1051    | 功能鍵切換<br>1/2 |
| 071 081 091                   |         | 071<br>081<br>081             | 總機設定         |
| 101<br>111<br>121             | 切換调路    | 101<br>111<br>121             | 資料查詢         |
| 131<br>141<br>151             |         | 路<br>131<br>141<br>151        | 主副機          |
| 161<br>171<br>181             | 上一系統    | 161<br>171<br>181             | 端末裝置         |
| 191<br>201<br>211             | 下一系統    | 191<br>201<br>211             | 狀態一覽         |
| 231<br>231<br>241<br>251      | EXIT    | 221<br>231<br>241<br>251      | 首頁           |

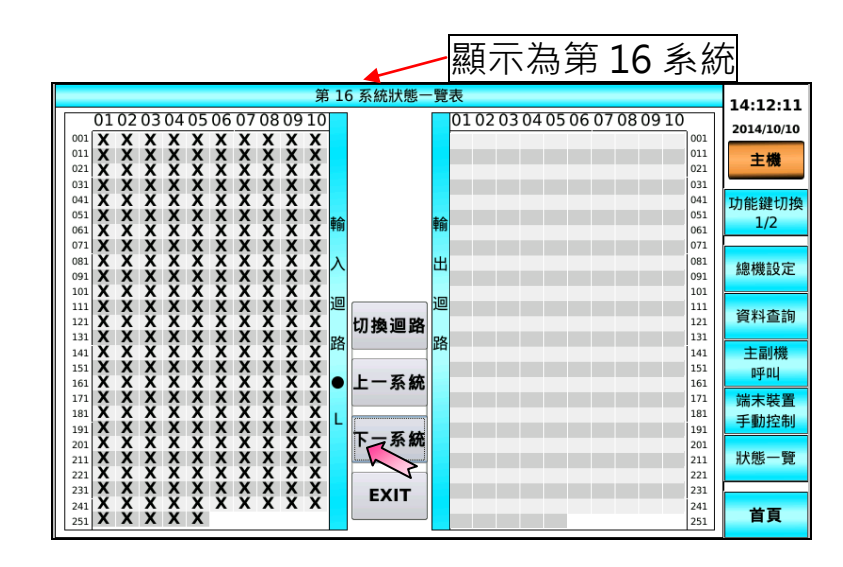

操作手册

65

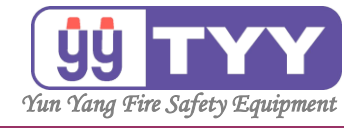

| ④瀏覽完畢,按                  | 下 "EX          | (IT" ·返回上一                 | 功能選單                                                                                 | ٥ |
|--------------------------|----------------|----------------------------|--------------------------------------------------------------------------------------|---|
|                          | 第1系統狀態一        | 覽表<br>01020304050607080910 | 15:37:47<br>2015/03/12                                                               |   |
|                          |                |                            | 011<br>021<br>031<br><b>主機 3</b>                                                     |   |
| 041<br>051<br>061<br>071 | 車俞             | ŧn                         | 041<br>051<br>061<br>071                                                             |   |
| 081<br>091<br>101        | 入<br>迥         |                            | 081<br>091<br>101<br>                                                                |   |
| 111<br>121<br>131<br>141 | 」<br>路<br>四換迴路 | <u>B</u>                   | 111         資料查詢           121         資料查詢           131            141         主副機 |   |
| 151<br>161<br>171        | ● 上一系統         |                            | 151         呼叫           161            171         端末裝置           181               |   |
| 191<br>201<br>211        | 下一系統           |                            | 手動控制           191           201           211           狀態一覽                        |   |
| 221<br>231<br>241<br>251 | EXIT           |                            | 221<br>231<br>241<br>251 首頁                                                          |   |

位址點呈現的符號,所代表的意義:

| 左邊(L):  | 右邊:         |
|---------|-------------|
| 動作:F    | 無輸出:(空白)    |
| 正常:O    | 連動輸出:A      |
| 斷線: B   | Relay 異常: R |
| 通訊異常:X  |             |
| 暫時隔離: - | 暫時遮斷: -     |
| 永久隔離:=  | 永久遮斷:=      |
|         |             |
| 左邊(M):  |             |
| 正常:O    |             |
| 動作:S    |             |
| 通訊異常:X  |             |
| 暫時隔離: - |             |
| 永久隔離:=  |             |

列如:

資料庫設定多少系統與迴路,畫面就在相對的位址上顯示相對應的符號。

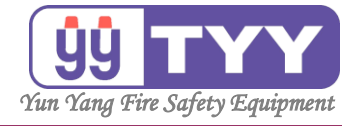

# F. 功能試驗

功能:

F1. 斷線手動測試

F2. 動作手動測試

操作方式如下:

①按下"<mark>功能鍵切換</mark>"鍵。

②按下"功能試驗"鍵→選擇測試功能選項。

③測試完畢 → 按下 "EXII" 鍵。

①按下"功能鍵切換" ·將原本"功能鍵切換 1/2 → 功能鍵切換 2/2" ·

| 顯示選項:功能                      | 試驗、高     | 「層建物、       | 面板   | 控制           | 、首頁 | • |
|------------------------------|----------|-------------|------|--------------|-----|---|
| 火災警報                         |          | 警報筆數: 00005 |      | 16:49:35     |     |   |
| 00005@ 2015/03/12 14:17:11 通 | 訊異常      |             | 上一頁  | 2015/03/12   |     |   |
| 03#01_001L ^=                |          |             | 下一頁  | 主機 3         |     |   |
| 00004@ 2015/03/12 14:17:13 通 | 訊異常      |             |      |              |     |   |
| 03#01_005L 小 <del>初</del>    |          |             |      | 功能鍵切換<br>2/2 |     |   |
| 00003@ 2015/03/12 14:17:13 通 | 訊異常      |             |      |              | 7   |   |
| 03#01_004L <sup>/密本</sup>    |          |             |      | 功能試驗         |     |   |
| 00002@ 2015/03/12 14:17:12 通 | 訊異常      |             | 警報分類 | 吉房2446       |     |   |
| 03#01_003L 1取小               |          |             | 檢視   | 局層建物         |     |   |
| 瓦斯洩漏警報                       | Ϋ́ autr. | 警報筆數: 00000 |      |              |     |   |
| 行動導覽                         | 」        | 木쮻直         |      |              |     |   |
|                              |          |             | 上一頁  |              |     |   |
|                              |          |             | 下一頁  |              |     |   |
|                              |          |             |      |              |     |   |
|                              |          |             | []   |              |     |   |
|                              |          |             | 系統異常 | 首頁           |     |   |

②按下"功能試驗"。

| 火災警報                               | 警報筆數: 00005         |            | 16.40.25   |
|------------------------------------|---------------------|------------|------------|
| 00005@ 2015/03/12 14:17:11 通       | 訊異常                 | 上一頁        | 2015/03/12 |
| 03#01_001L 00                      |                     | 下一頁        | 主機 3       |
| 03#01_005L <sup>水霧</sup>           | a 16 <b>3</b> 4 (13 |            | 功能鍵切換      |
| 00003@ 2015/03/12 14:17:13 通<br>测速 | 訊異常                 |            | 2/2        |
| 03#01_004L /B/h                    |                     |            | 功能試驗       |
| 03#01_003L <sup>撒水</sup>           | 机共币                 | 警報分類<br>檢視 | 高層建物       |
| 瓦斯洩漏警報                             | 警報筆數: 00000         |            |            |
| 行動導覽                               | 端末裝置                |            |            |
|                                    |                     | 上一頁        |            |
|                                    |                     | 1          |            |
|                                    |                     | 下一頁        |            |
|                                    |                     | 下一頁        |            |

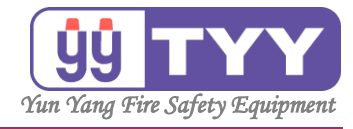

o

顯示選項:斷線手動測試、動作手動測試、EXIT。

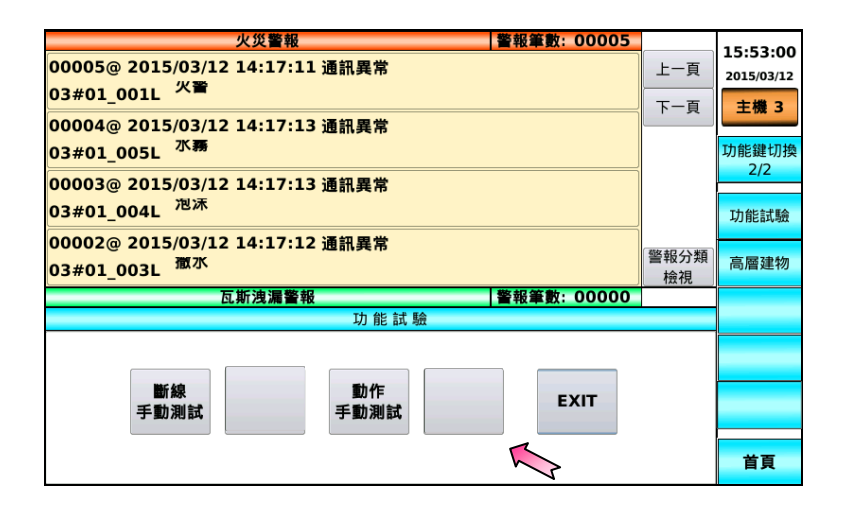

| ③測試完畢,按下"EXIT",返回上                                                                             | 一功         | 能選單                    |
|------------------------------------------------------------------------------------------------|------------|------------------------|
| <u>火災警報</u><br>00005@ 2015/03/12 14:17:11 通訊異常<br>03#01_001L <sup>火</sup> 奮                    | 上一頁        | 15:53:00<br>2015/03/12 |
| 00004@ 2015/03/12 14:17:13 通訊異常<br>03#01_005L <sup>水務</sup>                                    | ГĘ         | 工機 3<br>功能鍵切換<br>2/2   |
| 00003@ 2015/03/12 14:17:13 通訊異常<br>03#01_004L <sup>泡沫</sup><br>00002@ 2015/03/12 14:17:12 通訊異常 |            | 功能試驗                   |
| 03#01_003L                                                                                     | 警報分類<br>檢視 | 高層建物                   |
| <u> </u>                                                                                       |            |                        |
| 斷線<br>手動測試 手動測試 EXIT                                                                           | 2          | 首頁                     |

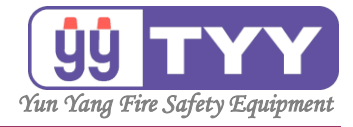

# F. 功能試驗

F1 斷線手動測試

功能:

可作斷線手動測試。

操作方式如下:

①按下"<mark>功能鍵切換</mark>"鍵。

- ②按下"<mark>功能試驗</mark>"鍵 → 選擇"<mark>斷線手動測試</mark>"鍵 → 輸入密碼。 ③使用"▲"、"▼"鍵 選擇迴路 → 按下"開始測試"鍵。
- ①按下"功能鍵切換",將"功能鍵切換 1/2 → 功能鍵切換 2/2", 顯示選項:功能試驗、高層建物、面板控制、首頁。

| 火災警報                                                      | 警幸   | <b>凝筆數: 00005</b> |            | 16.40.25               |
|-----------------------------------------------------------|------|-------------------|------------|------------------------|
| 00005@ 2015/03/12 14:17:11 通<br>03#01_001L <sup>火</sup> 警 | 訊異常  |                   | 上一頁        | 16:49:35<br>2015/03/12 |
| 00004@ 2015/03/12 14:17:13 通<br>03#01_005L <sup>水霧</sup>  | 訊異常  |                   | r g        | 功能鍵切換                  |
| 00003@ 2015/03/12 14:17:13 通<br>03#01_004L <sup>泡沫</sup>  | 訊異常  |                   |            | 功能試驗                   |
| 00002@ 2015/03/12 14:17:12 通<br>03#01_003L <sup> </sup>   | 訊異常  |                   | 警報分類<br>檢視 | 高層建物                   |
| 瓦斯洩漏警報                                                    | 警幸   | <b>後筆數:00000</b>  |            |                        |
| 行動導覽                                                      | 端末裝置 |                   |            |                        |
|                                                           |      |                   | 上一頁        |                        |
|                                                           |      |                   | 下一頁        |                        |
|                                                           |      |                   | 系統異常       | 首頁                     |

②選擇"功能試驗"按下,顯示選項:斷線手動測試、斷線自動測試、 動作手動測試、動作自動測試。

| 火災警報<br>00005@ 2015/03/12 14:17:11 通<br>03#01_001L <sup>火</sup> 警 | 警報筆數: 00005<br>訊異常 | 上一頁        | 16:49:35<br><sup>2015/03/12</sup> |
|-------------------------------------------------------------------|--------------------|------------|-----------------------------------|
| 00004@ 2015/03/12 14:17:13 通<br>03#01_005L <sup>水</sup> 赛         | 訊異常                |            | 功能鍵切換<br>2/2                      |
| 00003@ 2015/03/12 14:17:13 通<br>03#01_004L <sup>泡沫</sup>          | 田豊か                |            | 功能試驗                              |
| 00002@2015/05/12 14:17:12 通<br>03#01_003L<br>页斯迪语整報               | 「葉報筆動・00000        | 警報分類<br>檢視 | 高層建物                              |
| 行動導覽                                                              |                    |            |                                   |
|                                                                   |                    | 上一頁<br>下一頁 |                                   |
|                                                                   |                    | 系統異常       | 首頁                                |

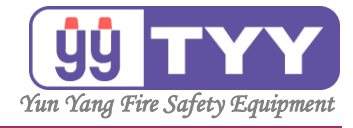

## 按下"斷線手動測試",進入畫面。

| 火災警報 警報筆數: 00005                                            |            | 15.53.00     |
|-------------------------------------------------------------|------------|--------------|
| 00005@ 2015/03/12 14:17:11 通訊異常                             | 上一頁        | 2015/03/12   |
| 03#01_001L                                                  | 下一頁        | 主機 3         |
| 00004@ 2015/03/12 14:17:13 通訊異常<br>03#01_005L <del>邓畴</del> |            | 功能鍵切換<br>2/2 |
| 00003@ 2015/03/12 14:17:13 通訊異常                             |            | 2/2          |
| 03#01_004L <sup>泡沫</sup>                                    |            | 功能試驗         |
| 00002@ 2015/03/12 14:17:12 通訊異常<br>03#01_003L <sup> </sup>  | 警報分類<br>檢視 | 高層建物         |
| 瓦斯洩漏警報 警報筆數: 00000                                          |            |              |
| 功 能 試 驗                                                     |            |              |
| 斷線<br>手動測試<br>手動測試                                          |            |              |
| - Y                                                         |            | 首頁           |

## 跳出輸入密碼視窗,輸入密碼。

|                                               | 火災警報                                   |   | 警報掌 | 數: 00005 |      | 15.20.56   |
|-----------------------------------------------|----------------------------------------|---|-----|----------|------|------------|
| 00005@ 2015/03/1                              | 2 14:17:11 通訊異常                        |   |     |          | 上一頁  | 2015/03/12 |
| 03#01_001L ~-                                 |                                        |   |     |          | 下一頁  | 主機 3       |
| 00004@ 2015/03/1<br>03#01 0051 <sup>水</sup> 務 | <mark>2 14:17:13 通訊異常</mark><br>斷線手動測試 |   |     |          |      | 功能鍵切換      |
| 00003@ 2015/02/1                              |                                        |   | ŕ   |          |      | 2/2        |
| 00003@ 2013/03/1<br>03#01_004L <sup>泡沫</sup>  | 請輸入密碼:                                 | 1 | 2   | 3        |      | 功能試驗       |
| 00002@ 2015/03/1<br>03#01_003L <sup>徹水</sup>  | •••••                                  | 4 | 5   | 6        | 警報分類 | 高層建物       |
| 05#01_005E                                    | 確認                                     | 7 | 8   | 9        | 檢視   |            |
|                                               | 清除放棄                                   | 0 | 倒   | 退鍵       |      |            |
| 斷線<br>手動測試                                    | 動作<br>手動測試                             |   |     | EXIT     |      |            |
|                                               |                                        |   |     |          |      | 首頁         |

密碼確認後,進入畫面。

#### ③使用"▲"、"▼",選擇迴路。

| 火災警報   警報筆数: 00005                              |              | 15:40:16 |
|-------------------------------------------------|--------------|----------|
| 00005@2015/03/12 14:1/:11 通訊異常<br>03#01 0011 火警 | 上一貝          | ID:B001  |
| 00004@ 2015/03/12 14·17·13 通訊異賞                 | 下一頁          | 主機 3     |
| 03#01 005L 水霧                                   |              | 功能鍵切換    |
| <br>00003@ 2015/03/12 14:17:13 通訊異常             |              | 2/2      |
| 03#01_004L <sup>泡沫</sup>                        |              | 功能試驗     |
| 00002@ 2015/03/12 14:17:12 通訊異常                 | 警報分類         | -        |
| 03#01_003L <sup>1版水</sup>                       | 盖報 力 類<br>檢視 | 高層建物     |
|                                                 |              |          |
|                                                 |              |          |
| 03 01 0 0 2                                     | FXIT         |          |
|                                                 | LAIT         |          |
|                                                 | h 3811 ≑=₽   |          |
|                                                 | 又 /兒 言巧。     | 首頁       |
| ▶ 此为壬動討驗書面(可選擇)                                 | モキー          | よ ノ      |
|                                                 |              | ч /      |

70

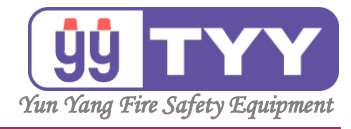

選擇迴路後,按下"開始測試"。

| 火災警報 警報筆數: 00005                |            | 15.41.17 |
|---------------------------------|------------|----------|
| 00005@ 2015/03/12 14:17:11 通訊異常 | 上一頁        | ID:B001  |
| 03#01_001L **=                  | 下一頁        | 主機 3     |
| 00004@ 2015/03/12 14:17:13 通訊異常 | . ~        |          |
| 03#01_005L <sup>水</sup> 務       |            | 功能鍵切換    |
| 00003@ 2015/03/12 14:17:13 通訊異常 |            | 212      |
| 03#01_004L <sup>泡沫</sup>        |            | 功能試驗     |
| 00002@ 2015/03/12 14:17:12 通訊異常 | 警報分類       | 百属建物     |
| 03#01_003L <sup>100/3</sup>     | 檢視         | 同眉建物     |
| 瓦斯洩漏警報 警報筆數: 00000              |            |          |
| 功 能 試 驗(斷線手動測試)                 |            |          |
| 主機 模組 迴路                        |            |          |
|                                 |            |          |
|                                 | EXIT       |          |
|                                 |            |          |
|                                 |            |          |
|                                 | <b>奴測試</b> | ***      |
|                                 | N          |          |

### ④測試完畢,按下"EXIT",返回上一功能選單。

| 火災警報 警報筆數: 00005                      |                 | 15.40.44 |
|---------------------------------------|-----------------|----------|
| 00005@ 2015/03/12 14:17:11 通訊異常       | 上一頁             | ID:B001  |
| 03#01_001L                            | 下一頁             | 主機 3     |
| 00004@ 2015/03/12 14:17:13 通訊異常       |                 |          |
| 03#01_005L <sup>水霧</sup>              |                 | 功能鍵切換    |
|                                       |                 | 2/2      |
|                                       |                 |          |
| 03#01_004L                            |                 | 功能試驗     |
| 00002@ 2015/03/12 14:17:12 通訊異常       | 鄭起公精            |          |
| 03#01_003L <sup>撤水</sup>              | =+Q / J / Ag 檜視 | 高層建物     |
| 瓦斯洩漏警報 警報筆数: 00000                    | ( 100 )         |          |
| 功能試驗(斷線手動測試) 測試迴路 03#01_001 測試結果:測試異常 |                 |          |
| 主機 模組 迴路                              |                 |          |
| 03 01 0 0 1                           |                 |          |
|                                       | EXII            |          |
|                                       |                 |          |
|                                       |                 |          |
|                                       | 1 /9:0 0-04     | 首頁       |
|                                       |                 |          |
| 顯不測試結果                                |                 |          |
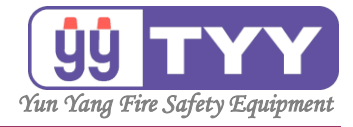

### F. 功能試驗

F2 動作手動測試

功能:

可作動作手動測試。

操作方式如下:

①按下"<mark>功能鍵切換</mark>"鍵。

②按下"功能試驗"鍵→選擇"動作手動測試"鍵→輸入密碼。
 ③可使用"▲"、"▼"鍵來選擇迴路→按下"開始測試"鍵。
 ④測試完畢→按下"EXIT"鍵。

①按下"功能鍵切換",將"功能鍵切換 1/2→功能鍵切換 2/2", 顯示選項:功能試驗、高層建物、面板控制、首頁。

| 殿小を換・均昭                                                                  | 비사에졌 10                                                                                                    | 加土切                | Ш IX       | הוודו                                     |
|--------------------------------------------------------------------------|----------------------------------------------------------------------------------------------------|--------------------|------------|-------------------------------------------|
| <u>火災警報</u><br>00005@ 2015/03/12 14:17:11 通<br>03#01_001L <sup>火</sup> 警 | 訊異常                                                                                                    | <b>警報筆數: 00005</b> | 上一頁        | 16:49:35<br><sup>2015/03/12</sup><br>主機 3 |
| 00004@ 2015/03/12 14:17:13 通<br>03#01_005L <sup>水務</sup>                 | 訊異常                                                                                                    |                    |            | 功能鍵切換<br>2/2                              |
| 03#01_004L <sup>泡沫</sup><br>00002@ 2015/03/12 14:17:12 通                 | 新共吊     新具常     新具常     新     新      和      和       和       和       和        和        和         和 |                    |            | 功能試驗                                      |
| 03#01_003L <sup>撤水</sup><br>瓦斯洩漏警報                                       |                                                                                                    | 警報筆數: 00000        | 警報分類<br>檢視 | 高層建物                                      |
| 行動導覽<br>                                                                 | ļ                                                                                                    | · 裝置               | 上一頁下一頁     |                                           |
|                                                                          |                                                                                                    |                    | 系統異常       | 首頁                                        |

②選擇"功能試驗"按下,顯示選項:斷線手動測試、斷線自動測試、 動作手動測試、動作自動測試。

| 火災警報<br>00005@ 2015/03/12 14:17:11 通<br>03#01_001L <sup>火</sup> 警          | 警報筆 <u>數:00005</u><br>訊異常                                                                          | 上一頁        | 16:49:35<br><sup>2015/03/12</sup> |
|----------------------------------------------------------------------------|----------------------------------------------------------------------------------------------------|------------|-----------------------------------|
| 00004@ 2015/03/12 14:17:13 通<br>03#01_005L <sup>水</sup> 赛                  | 訊異常                                                                                                |            | 功能鍵切換<br>2/2                      |
| 00003@ 2015/03/12 14:17:13 通<br>03#01_004L <sup>泡沫</sup>                   |                                                                                                    |            | 功能試驗                              |
| 00002@2015/03/12 14:17:12 週<br>03#01_003L <sup>微水</sup><br>万能油 <b>漫</b> 熟報 | 新<br>( 数<br>初<br>第<br>初<br>第<br>1<br>0<br>0<br>0<br>0<br>0<br>0<br>0<br>0<br>0<br>0<br>0<br>0<br>0 | 警報分類<br>檢視 | 高層建物                              |
| 行動導覽                                                                       |                                                                                                    |            |                                   |
|                                                                            |                                                                                                    | 上一頁<br>下一頁 |                                   |
|                                                                            |                                                                                                    | 系統異常       | 首頁                                |

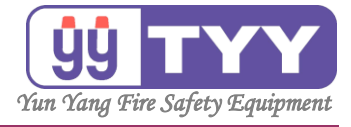

#### 選擇"動作手動測試"。

| 火災警報 警報筆數: 00005                                            |            | 15.20.24     |
|-------------------------------------------------------------|------------|--------------|
| 00005@ 2015/03/12 14:17:11 通訊異常                             | 上一頁        | 2015/03/12   |
|                                                             | 下一頁        | 主機 3         |
| 00004@ 2015/03/12 14:17:13 通訊與常<br>03#01_005L <sup>水霧</sup> |            | 功能鍵切換<br>2/2 |
| 00003@ 2015/03/12 14:17:13 通訊異常<br>03#01_004L <sup>泡沫</sup> |            | 功能試驗         |
| 00002@ 2015/03/12 14:17:12 通訊異常<br>03#01_003L <sup>撒水</sup> | 警報分類<br>檢視 | 高層建物         |
| 瓦斯洩漏警報 警報筆數: 00000                                          |            |              |
| 功 能 試 驗                                                     |            |              |
| 斷線<br>手動測試 手動測試 EXIT                                        |            | 首頁           |

#### 跳出輸入密碼視窗,輸入密碼。

|                          | 火災警報            |   | 當報聿 | 數: 00005 |              | 15.45.13   |
|--------------------------|-----------------|---|-----|----------|--------------|------------|
| 00005@ 2015/03/1         | 2 14:17:11 通訊異常 |   |     |          | 上一頁          | 2015/03/12 |
| 03#01_001L ^-            |                 |   |     |          | 下一頁          | 主機 3       |
| 00004@ 2015/03/1         | 2 14:17:13 通訊異常 |   |     |          |              |            |
| 03#01_005L <sup>小務</sup> | 動作于動測試<br>      |   |     |          |              | 功能鍵切換      |
| 00003@ 2015/03/1         |                 | - | _   |          |              | 2/2        |
| 03#01_004L <sup>泡沫</sup> | 請輸入密碼:          | 1 | 2   | 3        |              | 功能試驗       |
| 00002@ 2015/03/1         | •••••           | 4 | 5   | 6        | 80 +0 / \ #F |            |
| 03#01_003L <sup>撒水</sup> |                 |   |     |          | 警報分類<br>榆祖   | 高層建物       |
| _                        | 確認              | 7 | 8   | 9        | 1,4176       | -          |
|                          | 注於 计声           | - |     |          |              |            |
|                          | 月际 瓜果           | 0 | 倒〕  | 退鍵       |              |            |
| 職にを自                     | Statute Statute |   |     |          |              |            |
| ■<br>緑<br>手動測試           | 動TF<br>手動測試     |   |     | EXIT     |              |            |
|                          |                 |   |     |          |              |            |
|                          |                 |   |     |          |              | 首頁         |
|                          |                 |   |     |          |              |            |

密碼確認後,進入畫面。

#### ③使用"▲"、"▼",選擇迴路。

| 火災警報 警報筆數: 00005                |                | 15:45:35 |
|---------------------------------|----------------|----------|
| 00005@ 2015/03/12 14:17:11 通訊異常 | 上一頁            | ID:B001  |
| 03#01_001L <sup>火</sup> 警       |                | +#* >    |
| 00004@ 2015/03/12 14:17:13 通訊異常 | 1-頁            | 土隈 3     |
| 03#01_0051 水務                   |                | 功能鍵切換    |
|                                 |                | 2/2      |
| 00003@ 2015/03/12 14:17:13 通訊異常 |                |          |
| 03#01_004L /8/                  |                | 功能試驗     |
| 00002@ 2015/03/12 14:17:12 通訊異常 | 「夢女士ワノンギス」     |          |
| 03#01_003L <sup>撒水</sup>        | 当報方規<br>榆相<br> | 高層建物     |
|                                 |                |          |
| 功 能 試 驗(動作手動測試)                 |                |          |
| 主機模組 迴路                         |                |          |
| 03 01 0 0 2 非連盟                 | EVIT           |          |
| 模式                              | EAII           |          |
|                                 |                |          |
|                                 | <b>と測試</b>     |          |
|                                 |                | 百頁       |

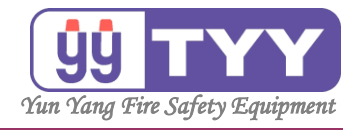

| 選擇迴路後 | ・選擇 | "連動模式" | 或 | "非連動模式" | 按下 | "開始測試" | ٥ |
|-------|-----|--------|---|---------|----|--------|---|
|-------|-----|--------|---|---------|----|--------|---|

| 火災警報   警報車数: 00005                                                     |            | 15.47.10     |
|------------------------------------------------------------------------|------------|--------------|
| 00005@ 2015/03/12 14:17:11 通訊異常                                        | 上一頁        | ID:B001      |
|                                                                        | 下一頁        | 主機 3         |
| 00004@ 2015/03/12 14:17:13 通訊與常<br>03#01_005L <sup>水</sup> 蒂           |            | 功能鍵切換<br>2/2 |
| 00003@ 2015/03/12 14:17:13 通訊異常                                        |            |              |
|                                                                        |            | 功能試驗         |
| 00002@2015/03/12 14:17:12 通訊與常<br>03#01_003L                           | 警報分類<br>檢視 | 高層建物         |
| 瓦斯洩漏警報 警報筆數: 00000                                                     |            |              |
| 功 能 試 驗 ( 動作手動測試 )                                                     |            |              |
| 主機     模組     迴路       03     01     0     0     1       ▲     ▲     ▲ | EXIT       |              |
|                                                                        | 如測試        | 首頁           |

| 火災警報 警報筆數: 00005                |      | 15.45.50            |
|---------------------------------|------|---------------------|
| 00005@ 2015/03/12 14:17:11 通訊異常 | 上一頁  | 15:45:58<br>ID:B001 |
| 03#01_001L ***                  | 下一頁  | 主機 3                |
| 00004@ 2015/03/12 14:17:13 通訊異常 |      |                     |
| 03#01_005L <sup>小</sup> 翱       |      | 功能鍵切換<br>2/2        |
| 00003@ 2015/03/12 14:17:13 通訊異常 |      | _/_                 |
| 03#01_004L <sup>泡沫</sup>        |      | 功能試驗                |
| 00002@ 2015/03/12 14:17:12 通訊異常 | 警報分類 |                     |
| 03#01_003L <sup> </sup>         | 檢視   | 局層建物                |
| 瓦斯洩漏警報 警報筆數: 00000              |      |                     |
| 功 能 試 驗 ( 動作手動測試 )              |      |                     |
| 主機模組 迴路                         |      |                     |
| 03   01   0   0   1   連動        | EVIT |                     |
| 模式                              |      |                     |
|                                 |      |                     |
|                                 | 如訓試  | *=                  |
|                                 |      | 自見                  |

| 火災警報 警報筆動: 00005                                                                                                    |             |                        |
|----------------------------------------------------------------------------------------------------|-------------|------------------------|
| 00005@ 2015/03/12 14:17:11 通訊異常<br>03#01 001L 火雪                                                                                                    | 上一頁         | 15:48:21<br>2015/03/12 |
| <br>00004@ 2015/03/12 14:17:13 通訊異常<br>02#01_005L                                                                                                    | 下一頁         | 主機 3                   |
| 0003@ 2015/03/12 14:17:13 通訊異常                                                                                                    |             | 2/2                    |
|                                                                                                    |             | 功能試驗                   |
| 00002@ 2015/03/12 14:17:12 通訊異常<br>03#01_003L <sup>撒水</sup>                                                                                                    | 警報分類<br>檢視  | 高層建物                   |
| 瓦斯洩漏警報     警報筆數:00000     Th 能 試 L (動作手動測試) 測試 調整 03#01 001 測試 結果・結束測試                                                                                                    |             |                        |
| 1     2     (1)     1)     1)     1)     1)     1)     1)     1)     1)     1)     1)     1)     1)     1)     1)     1)     1)     1)     1)     1)     1)     1)     1)     1)     1)     1)     1)     1)     1)     1)     1)     1)     1)     1)     1)     1)     1)     1)     1)     1)     1)     1)     1)     1)     1)     1)     1)     1)     1)     1)     1)     1)     1)     1)     1)     1)     1)     1)     1)     1)     1)     1)     1)     1)     1)     1)     1)     1)     1)     1)     1)     1)     1)     1)     1)     1)     1)     1)     1)     1)     1)     1)     1)     1)     1)     1)     1)     1)     1)     1)     1)     1)     1)     1)     1)     1)     1)     1)     1)     1)     1)     1)     1)     1)     1)     1)     1)     1)     1)     1)     1)     1)     1)     1)     1)     1)     1)     1)     1)     1)     1)     1)     1)     1)     1) | EXIT<br>A測試 | 首頁                     |
| 顯示測試結果                                                                                                    |             |                        |

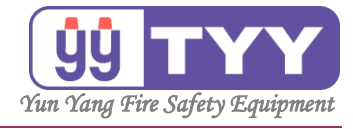

| ④測試完畢,按下"EXIT",返回上                    | 一功   | 能選         | 單。 |
|---------------------------------------|------|------------|----|
| 火災警報 警報筆數: 00005                      |      | 15.40.21   |    |
| 00005@ 2015/03/12 14:17:11 通訊異常       | ▶-百  | 15:48:21   |    |
|                                       | X    | 2015/03/12 |    |
| 03#01_001L                            | 下一頁  | 主機 3       |    |
| 00004@ 2015/03/12 14:17:13 通訊異常       |      |            |    |
| 03#01 0051 水霧                         |      | 功能鍵切換      |    |
|                                       |      | 2/2        |    |
| 00003@ 2015/03/12 14:17:13 通訊異常       |      |            |    |
| 03#01_004L <sup>泡沫</sup>              |      | 功能試驗       |    |
| 00002@ 2015/03/12 14:17:12 通知男世       |      |            |    |
| 00002@ 2013/03/12 14.17.12 通航美市       | 警報分類 | 高層建物       |    |
| 03#01_003L <sup>max3</sup>            | 檢視   | 同/自建1/5    |    |
| 瓦斯洩漏警報 警報筆數: 00000                    |      |            |    |
| 功能試驗(動作手動測試) 測試迴路 03#01_001 測試結果:結束測試 |      |            |    |
| 主機 模組 迴路                              |      |            |    |
|                                       |      |            |    |
|                                       | EXIT |            |    |
|                                       | K    |            |    |
|                                       |      | 7          |    |
| <b>▼ ▼ ▼ ▼</b> 開始                     | 測試   | *=         |    |
|                                       |      | 自貝         |    |

永揚消防安全設備股份有限公司 TEL:+88673550011 FAX:+88673550022 Email:yunyang.yy@yun-yang.com.tw

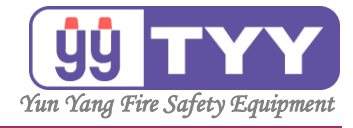

### G.高層建物

功能:

可啟動或關閉控制各定址迴路(此功能需經編輯連動設定)。 該按鍵需在編輯軟體中,設定為高層屬性,且設定連動迴路。

操作方式如下:

- ①按下"功能鍵切換"鍵。
- ②按下"<mark>高層建物</mark>"鍵。
- ③按"<mark>上一頁</mark>"&"<mark>下一頁</mark>"翻頁瀏覽各定址迴路→ 可對該頁定址迴路作"<mark>啟動控制</mark>"或"<mark>停止控制</mark>"。
- ④操作完畢 → 按下 "EXII" 鍵。
- ①按下"功能鍵切換",將"功能鍵切換 1/2→功能鍵切換 2/2" 顯示選項:功能試驗、高層建物、面板控制、首頁。

| 火災警報                                                         | 警報筆數: 00005               |        | 16.40.25     |
|--------------------------------------------------------------|---------------------------|--------|--------------|
| 00005@ 2015/03/12 14:17:11 通<br>03#01_001L <sup>火</sup> 警    | 訊異常                       | 上一頁    | 2015/03/12   |
|                                                              | 訊異常                       | 下一頁    | 主機 3         |
| 00003@2015/03/12 14:17:13 通<br>03#01 004L <sup>泡沫</sup>      | 訊異常                       |        | 2/2<br>T力能試驗 |
| <br>00002@ 2015/03/12 14:17:12 通<br>03#01 003L <sup>撒水</sup> | 訊異常                       | 警報分類   | 高層建物         |
|                                                              |                           | 1221月  |              |
| 瓦斯洩漏警報                                                       | 警報筆數: 00000               | 饮怳     |              |
| <b></b>                                                      | <b>警報筆數:00000</b><br>端末裝置 | 【双代】   |              |
| <u>瓦斯</u> 演 <b>淵警報</b><br>行動導覽                               | <b>警報筆數:00000</b><br>端未裝置 | 上一頁下一頁 |              |

②按下"高層建物",進入書面。

| - 374 T 37H7-133                                          |     |             |            |              |
|-----------------------------------------------------------|-----|-------------|------------|--------------|
| 火災警報                                                      |     | 警報筆數: 00005 |            | 16:49:35     |
| 00005@ 2015/03/12 14:17:11 通<br>03#01_0011 <sup>火</sup> 警 | 訊異常 |             | 上一頁        | 2015/03/12   |
| 00004@ 2015/03/12 14:17:13 通                              |     |             | 下一頁        | 主機 3         |
| 03#01_005L <sup>水霧</sup>                                  |     |             |            | 功能鍵切換<br>2/2 |
| 00003@ 2015/03/12 14:17:13 通<br>03#01 004L <sup>泡沫</sup>  | 訊異常 |             |            | 加能試験         |
| 00002@ 2015/03/12 14:17:12 通                              | 訊異常 |             | 菊文和ノン米石    | 均用已直动制效      |
| 03#01_003L <sup>徹水</sup>                                  |     |             | 書報力規<br>檢視 | 高層建物         |
| 瓦斯洩漏警報                                                    |     | 警報筆數: 00000 |            |              |
| 行動導覽                                                      | 端末裝 | 送置          |            |              |
|                                                           |     |             | 上一頁        |              |
|                                                           |     |             | 下一頁        |              |
|                                                           |     |             |            |              |
|                                                           |     |             | 系統異常       | 首頁           |

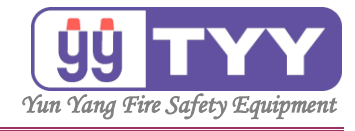

#### ③按"上一頁"&"下一頁"翻頁瀏覽各已編輯設定, 之高層建物控制開關。

| 火災警報 警報筆數: 00005                                                               |            | 15.53.34               |
|--------------------------------------------------------------------------------|------------|------------------------|
| 00005@ 2015/03/12 14:17:11 通訊異常<br>03#01_001L <sup>火</sup> 奮                   | 上一頁        | 15:53:34<br>2015/03/12 |
| 00004@ 2015/03/12 14:17:13 通訊異常<br>03#01_005L <sup>水</sup> <b>務</b>            | ГЯ         | <b>工張</b>              |
| 00003@ 2015/03/12 14:17:13 通訊異常<br>03#01_004L <sup>泡沫</sup>                    |            | 功能試驗                   |
| 00002@ 2015/03/12 14:17:12 通訊異常<br>03#01_003L <sup>撒水</sup>                    | 警報分類<br>檢視 | 高層建物                   |
| 瓦斯洩漏警報                                                                         |            |                        |
| 高層建物                                                                           |            |                        |
| 1     03#01_001     0     1     03#01_003     0       火警     排煙     撒水     上一貫 | 啟動<br>控制   |                        |
| 1     03#01_004     03#01_005     0       泡沫     水霧     水霧                     | EXIT       | 首頁                     |

| 火災警報 警報筆數: 00005                                                        |               | 15.53.34    |
|-------------------------------------------------------------------------|---------------|-------------|
| 00005@ 2015/03/12 14:17:11 通訊異常                                         | 上一頁           | 2015/03/12  |
|                                                                         | 下一頁           | 主機 3        |
| 00004@ 2015/03/12 14:17:13 通訊異常<br>03#01 0051 <sup>水</sup> 務            |               | 功能鍵切換       |
| 00003@ 2015/03/12 14·17·13 通訊異賞                                         |               | 2/2         |
| 03#01 004L <sup>泡沫</sup>                                                |               | T力能試験       |
|                                                                         |               | -93 10 1990 |
| 03#01_003L                                                              | 警報分類<br>檢視    | 高層建物        |
| 瓦斯洩漏警報 警報筆數: 00000                                                      |               |             |
| 高層建物                                                                    |               |             |
| ・ 03#01_001 ・     ・ 03#01_002 ・     ・ 03#01_003 ・     ・       火警     排煙 | a<br>放動<br>控制 |             |
| 1     03#01_004     0     03#01_005     0       泡沫     水霧               | EXIT          | 首頁          |

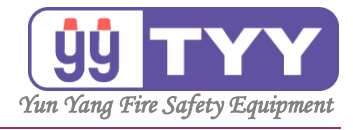

٥

| 可對該頁定址迴路作 | "啟動控制" | 或 | "停止控制" |
|-----------|--------|---|--------|
|           |        |   |        |

| 大災害税 言税半数・0                                      | 0005 |          | 15.54.02       |
|--------------------------------------------------|------|----------|----------------|
| 00005@ 2015/03/12 14:17:11 通訊異常<br>03#01_001L_火費 |      | 上一頁      | 2015/03/12     |
| 0.0004 @ 2015/02/12 14:17:12 通知男学                |      | 下一頁      | 主機 3           |
| 03#01_005L <sup>水</sup> 務                        |      |          | 功能鍵切換          |
| 00003@ 2015/03/12 14:17:13 通訊異常                  |      |          | 2/2            |
| 03#01_004L <sup>泡沫</sup>                         |      |          | 功能試驗           |
| 00002@ 2015/03/12 14:17:12 通訊異常                  |      | 警報分類     | The set of the |
| 03#01_003L <sup> </sup>                          |      | 檢視       | 局層建物           |
| 瓦斯洩漏警報 警報筆數:0                                    | 0000 |          |                |
| 高層建物                                             |      |          |                |
| 1 03#01_001 0<br>火警 1 03#01_002 0<br>指煙 撒水       | 上一頁  | 啟動<br>控制 |                |
| 1 03#01_004 0<br>泡沫 水霧                           | 下一頁  | EXIT     | ✓              |

| 火災警報 警報筆數: 00005                                                                 |            |                        |
|----------------------------------------------------------------------------------|------------|------------------------|
| 00005@ 2015/03/12 14:17:11 通訊異常<br>03#01_001L <sup>火</sup> 奮                     | 上一頁        | 15:53:54<br>2015/03/12 |
| 00004@ 2015/03/12 14:17:13 通訊異常<br>03#01_005L <sup>水</sup> <b>務</b>              |            | 功能鍵切換                  |
| 00003@ 2015/03/12 14:17:13 通訊異常<br>03#01_004L <sup>泡沫</sup>                      |            | 功能試驗                   |
| 00002@ 2015/03/12 14:17:12 通訊異常<br>03#01_003L                                    | 警報分類<br>檢視 | 高層建物                   |
| 瓦斯洩漏警報  警報筆數:00000<br>京 展 建 柳                                                    |            |                        |
| 向眉連初                                                                             |            |                        |
| 1     03#01_001     0       火警     1     03#01_002     0       排煙     撤水     上一貫 | 停止控制       |                        |
| 1     03#01_004     0       泡沫     1     03#01_005     0       水霧     下一員        | EXIT       | ⋛                      |

### ④按下"EXIT",返回上一功能選單。

| 火災警報 警報筆動: 00005                          |            | 1                      |
|-------------------------------------------|------------|------------------------|
| 00005@ 2015/03/12 14:17:11 通訊異常           | 上一頁        | 15:54:15<br>2015/03/12 |
| 03#01_001L ^=                             | 下一頁        | 主機 3                   |
| 00004@ 2015/03/12 14:17:13 通訊異常           |            |                        |
| 03#01_005L <sup>小親</sup>                  |            | 功能鍵切換<br>2/2           |
| 00003@ 2015/03/12 14:17:13 通訊異常           |            | 2/2                    |
| 03#01_004L <sup>泡沫</sup>                  |            | 功能試驗                   |
| 00002@ 2015/03/12 14:17:12 通訊異常           | 荷女大口ノン米石   |                        |
| 03#01_003L <sup>撒水</sup>                  | 当和万规<br>檢視 | 高層建物                   |
| 瓦斯洩漏警報 警報筆數: 00000                        |            |                        |
| 高層建物                                      |            |                        |
| 0 03#01 001 0 0 03#01 002 0 0 03#01 003 0 | 白ヶ手九       |                        |
| 火警 排煙 撒水 上一                               | 頁          |                        |
|                                           | 32.05      |                        |
| · 03#01_004 ○ · 03#01_005 ○ · · · · ·     |            |                        |
| 泡沫水霧                                      |            | 首頁                     |
|                                           | N          | 2                      |

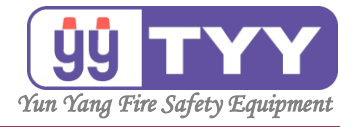

# H. 外型尺寸與規格表

#### 外型尺寸

| 箱 型        | 壁掛式      |           |                                               |          |           |           |          |          |
|------------|----------|-----------|-----------------------------------------------|----------|-----------|-----------|----------|----------|
| 定址數<br>系統數 | 256/1CH  | 512/2CH   | 768/3CH                                       | 1024/4CH | 1280/5CH  | 1536/6CH  | 1792/7CH | 2048/8CH |
| 高(mm)      | 45       | 450 870   |                                               |          |           |           |          |          |
| 寬(mm)      | 48       | 30        |                                               |          | 56        | 50        |          |          |
| 深(mm)      | 16       | 50        | 200                                           |          |           |           |          |          |
| 箱 型        |          | 壁扫        | 赴式                                            |          | 落地式       |           |          |          |
| 定址數<br>系統數 | 2304/9CH | 2560/10CH | 2816/11CH 3072/12CH 3328/13CH 3584/14CH 3840/ |          | 3840/15CH | 4096/16CH |          |          |
| 高(mm)      | 1500     |           |                                               |          |           |           |          |          |
| 寬(mm)      | 560      |           |                                               |          |           |           |          |          |
| 深(mm)      | 260      |           |                                               |          |           |           |          |          |

#### 規格表

| 項 目                        | 規格內容                      |                                 |           |           |           |           |           |           |  |
|----------------------------|---------------------------|---------------------------------|-----------|-----------|-----------|-----------|-----------|-----------|--|
| 主電源                        |                           | AC110V 50/60Hz \ AC220V 50/60Hz |           |           |           |           |           |           |  |
| 定址數                        | 256/1CH                   | 512/2CH                         | 768/3CH   | 1024/4CH  | 1280/5CH  | 1536/6CH  | 1792/7CH  | 2048/8CH  |  |
| 系統數                        | 2304/9CH                  | 2560/10CH                       | 2816/11CH | 3072/12CH | 3328/13CH | 3584/14CH | 3840/15CH | 4096/16CH |  |
| 預備電源                       | DC2                       | 4V                              | -         | -         |           |           |           |           |  |
| 傳送距離                       | 二線                        | 式(可分支)                          | 記線) · 搭酉  | 己網路訊號到    | 延長器可達 (   | 3KM       |           |           |  |
|                            | 負載                        | 電源 / 標7                         | ⊼燈 / 地區   | 電話:DC2    | 24V       |           |           |           |  |
|                            |                           | 電源:AC3                          | 32V       |           |           |           |           |           |  |
| 消耗雷力                       | 主控板監視 (Max): 800mA        |                                 |           |           |           |           |           |           |  |
|                            | 通訊板 (每系統)監視 (Max) : 280mA |                                 |           |           |           |           |           |           |  |
| 傳送方式                       |                           |                                 |           |           |           |           |           |           |  |
|                            | 接點輸出:串列移報×26組,可達4080點     |                                 |           |           |           |           |           |           |  |
| 杨    牧    朝    山    方    丸 | (依接點須求為40[標準],擴充可達160點)   |                                 |           |           |           |           |           |           |  |
| 主音響                        | 音聲合成、人聲或警報音 (90 dB以上)     |                                 |           |           |           |           |           |           |  |
| 使用溫度範圍                     | 0~40°C                    |                                 |           |           |           |           |           |           |  |
| 機身材質                       | 鋼板粉體烤漆                    |                                 |           |           |           |           |           |           |  |

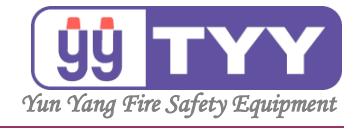

### I. 維護要領

- 受信總機常態正常監視待機中,交流電源燈亮,電盤指示於DC24V (綠色刻度範圍內),LCD液晶顯示面呈現背光節電; 無任何燈號顯示,外部綜合盤標示燈需亮燈。
- 停電時,主機自動切換使用預備電源(電池),交流電源燈滅; 預備電源燈亮起;其他與交流電源常態監視時相同 (標示燈此時為熄滅,火警動作時閃亮)。
- 3. 維護週期建議每年至少2次以上以確保機能狀況良好。
- 4. 平常設備有異常或外部設備已發現損壞,請盡速維修回復, 以免因而影響整體功能的正常運作或連鎖損壞。
- 5. 請委由專業機構或相關合格之維修人員進行檢測,並列表紀錄, 呈報相關單位備查維重大眾安全,以下之檢查項目提供參考:
  - ①電源:交流電源與預備電源之切換是否正常; 預備電池蓄電是否正常。
  - ②火警/斷線測試:該機正常狀態下即已自動偵測主機本體, 當有異常顯示時,請隨即查修; 外部迴路測試則由現場迴路實測線路, 以確保各迴路點監視之正常。
  - ③查視操作盤面之燈號與顯示是否正常。
  - ④查視操作盤面之開關與燈聽顯示是否正常。
  - ⑤查閱歷史書報資料記錄以追蹤平常是否有異狀產生。
  - ⑥外部連動設備測試。
- 6.設備場所之環境維護,避免潮濕與高溫或電源電壓不穩定 (電壓過高)之場所,以確保電子零件之壽命。
- 7. 隨時保持面板LCD視窗之清潔。

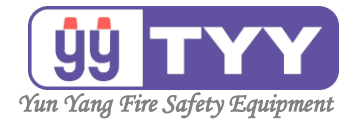

- J. 簡易故障排除
  - 1. 無電源燈號顯示:
    - ①交流電源燈不亮:檢查交流電源供電是否正常, 主電源板交流電源開關是否開啟(ON),

主電源板交流電源保險絲是否燒斷。

②預備電源燈不亮:檢查預備電源供電是否開啟(ON), 檢查預備電源保險絲是否燒斷, 檢查預備電源(電池)本體是否有蓄電。

2. LCD顯示迴路斷線/火警:請先行於外部對應之定址器(中繼器)端確認, 再往後端的探測器查修該線路與探測器。

- 3. 開關未定位燈閃亮:開關按鍵再按壓一次以恢復該輸出功能。
- 4. 通訊異常燈:查視 LCD 之通訊狀態一覽表,然後至現場查看通訊線, 是否被破壞或定址器(中繼器)有脫落,

查修確認若無以上狀況,則請聯絡經銷商或製造商。

- 5.硬體、線路檢查
  - (1) 檢查面板.按鍵功能是否完善.一個按鍵會伴隨一個音響。
  - (2) 檢查喇叭聲音是否正常。
- (3) 檢查電壓表.電壓是否正常。
- (4) 檢查總機螢幕背光顯示是否正常。
- (5) 檢查提供通訊模組的電源是否有直流電壓 DC 28~30。
- (6) 檢查通訊模組傳輸接點(S+.S-)電壓是否正常(AC 交流檔位 29~32 之間)
- (7) 檢查通訊模組上的燈號是否正常。
- (8) 檢查訊號線 S+.S-.標示燈線.負載電源線.電話線.單一線對大地之間阻值。
- (9) 檢查訊號線 S+.S-跟標示燈線.負載電源線.電話線之間.是否有導通之情況。
- 6.軟體跟現場常見問題
  - (1) 檢查狀態一覽表是否有隔離迴路.才可做程式更新之動作。
  - (2) 中繼器模組動作.先拆除模組外線.看是否還是動作如果變的正常就為 L.C 接出去的線路或設備問題。
  - (3) 中繼器模組斷線.先拆除模組外線.直接.接上末端.如果變的正常就為 L.C 接出去的線路或設備問題。
  - (4) 現場負載會一直燒保險絲.可先測量線路是否短路如沒有.可用電錶用 AC/DC-10A 去測量現場負載耗電量。
  - (5) 通訊異常:先確認系統分化是不是應該在該系統上、後來測量電壓是否為 AC28~AC32 之間、指撥是否正常。

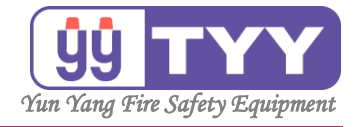

## K. 施工注意事項

- 1. 外線配置前請先確認外線是否為其標示內容,對地之絕緣電阻需 大於 2MΩ 以上。
- 2. 交流電源送電前請先確認電壓是否正確。
- 3. 裝卸電池時請先將電池開關關閉,確認極性並正確安裝於端子座。
- 4. 設備本體請確實接地。
- 5. 測試期間,交流電源開關關閉(OFF)後,請將預備電源開關也關閉, 以避免電池過度放電,造成下次測試時無電(需等待充電)。
- 6.外部負載需求容量限制(每只):
  ①標示燈(LED型):20mA
  ②地區鈴:30mA
  ③蜂鳴器:0.5A
  ④排煙/進風閘門:0.5A

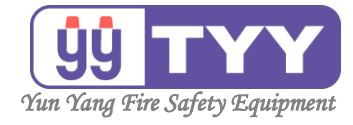

L. 主機外部接線圖

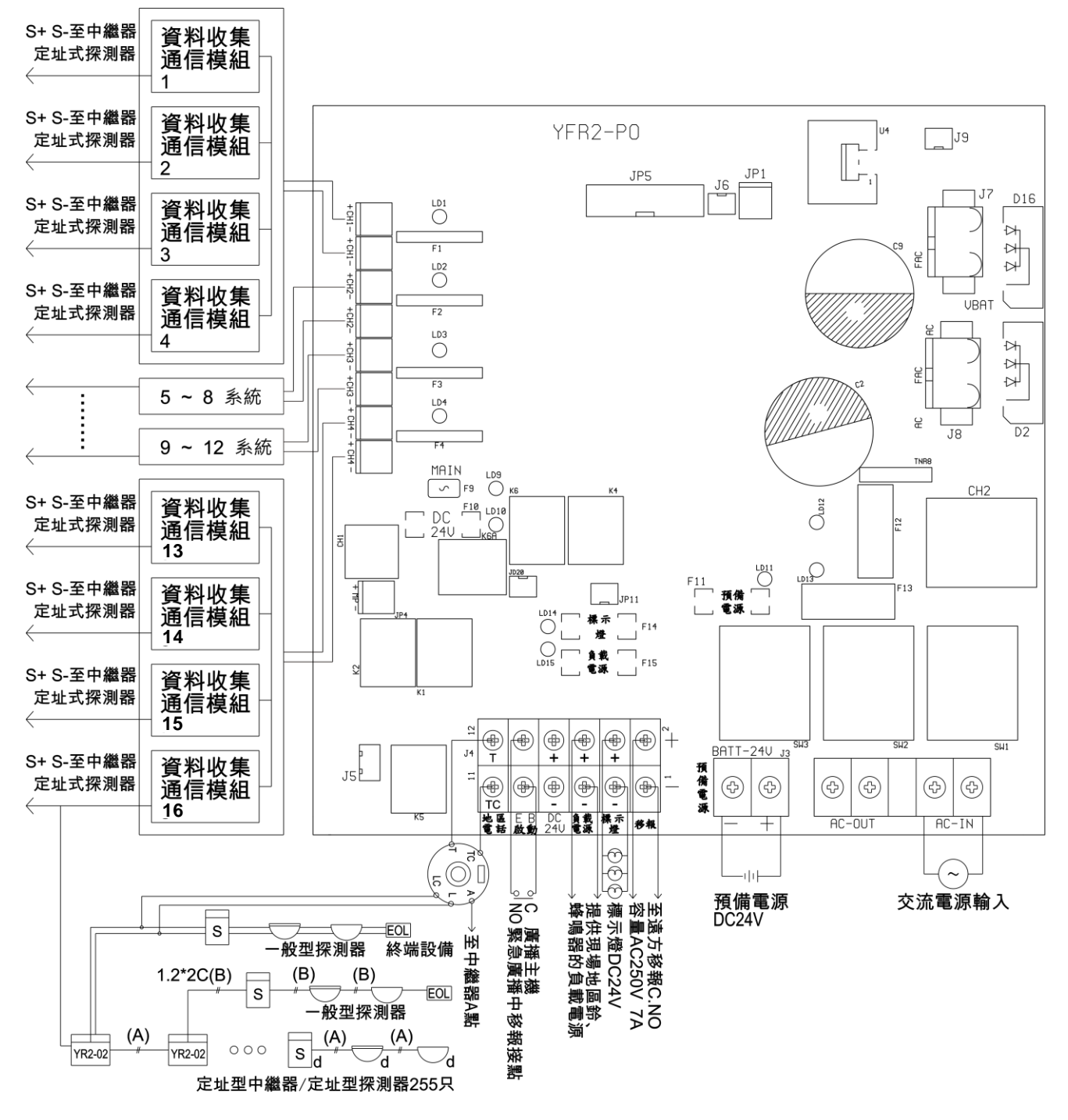

(A) 1.25mm<sup>2</sup>× 2c 對絞隔離線/2.0mm<sup>2</sup>× 2c 對絞隔離線 (B) 1.20mm<sup>2</sup>× 2c

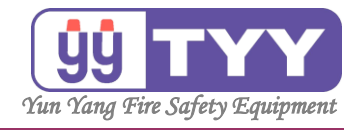

## M. 總機結構方塊圖

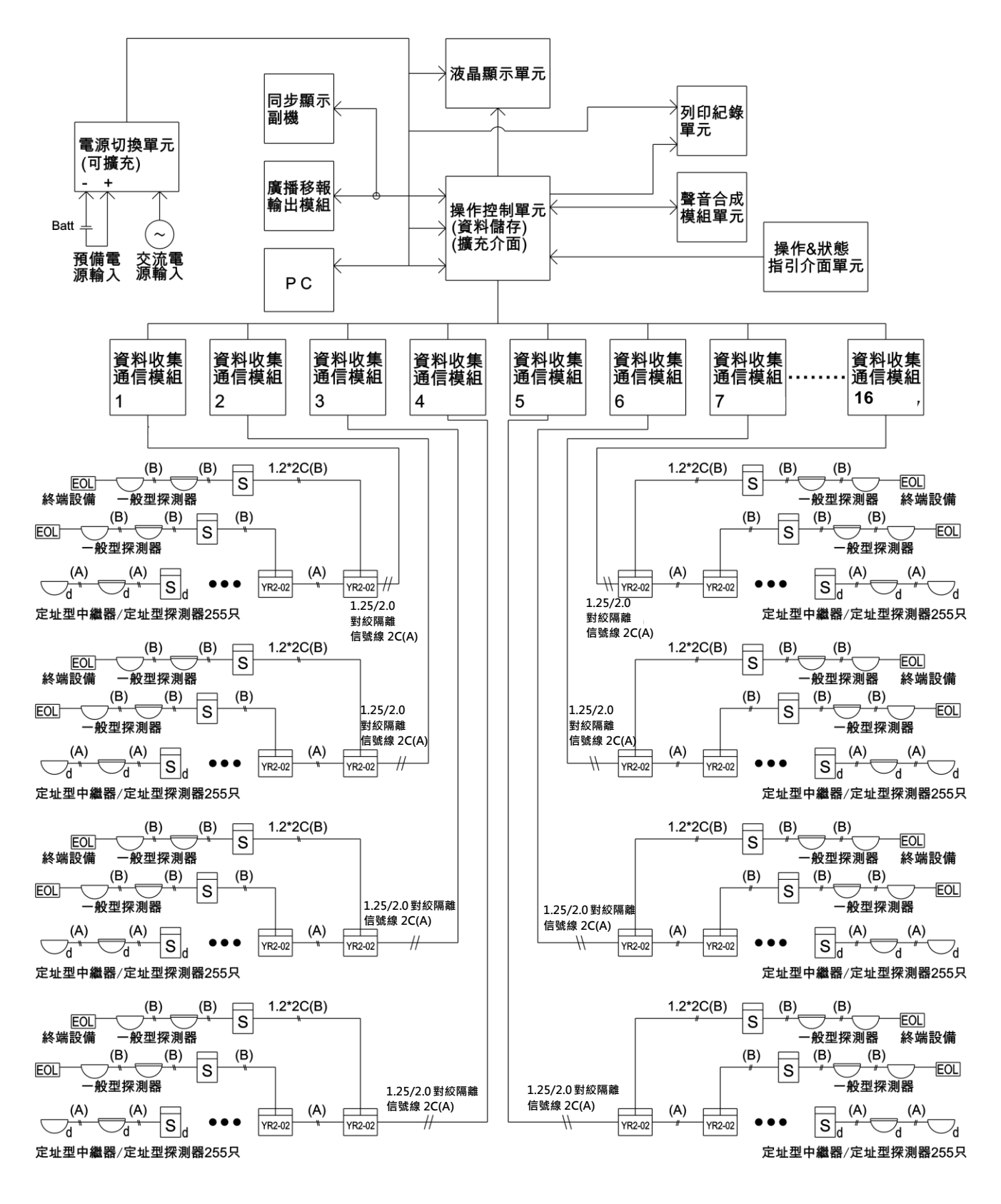

永揚消防安全設備股份有限公司 TEL:+88673550011 FAX:+88673550022 Email:yunyang.yy@yun-yang.com.tw

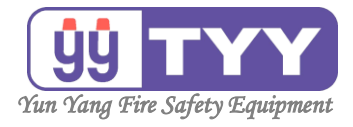

## N. 電池計算式

60 分鐘監視,2 回路 10 分鐘動作之情形:

- C:蓄電池容量(AH) K:係數 1.2
- $I_1$ : 主控板監視電流  $I_2$ : 通訊回路監視電流
- L:總通訊回路數 L<sub>2</sub>:動作總數(大於 20 以 20 計)

外部負載(警鈴)電流:30mA

C = K×【(1+1/6)×(I<sub>1</sub>+L×I<sub>2</sub>)+1/6×(L<sub>2</sub>×2×0.03)】 主控電力需求(已含動作): DC24V 0.8A(I<sub>1</sub>)

(註:I<sub>1</sub>為主機側不含通訊回路板之主控板於動作狀態下的總耗電流)
 一通訊回路監視電力需求: DC24V 0.4 A / 每通訊回路 (I<sub>2</sub>)
 每回路動作電力需求: DC24V 30mA / 每只負載(警鈴)

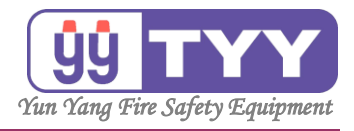

## O. 電池需求估算表

| 項目<br>系統數 | 容量需求    | 實際配置<br>電池規格     | 電池型號                                |
|-----------|---------|------------------|-------------------------------------|
| 1         | 1.93 AH | DC24V 2.3 AH * 1 | NP2.3-6*4 (NP2.3-24)<br>(SP623)     |
| 2         | 2.49 AH | DC24V 4 AH * 1   | NP4-6*4 (NP4-24)<br>(PL4 - 6*4)     |
| 3         | 3.05 AH | DC24V 4 AH * 1   | NP4-6*4 (NP4-24)<br>(PL4 - 6*4)     |
| 4         | 3.61AH  | DC24V 4 AH * 1   | NP4-6*4 (NP4-24)<br>(PL4 - 6*4)     |
| 5         | 4.18 AH | DC24V 7 AH * 1   | NP7-12*2 (NP7.2-12*2)<br>(PL7-12*2) |
| 6         | 4.74 AH | DC24V 7 AH * 1   | NP7-12*2 (NP7.2-12*2)<br>(PL7-12*2) |
| 7         | 5.30 AH | DC24V 7 AH * 1   | NP7-12*2 (NP7.2-12*2)<br>(PL7-12*2) |
| 8         | 5.86 AH | DC24V 7 AH * 1   | NP7-12*2 (NP7.2-12*2)<br>(PL7-12*2) |
| 9         | 6.42 AH | DC24V 7 AH * 1   | NP7-12*2 (NP7.2-12*2)<br>(PL7-12*2) |
| 10        | 6.98 AH | DC24V 7 AH * 1   | NP7-12*2 (NP7.2-12*2)<br>(PL7-12*2) |
| 11        | 7.55 AH | DC24V 7 AH * 2   | NP7-12*4 (NP7.2-12*4)<br>(PL7-12*4) |
| 12        | 8.11 AH | DC24V 7 AH * 2   | NP7-12*4 (NP7.2-12*4)<br>(PL7-12*4) |
| 13        | 8.67 AH | DC24V 7 AH * 2   | NP7-12*4 (NP7.2-12*4)<br>(PL7-12*4) |
| 14        | 9.23 AH | DC24V 7 AH * 2   | NP7-12*4 (NP7.2-12*4)<br>(PL7-12*4) |
| 15        | 9.79 AH | DC24V 7 AH * 2   | NP7-12*4 (NP7.2-12*4)<br>(PL7-12*4) |
| 16        | 10.35AH | DC24V 7 AH * 2   | NP7-12*4 (NP7.2-12*4)<br>(PL7-12*4) |

操作手册

永揚消防安全設備股份有限公司
 TEL: +886 7355 0011
 FAX: +886 7355 0022
 Email: yunyang.yy@yun-yang.com.tw